# EUROPEAN ORGANISATION FOR THE SAFETY OF AIR NAVIGATION

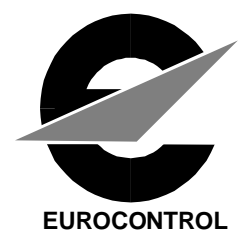

# ATS-QSIG protocol analyser test system configuration guide

| Edition Number | : | 2.0                        |
|----------------|---|----------------------------|
| Edition Date   | : | 18-10-2007                 |
| Status         | : | PT502 Config. Guide        |
| Intended for   | : | <b>Restricted audience</b> |

EUROPEAN AIR TRAFFIC MANAGEMENT PROGRAMME

# DOCUMENT CHARACTERISTICS

| TITLE                                                                                                    |                    |               |  |  |  |
|----------------------------------------------------------------------------------------------------|--------------------|---------------|--|--|--|
| ATS-QSIG protocol analyser test system configuration guide                                                                                                    |                    |               |  |  |  |
| EA                                                                                                    | TMP Infocentre Ref | erence:       |  |  |  |
| Document Identifier                                                                                                    | Edition Numbe      | r: 2.0        |  |  |  |
| ATS-QSIG protocol analyser test system<br>configuration guide                                                                                                    | Edition Date       | e: 18-10-2007 |  |  |  |
| This guide has the scope of defining a step-by-step procedure for configuration of the ATS-QSIG benchmark protocol analyser for both Emulation and Monitoring Modes. When configured for Emulation mode the guide provides a guide to configuration the system to run each of the ATS-QSIG test suites. |                    |               |  |  |  |
| ATS OSIG Tester                                                                                                    | rds                |               |  |  |  |
| Voice<br>Signalling<br>Test                                                                                                    |                    |               |  |  |  |
| Contact Person(s)                                                                                                    | Tel                | Unit          |  |  |  |
| John Palmer                                                                                                    | +39 0736 399056    | ATC Business  |  |  |  |

| STATUS, AUDIENCE AND ACCESSIBILITY |   |                                                 |              |                                                |   |  |
|------------------------------------|---|-------------------------------------------------|--------------|------------------------------------------------|---|--|
| Status                             |   | Intended for                                    |              | Accessible via                                 |   |  |
| Working Draft                      | 0 | General Public                                  | 0            | Intranet                                       | 0 |  |
| Draft                              | Ο | EATMP Stakeholders                              | 0            | Extranet                                       | 0 |  |
| Proposed Issue                     | þ | Restricted Audience                             | þ            | Internet (www.eurocontrol.int)                 | 0 |  |
| Released Issue                     | 0 | Printed & electronic co<br>the EATMP Infocentre | pies<br>(see | of the document can be obtained from page iii) |   |  |

| ELECTRONIC SOURCE                                                                                                    |  |                     |               |  |
|----------------------------------------------------------------------------------------------------|--|---------------------|---------------|--|
| Path: C:\Documents and Settings\john palmer\Documenti\work\Eurocontrol<br>Documents\Work Packages\ATS-QSIG test system configuration On<br>CPQ57241597383 |  |                     | ntrol<br>1 On |  |
| Host System                                                                                                    |  | Software            | Size          |  |
| Windows_NT                                                                                                    |  | Microsoft Word 10.0 | 4852 Kb       |  |

| JSP Te<br>Via Gor<br>FOLIGN<br>63040 /<br>ITALY | <b>leconsultancy</b><br>izia, 11<br>NANO<br>ଧP |
|-------------------------------------------------|------------------------------------------------|
| Tel:                                            | +39 0736 399056                                |
| E-mail:                                         | info@jsp-teleconsultancy.com                   |

# DOCUMENT APPROVAL

The following table identifies all management authorities who have successively approved the present issue of this document.

| AUTHORITY               | NAME AND SIGNATURE | DATE                     |
|-------------------------|--------------------|--------------------------|
| JSP-<br>Teleconsultancy | John Palmer        | 6 <sup>th</sup> Dec 2006 |
|                         |                    |                          |
|                         |                    |                          |
|                         |                    |                          |
|                         |                    |                          |
|                         |                    |                          |

# **DOCUMENT CHANGE RECORD**

The following table records the complete history of the successive editions of the present document.

| EDITION<br>NUMBER | EDITION<br>DATE | INFOCENTRE<br>REFERENCE | REASON FOR CHANGE                       | PAGES<br>AFFECTED |
|-------------------|-----------------|-------------------------|-----------------------------------------|-------------------|
| 2.0               | 18-10-07        |                         | Update with new ECMA 253 converter info | ALL               |
|                   |                 |                         |                                         |                   |
|                   |                 |                         |                                         |                   |
|                   |                 |                         |                                         |                   |

# CONTENTS

| 1. | INT | roi  | DUCTION                                                                                       | 1   |
|----|-----|------|-----------------------------------------------------------------------------------------------|-----|
| 2. | ΤЕ  | ST E | EQUIPMENT DESCRIPTION                                                                         | 1   |
|    | 2.1 | HP I | PT502 Overview                                                                                | 1   |
|    | 2.2 | HP I | PT 502 Conformance testing                                                                    | 2   |
|    | 2.3 | QSI  | G Conformance Analyser test suites                                                            | 3   |
| 3. | ΤЕ  | ST E | EQUIPMENT DEFINITION                                                                          | 3   |
|    | 3.1 | Equ  | ipment photographs                                                                            | 4   |
|    | 3.  | 1.1  | Front view of PT502 protocol tester                                                           | 4   |
|    | 3.  | 1.2  | Rear view of dual WAN port PT502 protocol tester (RS449/V.36 version)                         | 4   |
|    | 3.  | 1.3  | Rear view of dual WAN port PT502 protocol tester (V.35 version)                               | 5   |
|    | 3.  | 1.4  | ECMA 253 interface converter                                                                  | 5   |
|    | 3.  | 1.5  | Front panel view of ECMA 253 interface converter                                              | 5   |
|    | 3.  | 1.6  | Rear panel view of ECMA 253 interface converter                                               | 6   |
|    | 3.  | 1.7  | RS449 (V.36) to RS530 interface cable                                                         | 6   |
|    | 3.  | 1.8  | V.35 to RS530 interface cable                                                                 | 6   |
|    | 3.2 | Con  | formance Test Suites                                                                          | 6   |
|    | 3.3 | STA  | NDARDS AND SPECIFICATIONS                                                                     | 7   |
|    | 3.4 | CON  | NFORMANCE TESTING                                                                             | 7   |
|    | 3.  | 4.1  | Physical Configuration for conformance testing using 1 WAN port                               | 7   |
|    | 3.  | 4.2  | Physical Configuration for conformance testing using dual WAN ports                           | 8   |
|    | 3.  | 4.3  | Connection of IUT to ECMA 253 interface converters                                            | 8   |
|    | 3.  | 4.4  | Powering up the ECMA 253 converter module rack                                                | 9   |
|    | 3.  | 4.5  | Setting of the ECMA 253 interface converter front panel rotary switch for conformance testing | 9   |
| 4. | CC  | NFI  | GURING THE PT502 FOR CONFORMANCE TESTING                                                      | .11 |
|    | 4.1 | Pow  | ering up the PT502 and self diagnostic phase                                                  | .11 |
|    | 4.2 | Con  | figuring PORT 1 for Emulation mode                                                            | .15 |
|    | 4.3 | Hard | d Drive menu                                                                                  | .20 |
|    | 4.4 | Con  | figuring the PT502's serial printer port                                                      | .22 |

| 4.5 Co   | nfiguring items within AP#X menu 1                                         | 24 |
|----------|----------------------------------------------------------------------------|----|
| 4.6 Loa  | ading the a Test Suite                                                     | 33 |
| 4.6.1    | Loading the layer 2 Test Suite                                             | 33 |
| 4.6.2    | Loading the layer 3 Basic call Test Suite                                  | 35 |
| 4.6.3    | Loading the layer 3 Transit call Test Suite                                | 37 |
| 4.6.4    | Loading the Generic Functional Protocol Test Suite                         | 38 |
| 4.7 Loa  | ading the PICS (Protocol Implementation Conformance Statement)             | 42 |
| 4.7.1    | Loading the Layer 2 PICS                                                   | 42 |
| 4.7.2    | Loading the Layer 3 Basic Call PICS                                        | 43 |
| 4.7.3    | Loading the Layer 3 Transit Call PICS                                      | 48 |
| 4.7.4    | Loading the Generic Functional Protocol (GFP) PICS                         | 49 |
| 4.8 Loa  | ading the PIXIT (Protocol Implementation eXtra Information Test Statement) | 50 |
| 4.8.1    | Loading the Layer 2 PIXIT                                                  | 51 |
| 4.8.2    | Loading the Layer 3 Basic Call PIXIT                                       | 53 |
| 4.8.3    | Loading the Layer 3 Transit Call PIXIT                                     | 58 |
| 4.8.4    | Loading the Generic Functional Protocol PIXIT                              | 61 |
| 4.9 Sel  | ection of test cases from the test suites                                  | 65 |
| 4.9.1    | Layer 2 Test Case selection                                                | 66 |
| 4.9.2    | Layer 3 Basic Call Test Case selection                                     | 68 |
| 4.9.3    | Layer 3 Transit Call Test Case selection                                   | 70 |
| 4.9.4    | Generic Functional Protocol (Mono Configuration) Test Case selection       | 71 |
| 4.9.5    | Generic Functional Protocol (Transit Configuration) Test Case selection    | 71 |
| 4.10 Ru  | nning the loaded test suite                                                | 72 |
| 4.10.1   | Running the layer 2 test suite                                             | 73 |
| 4.10.2   | Running the layer 3 Basic Call test suite                                  | 75 |
| 4.10.3   | Running the layer 3 Transit Call test suite                                | 76 |
| 4.10.4   | Running the Generic Functional Protocol test suite                         | 76 |
| 5. MONIT | OR TESTING                                                                 | 76 |
| 5.1.1    | Physical Configuration for monitoring testing using 1 WAN port             | 76 |
| 5.1.2    | Physical Configuration for monitoring testing using dual WAN ports         | 77 |
| 5.1.3    | Connection of IUT to ECMA 253 interface converters                         | 77 |

| 5.1.4 Setting of the ECMA 253 interface converter front panel rotary switch for monitoring testing               |
|----------------------------------------------------------------------------------------------------|
| 6. CONFIGURING THE PT502 FOR MONITOR TESTING                                                                     |
| 6.1 Powering up the PT502 and self diagnostic phase 80                                                           |
| 6.2 Configuring PORT 1 or PORT 2 for Monitor mode 84                                                             |
|                                                                                                    |
| ANNEX A                                                                                                    |
| PIXIT DEFINITION FOR ATS-QSIG LAYER 2 CONFIGURATION (PIXIT_LAY2)                                                 |
| ANNEX B                                                                                                    |
| PROTOCOL CONFORMANCE TEST REPORT (PCTR) FOR LAYER 2 (PTNX_DLL.L)                                                 |
| ANNEX C                                                                                                    |
| PICS DEFINITION FOR ATS-QSIG BASIC CALL MONO CONFIGURATION (PICS_BC.F) 101                                       |
| ANNEX D                                                                                                    |
| PIXIT DEFINITION FOR ATS-QSIG BASIC CALL MONO CONFIGURATION (PIXIT_BC.F) 104                                     |
| ANNEX E                                                                                                    |
| PROTOCOL CONFORMANCE TEST REPORT (PCTR) FOR LAYER 3 BASIC CALL<br>MONO CONFIGURATION (PSS1.L)                    |
| ANNEX F116                                                                                                    |
| PICS DEFINITION FOR ATS-QSIG BASIC CALL TRANSIT CONFIGURATION<br>(PICS_TC.F)                                     |
| ANNEX G                                                                                                    |
| PIXIT DEFINITION FOR ATS-QSIG BASIC CALL TRANSIT CONFIGURATION<br>(PIXIT_TC.F)118                                |
| ANNEX H                                                                                                    |
| PROTOCOL CONFORMANCE TEST REPORT (PCTR) FOR LAYER 3 BASIC CALL<br>TRANSIT CONFIGURATION (PSS1_C.L)120            |
| ANNEX I125                                                                                                    |
| PICS DEFINITION FOR ATS-QSIG GENERIC FUNCTIONAL PROTOCOL (GFP) FOR<br>MONO CONFIGURATION (PICS_GFP)125           |
| ANNEX J127                                                                                                    |
| PIXIT DEFINITION FOR ATS-QSIG GENERIC FUNCTIONAL PROTOCOL (GFP) FOR<br>MONO CONFIGURATION (PIXIT_GFP)            |
| ANNEX K                                                                                                    |
| PROTOCOL CONFORMANCE TEST REPORT (PCTR) FOR LAYER 3 GENERIC<br>FUNCTIONAL PROTOCOL MONO CONFIGURATION (GFP_PA.L) |
| ANNEX L                                                                                                    |

| PICS DEFINITIO<br>TRANSIT  | ON FOR ATS-QSIG GENERIC FUNCTIONAL PROTOCOL (GFP) FOR CONFIGURATION (PICS_GFP)                     | .134  |
|----------------------------|----------------------------------------------------------------------------------------------------|-------|
| ANNEX M                    |                                                                                                    | 136   |
| PIXIT DEFINITIO<br>TRANSIT | ON FOR ATS-QSIG GENERIC FUNCTIONAL PROTOCOL (GFP) FOR CONFIGURATION (PIXIT_GFP)                    | . 136 |
| ANNEX N                    |                                                                                                    | 139   |
| PROTOCOL CO<br>FUNCTIO     | DNFORMANCE TEST REPORT (PCTR) FOR LAYER 3 GENERIC<br>NAL PROTOCOL TRANSIT CONFIGURATION (GFP_PA.L) | . 139 |
| ANNEX P-                   | REFERENCES                                                                                         | 144   |
| ANNEX Q-                   | ABBREVIATIONS                                                                                      | 146   |

# **Figure Index**

| Figure 1: Physical configuration for Conformance mono port test phases                  | 7    |
|-----------------------------------------------------------------------------------------|------|
| Figure 2: Physical configuration for Conformance transit test phases                    | 8    |
| Figure 3: ECMA 253 interface converter-terminal block connections                       | 8    |
| Figure 4: Rear mains power inlet, Mains ON/OFF switch and Power Lead                    | 9    |
| Figure 5: ECMA 253 interface converter- Rotary switch configuration for Emulation       | 9    |
| Figure 6: Physical configuration for Monitoring a single link between VCS's             | . 76 |
| Figure 7: Physical configuration for Monitoring dual links for transit interoperability | . 77 |
| Figure 8: ECMA 253 interface converter-terminal block connections                       | . 77 |
| Figure 9: ECMA 253 interface converter-Rotary switch configuration for Monitor          | . 78 |
|                                                                                         |      |

# **Table Index**

| Table 1 – Test Equipment definition                     |  |
|---------------------------------------------------------|--|
| Table 2: Front panel LED indications for Emulation mode |  |
| Table 3: Front panel LED indications for Monitor mode   |  |

### 1. INTRODUCTION

Eurocontrol has developed a digital signalling protocol, known as 'ATS-QSIG', to meet the ground telephone requirements of air traffic controllers in carrying out their duties of air traffic management. Eurocontrol has sponsored this protocol through the European Standardisation procedures and it has now been adopted by ECMA as their Standard ECMA 312 [1].

ATS-QSIG was developed from an existing telecom industry standard known simply as QSIG. ICAO recommends QSIG for use as a digital signalling protocol and quotes ATS-QSIG as a variant that may be used in the European Region and elsewhere.

This guide has the scope of defining a step-by-step procedure for configuration of the ATS-QSIG protocol benchmark test analyser for both Emulation and Monitoring Modes. When the tester is used in Emulation mode the guide provides the procedure in order to configure the system to run each of the ATS-QSIG test suites.

## 2. TEST EQUIPMENT DESCRIPTION

#### 2.1 HP PT502 Overview

The HP PT502 is a portable protocol tester designed for testing interconnection protocols. It is able to monitor and analyse protocol implementations, simulate network and customer premises equipment (CPE), and perform conformance testing for certification and acceptance.

It can display supported protocol layers in different formats, including hex, ASCII/EBCDIC characters or decoded text. The display format can be chosen independently for each layer.

The PT502 is equipped with up to seven processors of which six are application processors and one is the Home Processor. The PT502 can be set to either monitor or emulation interface mode, but an associated monitor or emulation application program must be loaded before an application processor is operational.

A typical PT502 application software package consists of programs to perform the following functions:

**MONITOR** - Decode, trigger, filter, capture, record and display. The entire data stream can be displayed on the screen, captured to a RAM buffer or recorded to disk. Filters can be activated to reduce the amount of data being displayed captured or recorded. Triggers can also be set to fire when specified conditions are satisfied to pinpoint the occurrence of certain events. Data, captured to RAM or disk can be quickly searched to locate specific area of interest.

**EMULATION** - State machine based reference implementation of protocol which can be controlled by user commands from the keyboard, a remote terminal, or a test script. Emulation application software can be loaded that can automatically and correctly respond to the data on line. The user can force invalid behaviour to observe the reaction of the device under test (DUT).

**TEST SCRIPT MANAGER** - State machine implementation utilizing Interactive Test Language (ITL) and a library of protocol events for ISDN. Test scripts are prepared using the Editor on the Home Processor. Test script support provides the capability to add custom decoding of upper protocol layers. Test scripts can also be developed to automate and easily repeat test scenarios.

Some "executable conformance test suites" are available, which are based on specifications developed by TELECOM ITALIA LAB (a European QSIG test house) according to ETSI standards. The suites can be used for conformance or acceptance testing.

The PT502 has the following four basic modes of operation:

#### Menu Mode

Selections are made from menus or by using topics and related function keys. Related function keys are grouped in a topic bar. The function keys change as the topic box is moved.

#### **Command Mode**

The user interface is bypassed when the ESC key is pressed and all controls are entered as commands from the keyboard.

#### **Remote Mode**

Programs running on application processors are controlled remotely via the remote port. The Home processor can send or receive files from a remote terminal. The Filex program provides communication between a PT502 and any PC with Xmodem capabilities, whereas the R-FILEX program, provides file transfer capabilities between the PT502 and any unix system.

#### **Program Mode**

A test script which interacts with a monitor or emulation program controls the operation of the tester. Program mode is entered by loading an application and switching to the application processor followed by loading and running the desired test script.

The PT502 has two WAN ports (PORT 1 and PORT 2) and hence it is possible to test two data streams simultaneously.

The Home Processor manages the User/Machine Interface, Edit Buffer, Editor and file manipulation and operating system.

## 2.2 HP PT 502 Conformance testing

The PT 502 Protocol tester supports conformance testing by providing executable test suites and common control software which allows the test operator to:

- execute a test campaign consisting of test groups or test cases;
- execute a test campaign consisting of the test cases which satisfy the PICS;
- display the protocol data exchange while the test case executes;
- record the protocol data exchanged during a test case;
- print the protocol data exchanged during a test case;
- select the level of detailed and organization of the test report;
- store the PICS, PIXIT, and test results on a disk
- display the verdict assigned for every test case;
- re-run an individual test case;
- play back the data recording captured during the execution of a test case;
- assign a verdict to a test case manually; and
- provide operator comments for test case runs which can optionally be included within summary reports.

#### 2.3 QSIG Conformance Analyser test suites

The HP PT502 Protocol tester will be used to execute a range of selected tests, which have the aim of proving that an ATS-QSIG implementation is compliant with the ECMA 312 ed.3 ATS-QSIG standard.

For each of the ETSI compliant conformance test suites that have to be run against on the ATS-QSIG implementation, a number of "Abstract Test Cases" (ATC) are defined. An ATC explains the stimuli sent to the PINX and the response expected from the PINX in order to pass or fail the test case. When all aspects of the ETSI specification have been covered, a series of ATCs called an "Abstract Test Suite" (ATS) is produced. These ATSs are then loaded onto the PT502 conformance tester and become "Executable Test Suites" (ETS). An Executable test suite can have as many as 1400 individual "Abstract Test Cases" to exercise the state of a protocol and deliver comprehensive stress testing.

Prior to implementing either conformance testing, it is necessary to select the relevant ETSs from a whole range of ETSs defined within the QSIG conformance analyser and run them for the respective configuration. A test report will be automatically generated by the PT502 conformance analyser indicating a pass /fail/ inconclusive result. The errors found will be described in the test report if a failed result is returned.

## 3. TEST EQUIPMENT DEFINITION

The following table defines the Eurocontrol test equipment and accessories that shall be employed to test the IUT (test instrument).

| ITEM | Number Off | Equipment name                                                                                          | Comment                                                                       |
|------|------------|----------------------------------------------------------------------------------------------------|-------------------------------------------------------------------------------|
| 1    | 1          | HP PT502                                                                                                | QSIG tester                                                                   |
| 2    | 2          | ECMA 253 converter modules,<br>nominated G.703-EIA530<br>inserted within the ECMA 253<br>converter rack | With item 1 and 3 defines complete ATS-QSIG test system.                      |
| 3    | 1          | Power Supply module inserted<br>within the ECMA 253 converter<br>rack.                                  | Supplies power for up to 6 modules<br>installed in ECMA 253 converter<br>rack |
| 4    | 2          | RS449 (V.36) or V.35 to RS530 interface cable                                                           | Connects HP PT502 to ECMA 253 converter module                                |
| 5    | 1          | ATS QSIG Layer 2 test suite                                                                             | Loaded on QSIG Tester's WD4<br>hard disk partition                            |
| 6    | 1          | ATS QSIG Layer 3 Basic call test suite                                                                  | Loaded on QSIG Tester's WD4<br>hard disk partition                            |
| 7    | 1          | ATS QSIG Layer 3 Transit call test suite                                                                | Loaded on QSIG Tester's WD4<br>hard disk partition                            |
| 8    | 1          | ATS QSIG Layer 3 Generic<br>functional protocol (mono) test<br>suite                                    | Loaded on QSIG Tester's WD4<br>hard disk partition                            |
| 9    | 1          | ATS QSIG Layer 3 Generic<br>functional protocol (transit) test<br>suite                                 | Loaded on QSIG Tester's WD4<br>hard disk partition                            |

#### Table 1 – Test Equipment definition

# 3.1 Equipment photographs

# 3.1.1 Front view of PT502 protocol tester

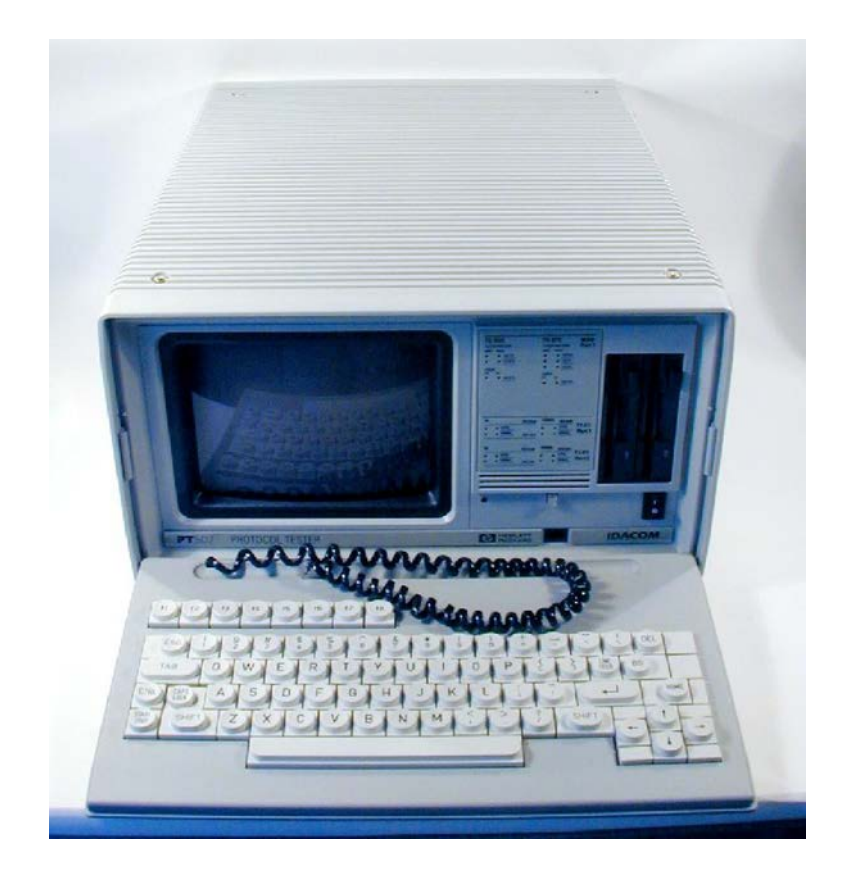

3.1.2 Rear view of dual WAN port PT502 protocol tester (RS449/V.36 version)

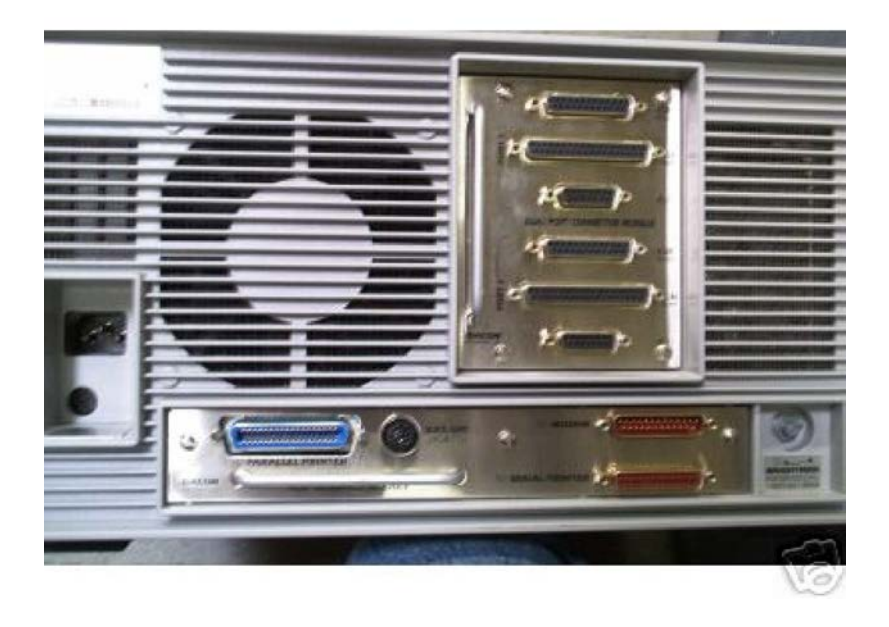

3.1.3 Rear view of dual WAN port PT502 protocol tester (V.35 version)

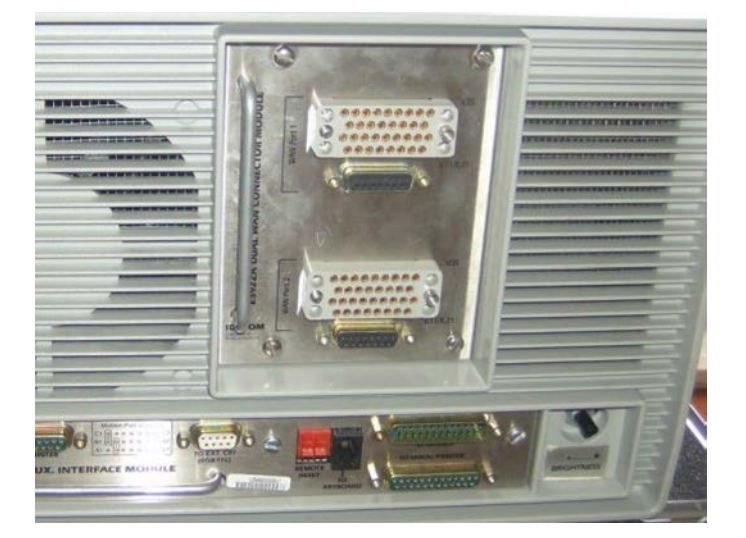

3.1.4 ECMA 253 interface converter

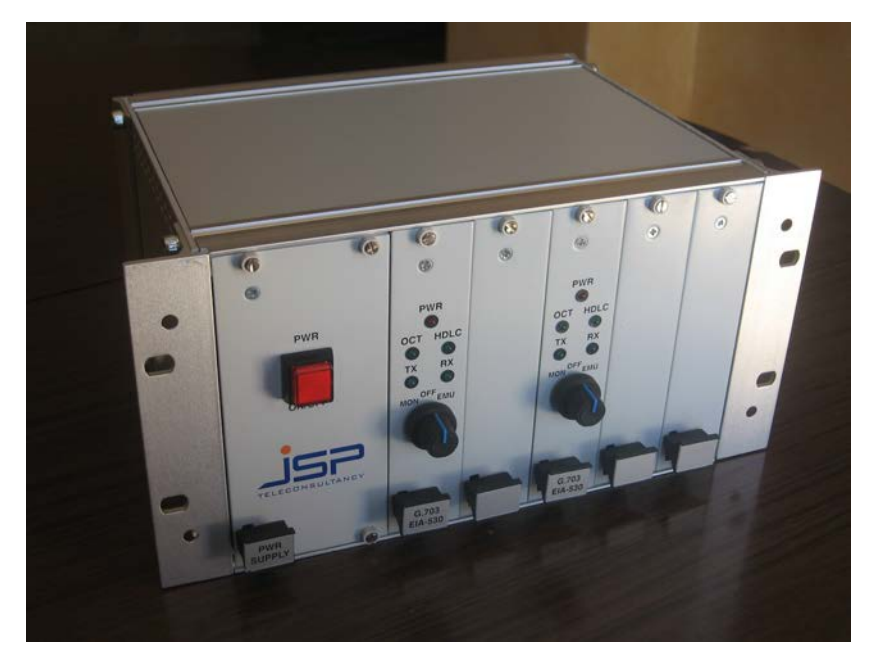

3.1.5 Front panel view of ECMA 253 interface converter

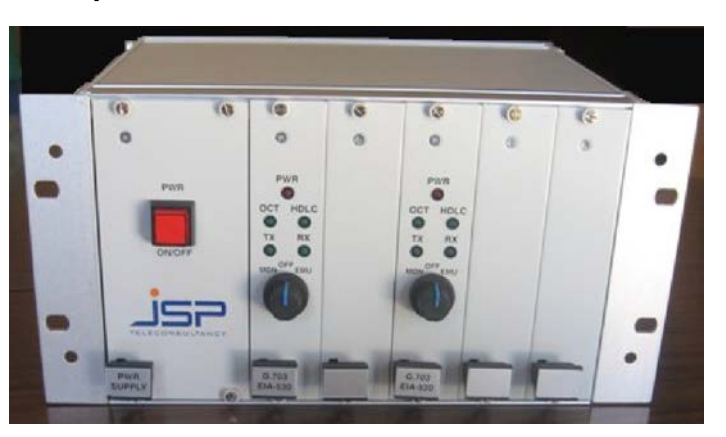

#### 3.1.6 Rear panel view of ECMA 253 interface converter

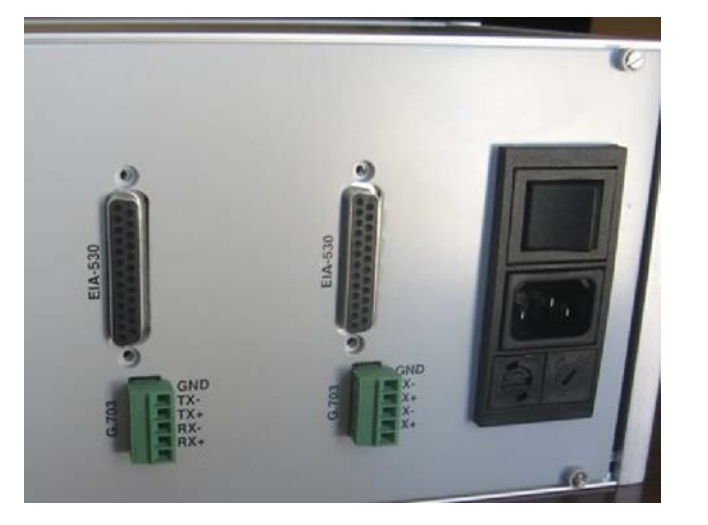

3.1.7 RS449 (V.36) to RS530 interface cable

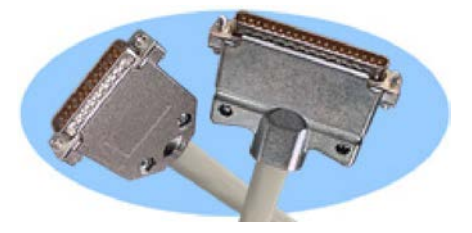

3.1.8 V.35 to RS530 interface cable

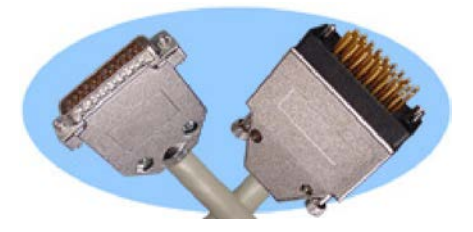

## 3.2 Conformance Test Suites

- The "Layer 2-Data Link Layer" Test Suite is defined by ETSI standards EN 300 804-1 [8] and EN 300 804-2 [9]. The ATS QSIG conformance tester shall be configured with the PIXIT statement as defined in ANNEX A and the 309 Layer 2 conformance test cases selected in ANNEX B shall be run against the test instrument.
- The "Layer 3-Network Layer" Basic Call Test Suite is defined by ETSI standards EN 300 805-1 [10] and EN 300 805-2 [11]. The ATS QSIG conformance tester shall be configured with the PICS statement as defined in ANNEX C and the PIXIT statement as defined in ANNEX D. The 130 Layer 3 conformance test cases selected in ANNEX E shall then be run against the test instrument.
- The "Layer 3-Network Layer" Transit Call Test Suite is defined by ETSI standards EN 300 805-1 [10] and EN 300 805-2 [11]. The ATS QSIG conformance tester shall be configured with the PICS statement as defined in ANNEX F and the PIXIT statement as defined in ANNEX G. The 47 Layer 3 conformance test cases selected in ANNEX H shall then be run against the test instrument.
- The "Layer 3-Generic Functional Protocol-Mono" Test Suite is defined by ETSI standards EN 300 806-1 [12] and EN 300 806-2 [13]. The ATS QSIG conformance

tester shall be configured with the PICS statement defined in ANNEX and the PIXIT statement as defined in ANNEX . The 23 Layer 3 GFP MONO conformance test cases selected in ANNEX shall be run against the test instrument.

• The "Layer 3-Generic Functional Protocol-Transit" Test Suite is defined by ETSI standards EN 300 806-1 [12] and EN 300 806-2 [13]. The ATS QSIG conformance tester shall be configured with the PICS statement defined in ANNEX L and the PIXIT statement as defined in ANNEX M. The 49 Layer 3 GFP Transit conformance test cases selected in ANNEX N shall be run against the test instrument.

## 3.3 STANDARDS AND SPECIFICATIONS

The ATS-QSIG implementation (IUT) will be tested for compliancy with:

- the standards as defined in ANNEX P- REFERENCES of this test specification relating to ATS QSIG (i.e. ECMA 312, ECMA 253, ECMA 264 with implementation as defined in ECMA 312, ECMA 203 with implementation as defined in ECMA 312, ECMA 225 with implementation as defined in ECMA 312, ETSI EN 300 290).
- the ETSI "Abstract Test Suite" specifications defined in ANNEX P– REFERENCES of this test specification (ETSI EN 300 804-2 [9], EN 300 805-2 [11] and EN 806-2 [13]).

# 3.4 CONFORMANCE TESTING

#### 3.4.1 Physical Configuration for conformance testing using 1 WAN port

For Layer 2, Layer 3 Basic Call, Layer 3 GFP Mono call test suites connect the IUT to the QSIG tester test system as indicated in the diagram below.

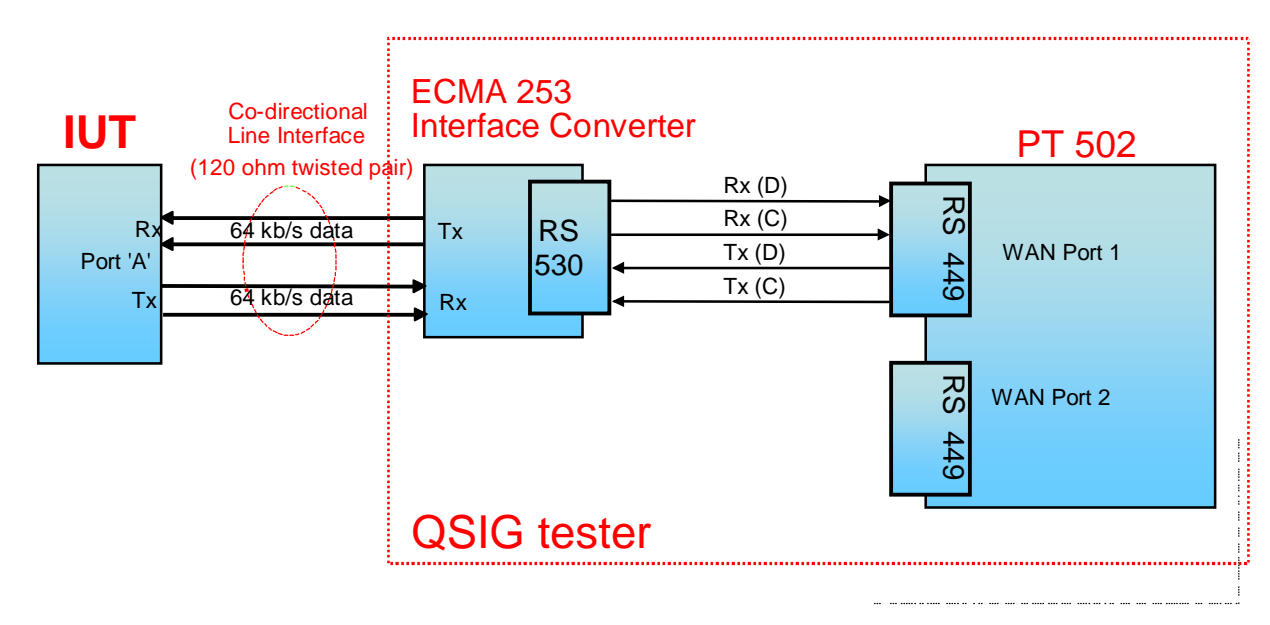

Figure 1: Physical configuration for Conformance mono port test phases

### 3.4.2 Physical Configuration for conformance testing using dual WAN ports

For Layer 3 Transit Call, Layer 3 GFP Transit call test suites connect the IUT to the QSIG tester test system as indicated in the diagram below:

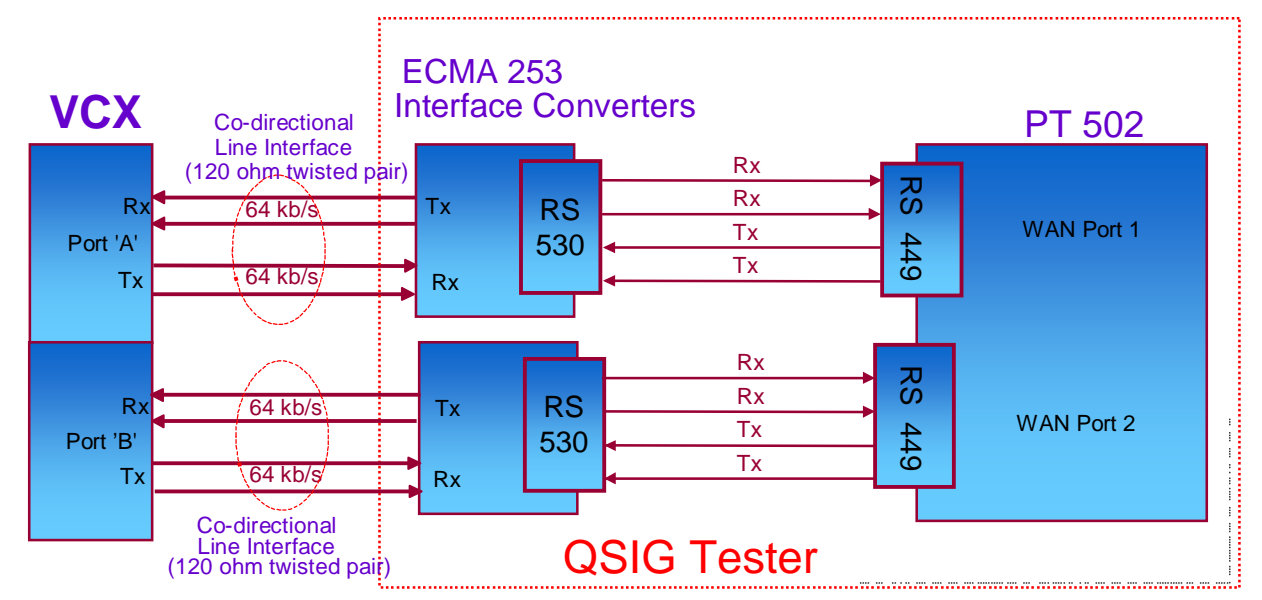

Figure 2: Physical configuration for Conformance transit test phases

#### 3.4.3 Connection of IUT to ECMA 253 interface converters.

The IUT's G.703 port should be connected to the G.703-64kbps terminal block situated on the rear of the ECMA 253 interface converter (see Figure 3 below), such that the IUT's transmit pair is connected to the Co directional Rx(D) terminals and the IUT's receive pair is connected to the Co directional Tx(D) terminals.

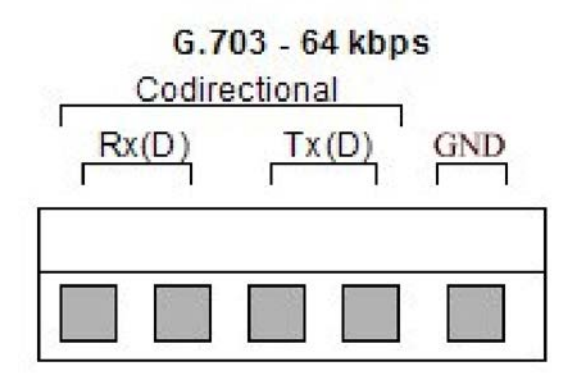

Figure 3: ECMA 253 interface converter-terminal block connections

#### 3.4.4 Powering up the ECMA 253 converter module rack

Insert the mains cable supplied into the mains inlet socket on the rear panel of the rack.

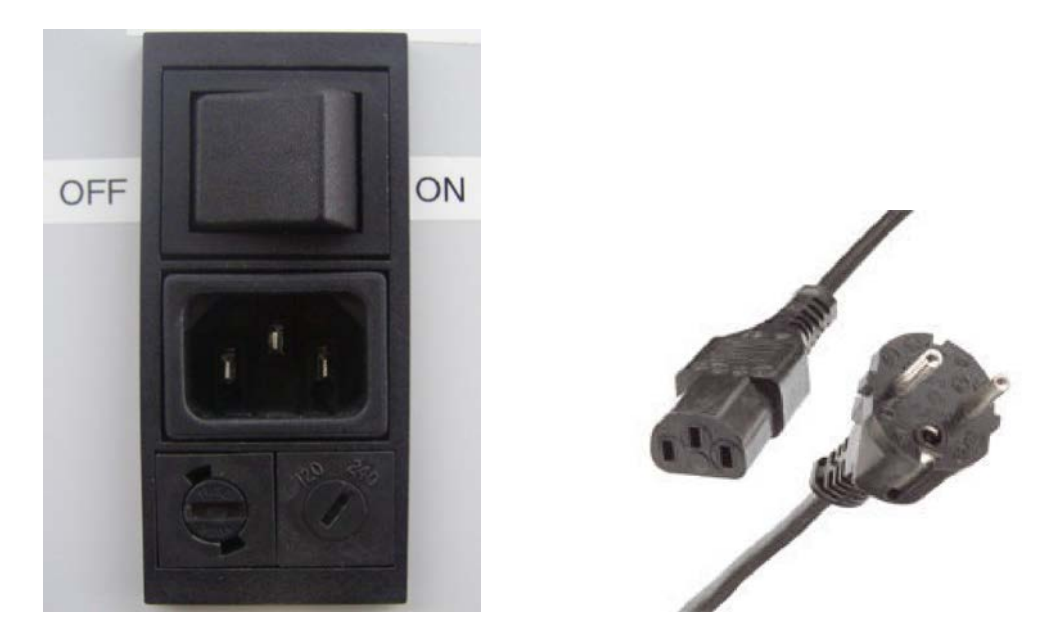

#### Figure 4: Rear mains power inlet, Mains ON/OFF switch and Power Lead.

Ensure that the Power Supply mains input voltage selector dial (situated below the mains power inlet) is set to 240VAC.

Switch on the rack by positioning the switch, situated above the mains inlet socket, to its ON position.

Now press the ON/OFF button positioned on the front edge of the power supply module. This should light up, implying that all modules inserted within the rack are now being powered.

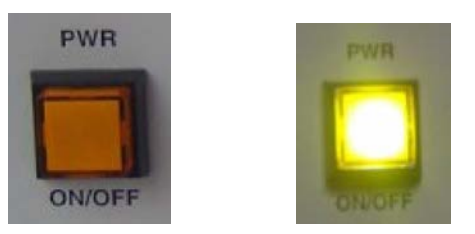

# 3.4.5 Setting of the ECMA 253 interface converter front panel rotary switch for conformance testing

A rotary switch is situated on the front panel of the ECMA-253 interface converter. This is used to select Monitor, OFF and Emulation modes respectively.

For conformance testing ensure that the rotary switch is positioned for EMU as shown in the diagram below:

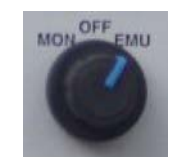

#### Figure 5: ECMA 253 interface converter- Rotary switch configuration for Emulation

Once the rack has been powered-up ensure that the red PWR LED on the ECMA 253 converter's front panel is alight. This indicates that the module is powered-up and is on-line.

The following table describes the meaning of the front panel LEDs while the converter module is set for Emulation mode.

| Indicator | Function                                                                                                    |
|-----------|----------------------------------------------------------------------------------------------------|
| PWR       | When ON indicates the module is powered-up and is ON line. This LED will only be OFF when the rack is switched-off.                                                                                    |
| ТХ        | <b>Emulation mode:</b> When ON indicates that a valid data signal is being sent on the G-703 co-directional line together with integrated 8KHz Octet timing signal (i.e. code violations).             |
| RX        | <b>Emulation mode:</b> When ON indicates that a valid data signal is being received from the G.703 codirectional line. This data signal can be with or without octet code violations.                  |
| ОСТ       | <b>Emulation mode:</b> When ON indicates that Timing Synchronization with the line has been achieved in the receive direction using octet violations identified within the co directional line signal. |
| HDLC      | <b>Emulation mode</b> : When ON indicates that Timing Synchronization with the line has been achieved in the receive direction by using the layer 2 HDLC flags search method.                          |

#### Table 2: Front panel LED indications for Emulation mode

Note: in the case that an 8KHz octet timing signal (i.e. octet violations) are not received at the G.703 co-directional interface from the line, the ECMA 253 converter module will automatically switch to its built-in HDLC flag search algorithm.

A search of layer 2 HDLC flags is made within the full bit-64kbps stream channel. The Signalling channel also transports HDLC flags when idle. The identification of these flags indicates the position of the 16kbps Signalling channel within the full bit-stream. Once the position of the signalling channel is recognised, it is also possible to identify the position of the voice channels. It is then possible to determine the position of the first and last bits within an octet.

This implies that the ATS-QSIG conformance test system is capable of performing conformance testing on lines with or without the ability to transport the integrity of the octets (i.e. octet timing).

# 4. CONFIGURING THE PT502 FOR CONFORMANCE TESTING

# 4.1 Powering up the PT502 and self diagnostic phase

Switch on the PT502 by its ON/OFF switch positioned on the front panel (label 1/0). The instrument will enter its Diagnostic self test routines and follow information will be displayed on the screen:

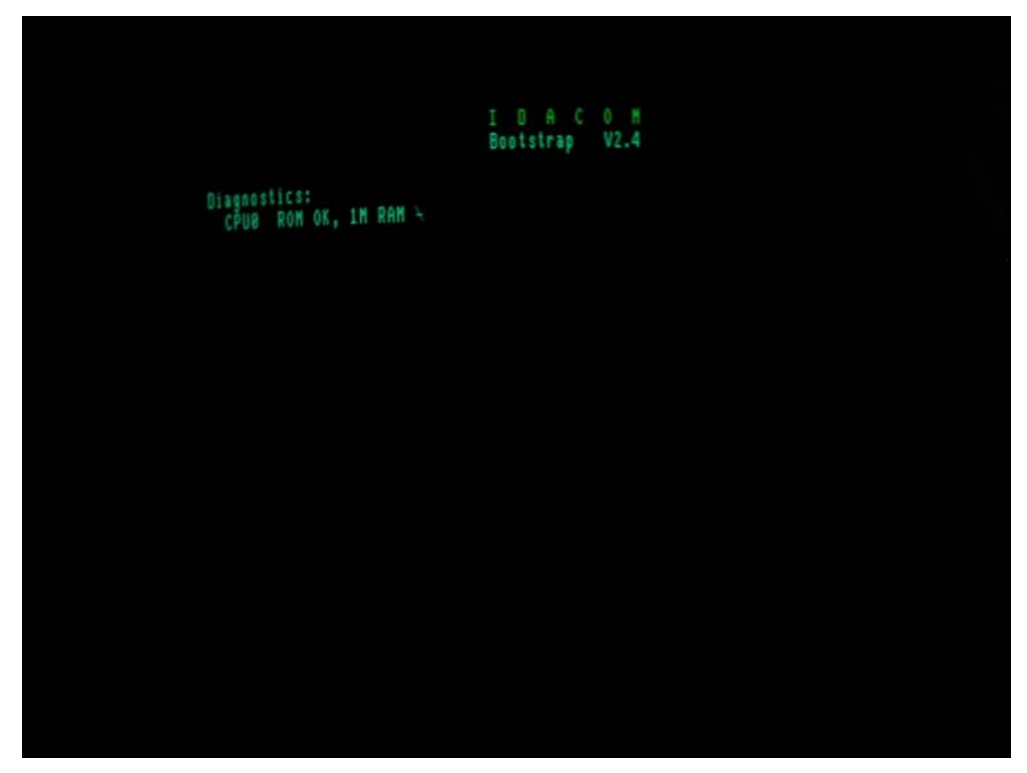

Note the Bootstrap could be version 2.4, 3.x or 4.x.

The PT502 has a CPU0 ROM with 1M of memory and CPU 1 and 2 have at least 1M of RAM. The PT502 version is indicated by the label on its back panel, which can be E4095A, E4095B or E4095C).

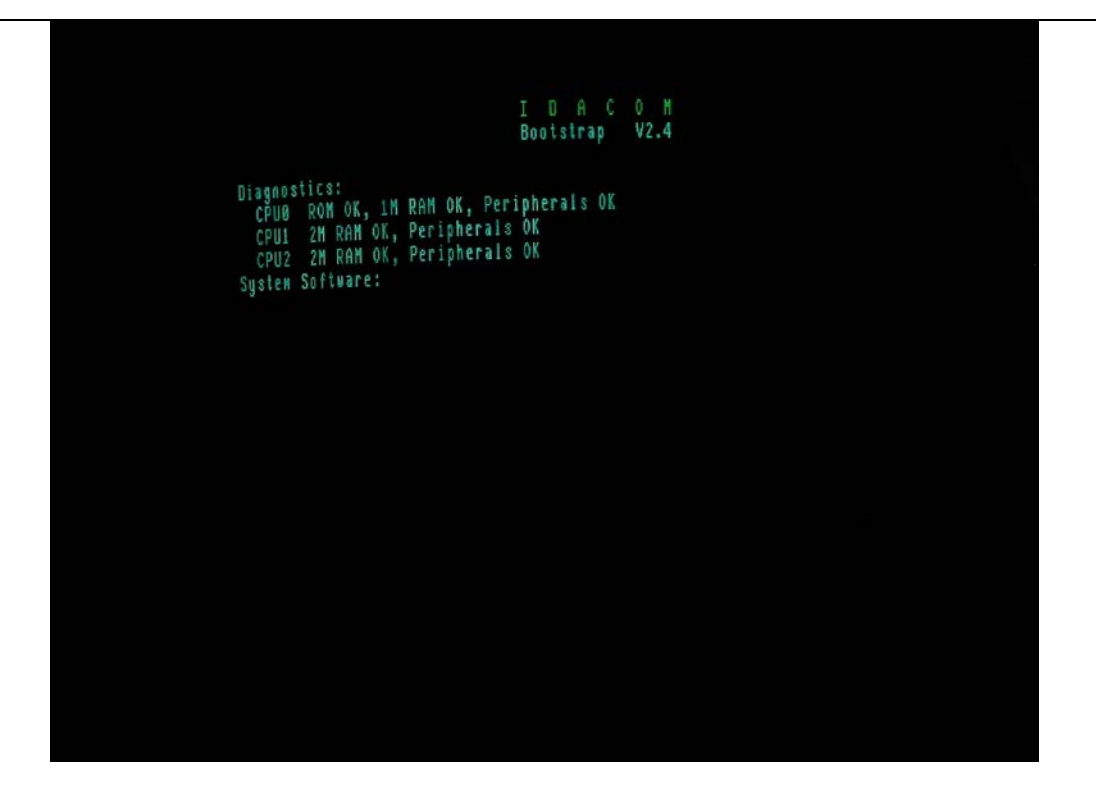

The PT502's system software is then loaded.

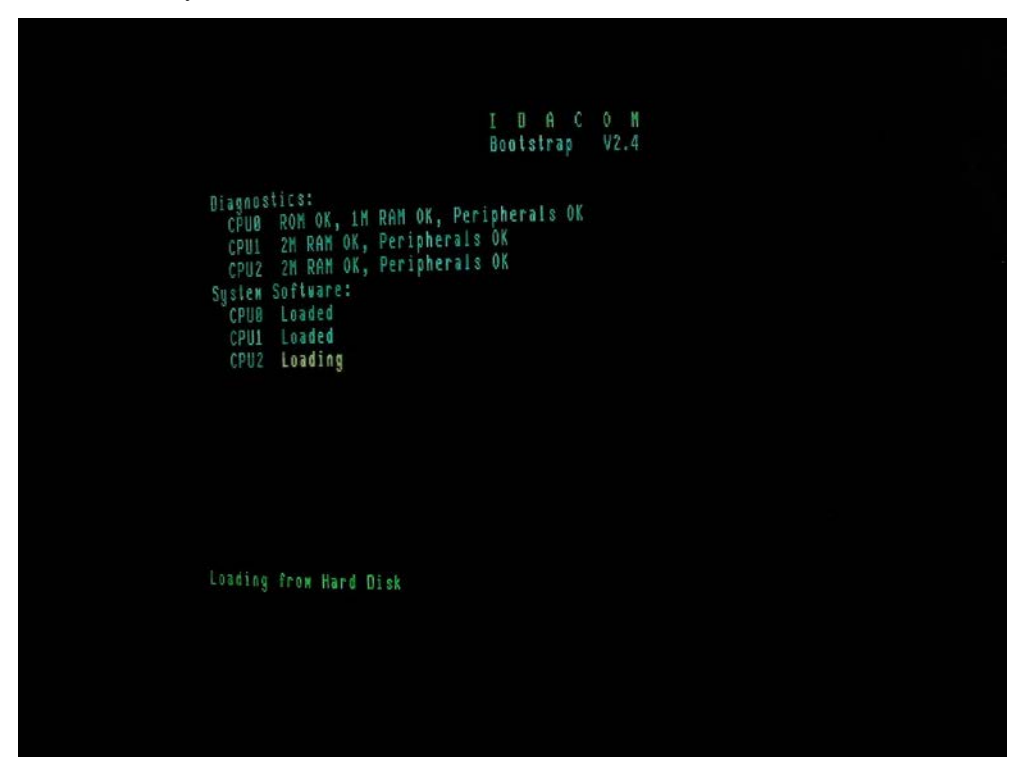

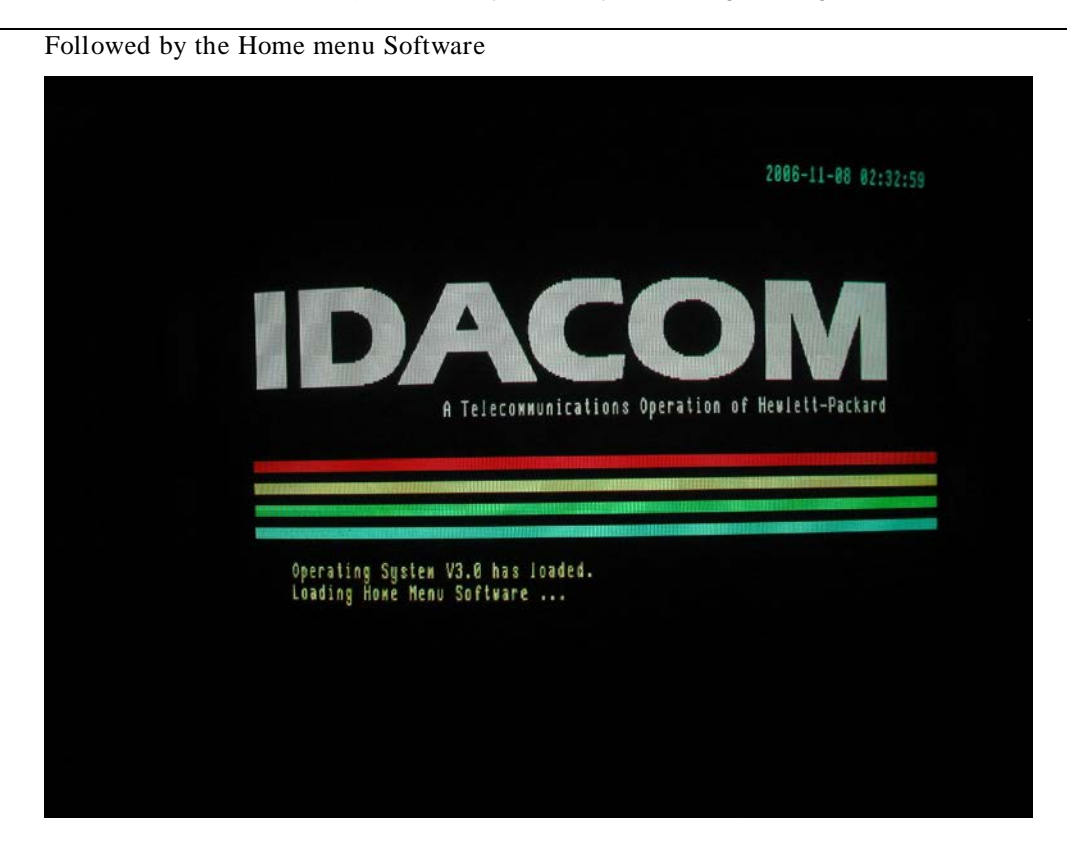

The Application Configuration software for AP1 is then loaded.

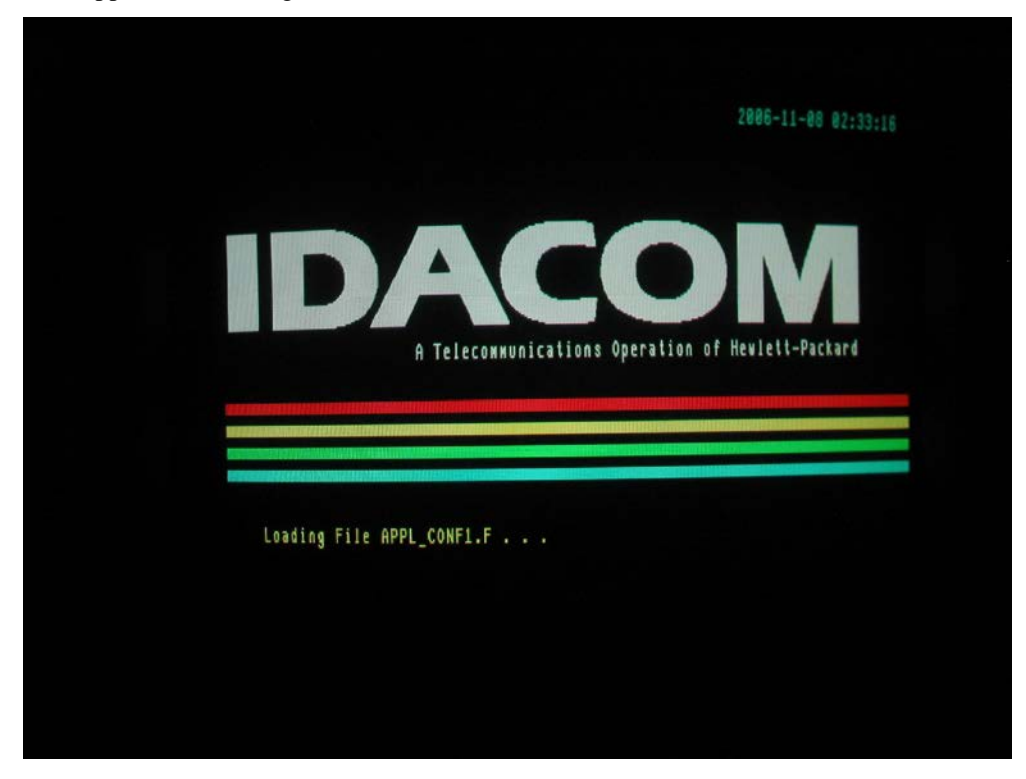

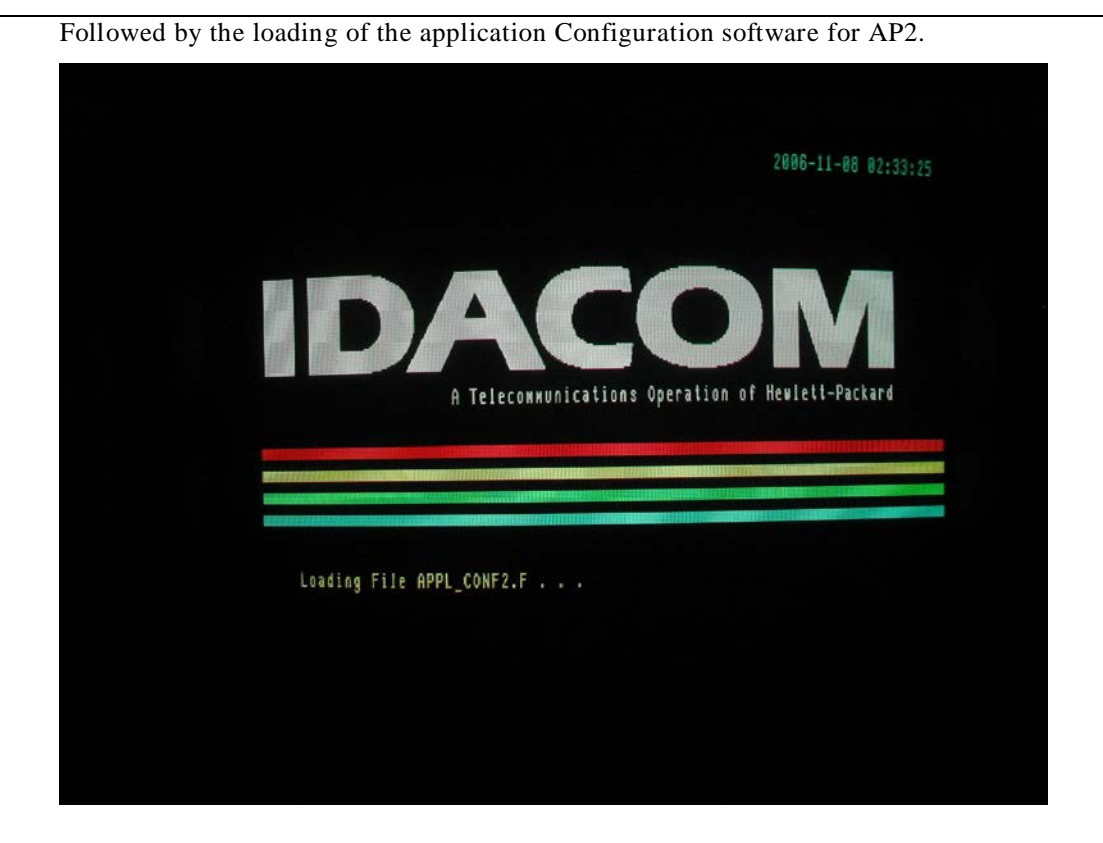

And finally the default configuration file is loaded.

|                           |              | Confi          | guration Di | agran |         | 2006-11- | -88 82:33 | 3:1 |
|---------------------------|--------------|----------------|-------------|-------|---------|----------|-----------|-----|
|                           |              |                |             |       | Applica | tion Pr  | OCESSORS  |     |
| WAN Port 1:<br>Unassigned | o            | <del>)</del> 0 | o           |       |         |          | AP        | #1  |
| WAN Port 2:<br>Unassigned | o            | <del>)</del> 0 | o           |       | →       |          | AP        | #1  |
|                           |              |                |             |       |         |          |           |     |
| Loading the d             | efault confi | guration       | file        |       |         |          |           |     |
| TestPorts                 | Background   | WAN-Port1      | WAN-Port2   | Files | Setup   | FILEX    | Kermit    | 00  |
| [#1]                      | f2           |                | [3          |       | F4      |          |           |     |

When the diagnostic and self test procedures are completed successfully, the PT502 should display the following screen, showing two WAN ports (Unassigned) and two Application Processors (Unloaded).

| Ноке                                                    | Configuration      | Diagram        | 2006-11-08 02  | :33:49      |
|---------------------------------------------------------|--------------------|----------------|----------------|-------------|
| WAN Port 1:<br>Unassigned O                             | o                  | Applic         | ation Processo | rs<br>AP #1 |
| WAN Port 2:<br>Unassigned O                             | xo o               | <b>\</b>       |                | AP #2       |
| Home Menu - V3.0-3.1 Rev. 4<br>TestPorts Background HAN | -Perti WAN-Per     | rt2 Files Setu | FILEX Kerni    | t DO        |
| F1 F2<br>Envlation Monitor                              | F3<br>Load Applics | ation None     |                |             |

## 4.2 Configuring PORT 1 for Emulation mode

In order to run the ATS-QSIG conformance test suites for layer 2, layer 3 basic call only one Application Processor on the system has to be configured for EMULATION mode. In order to run the Layer 3 Transit Call Test Suite, Generic Functional Protocol test suite both Application Processors on the system have to be configured for EMULATION mode. Configure the PT502 for EMULATION mode, by executing the following steps.

• Move the topic box to the WAN-Port1 and press *f1* to select EMULATION mode.

Note: Never switch the ECMA interface converter from Emulation to Monitor mode prior to configuring the QSIG tester for MONITOR. This can cause V.11 signal contention.

• In the case that WAN port 2 is also used, move the topic box to the WAN-Port2 and press *f1* to select EMULATION mode.

|                           |              | Confi          | guration Di | agrax |          | 2006-11-0 | 8 02:34 | 1:11 |
|---------------------------|--------------|----------------|-------------|-------|----------|-----------|---------|------|
|                           |              |                |             |       | Applica  | tion Proc | essors  |      |
| WAN Port I:<br>Unassigned | ٥            | <del>)</del> 0 | o           |       | →        |           | AP      | #1   |
| WAN Port 2:<br>Unassigned | 0            | <del>)</del> 0 | o           |       | <b>→</b> |           | AP      | #2   |
|                           |              |                |             |       |          |           |         |      |
| TestPorts                 | Background H | IAN-Porti      | WAN-Port2   | Files | Setup    | FILEX     | (ernit  | DO   |
| <b>[1</b> ]               | F2           | 1              | F3          |       | F4       |           |         |      |

• With *f1* "Emulation" key highlighted, press *f3* "Load Application" to display the following menu:

| 1 | WAN Exulation Applic                                                   | ations —                     |  |
|---|------------------------------------------------------------------------|------------------------------|--|
|   | → Frame Relay LOAD GEN<br>Frame Relay<br>X.25<br>ISDN D Channel<br>PPP | X.75<br>SDLC<br>DXI<br>V.120 |  |
|   | Conformance Applications:<br>Frame Relay<br>ISDN D Channel<br>V.120    | X.25<br>X.75                 |  |

• Move the cursor to the "Conformance Applications" and select ISDN D channel as shown in the following screen.

| Frame Relay LOAD GEN<br>Frame Relay                                   | X.75<br>SDLC |
|-----------------------------------------------------------------------|--------------|
| X.25<br>ISDN D Channel<br>PPP                                         | V.120        |
| Conformance Applications:<br>Frame Relay<br>→ ISDN D Channel<br>V.120 | X.25<br>X.75 |

• Press the *f1* "Load on AP #1" key and the "Loading ISDN D channel Conformance test Software …" message should be displayed as shown in the figure below.

| WAN Emulation Appl                                                    | ications -                   |
|-----------------------------------------------------------------------|------------------------------|
| Frane Relay LOAD GEN<br>Frane Relay<br>X.25<br>ISDN D Channel<br>PPP  | X.75<br>SDLC<br>DXI<br>V.120 |
| Conformance Applications:<br>Frame Relay<br>→ ISDN D Channel<br>V.120 | X.25<br>X.75                 |

• After a short time the screen will show the "Relocating binary..." message.

|                                                                      | lications                    | i |
|----------------------------------------------------------------------|------------------------------|---|
| Frame Relay LOAD GEN<br>Frame Relay<br>X.25<br>ISDN D Channel<br>PPP | X.75<br>SDLC<br>DXI<br>V.120 |   |
| Conformance Applications<br>Frame Relay<br>→ ISON D Channel<br>V.128 | :<br>X.25<br>X.75            |   |

- Press f2 "Switch to AP#1"
- When the Conformance Application has been loaded the screen will appear as in the figure below. The top left hand corner indicates that this is the AP#1 WAN menu.

| System Version V3<br>ISDN D-CHAN EMULA<br>Connon Control V3<br>(C) Copyright Hew  | .0<br>TION V4.1 Rev. 2<br>.0 Rev 3<br>Lett-Packard 1988-1995 |                      |         |
|-----------------------------------------------------------------------------------|--------------------------------------------------------------|----------------------|---------|
| Application code<br>Application buffer<br>Capture Raw Memory<br>Free Memory avail | size: 870918<br>rs: 396826<br>y: 131072<br>able: 621594      |                      |         |
|                                                                                   |                                                              |                      | 5 Send  |
| TestPorts Background En                                                           | ulation Send Service                                         | s X.25_ENUTation A.2 | 3_06114 |

• To return to the HOME menu from the AP#1 or 2 Menus press the HOME key on the key board, followed by the f8 "Exit" key. The following shows the configuration diagram in the HOME menu after ISDN Conf software has been loaded onto AP#1.

|                            |            | Config           | uration D      | iagran     | 2                 | 806-11-08             | 02:48:02 |
|----------------------------|------------|------------------|----------------|------------|-------------------|-----------------------|----------|
| HAN Port 1:<br>RS449 (V36) | 0          | { } <del>0</del> | \$             | A          | pplicat<br>→ ISDN | ion Proce<br>Conf USR | AP #1    |
| WAN Port 2:<br>Unassigned  | o          | <del>)</del> о   | o              |            | •                 |                       | AP #2    |
| TestPorts                  | Background | WAN-Port1        | WAN-Porti      | 2 Files    | Setup             | FILEX K               | erwit D0 |
| F1<br>Directory            | Print      | F3<br>Edit Shu   | f4<br>Itdown ( | FS Copy Co | f6<br>Npare       | f7<br>Rename          | OTHERS   |

• To return to the HOME menu from the AP#1 or 2 Menus press the HOME key on the key board, followed by f8 "Exit" key. The following shows the configuration diagram in the HOME menu after ISDN Conf software has been loaded onto both AP#1 and AP#2.

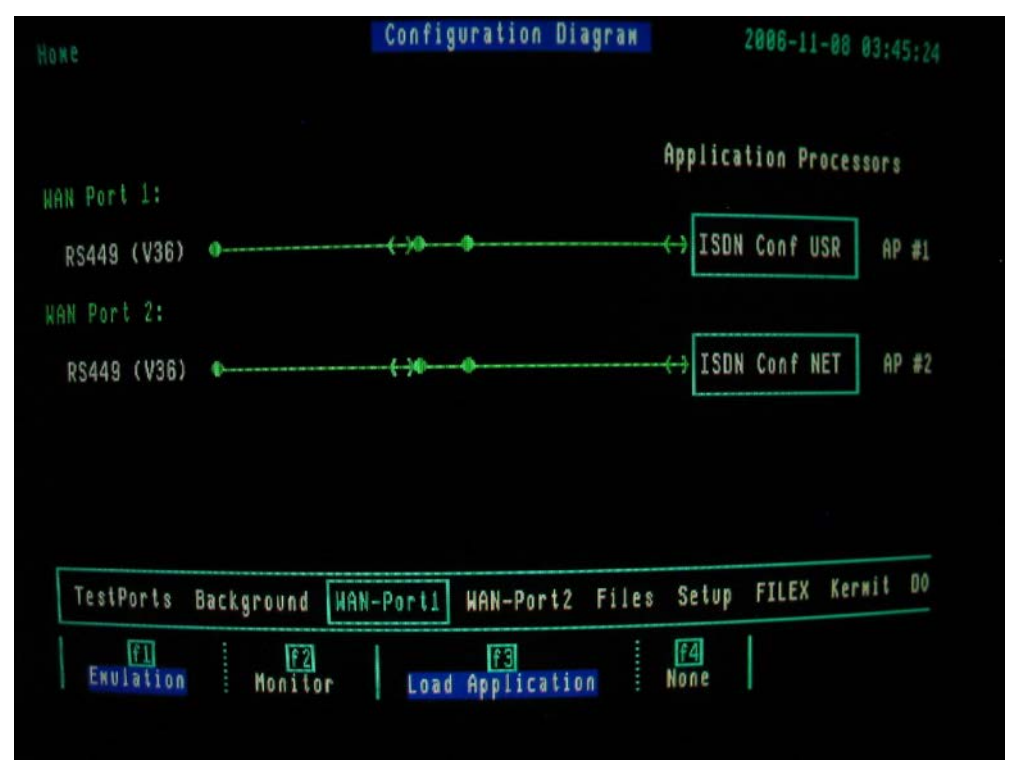

• To return to the AP#1 or 2 Menus from the HOME menu. Place topic box on WAN-PORT X, press f3 "Load Application", then "Switch to AP1 or 2. Alternatively the TEST PORTS topic box can be used.

## 4.3 Hard Drive menu

• Go to HOME menu and place the topic box on Files.

|                 |             | Confi           | guration     | n Diagram |               | 006-11-08    | 02:48:02 |
|-----------------|-------------|-----------------|--------------|-----------|---------------|--------------|----------|
|                 |             |                 |              |           | Applicat      | ion Proce    | \$\$073  |
| WAN Port 1:     |             |                 |              |           |               |              | 1        |
| RS449 (V36)     | ġ           |                 |              |           | → ISDN        | Conf USR     | AP #1    |
| WAN Port 2:     |             |                 |              |           |               |              | _        |
| Unassigned      | o           | <b>)</b> 0      | ¢            |           |               |              | AP #2    |
|                 |             |                 |              |           |               |              |          |
|                 |             |                 |              |           |               |              |          |
|                 |             |                 |              |           |               |              |          |
| TestPorts       | Background  | WAN-Port1       | WAN-Po       | ort2 File | s Setup       | FILEX K      | erwit uv |
| f1<br>Directory | F2<br>Print | F3  <br>Edit Sh | F4<br>utdown | E Copy    | f6<br>Сомраге | f7<br>Rename | OTHERS   |

• Press the f1 "Directory" key to display a list of the Hard Drive's partitions.

|       | Current Selec | tion  | WD1<br>- All sizes in K | Butes -    |       |
|-------|---------------|-------|-------------------------|------------|-------|
|       | File System   | Size  | Free                    | Contiguous | Files |
| אחע ב | SYSTEM        | 10000 | 8454                    | 8447       | 26    |
| UD1   | WD1           | 10000 | 6922                    | 6888       | 13    |
| WD2   | WD2           | 10000 | 9397                    | 9397       | 15    |
| WD3   | ND3           | 10000 | 9864                    | 9864       | 8     |
| HD4   | WD4           | 10000 | 6483                    | 6472       | 76    |
| WD5   | WD5           | 10000 | 9268                    | 9268       | 110   |
| ND6   | WD6           | 10000 | 9895                    | 9895       | 0     |
| UN 7  | WD7           | 11854 | 11729                   | 11729      | U     |

• Press the f5 "Hard Drive Menu" to display the following screen.

• Select WD0 to display the SYSTEM files.

| -) Current Device Mut<br>Write Protected NO<br>                                                                                   | All sizes in<br>Size 10000                                                    | Order By NF<br>File Type Al<br>KBytes -<br>Free 8454(8447)                                          | Files 26/26            |
|----------------------------------------------------------------------------------------------------|-------------------------------------------------------------------------------|----------------------------------------------------------------------------------------------------|------------------------|
| ALOAD KERU<br>ALOADI LOGO<br>ALOADZ LOGO<br>APPL_CONF1.F MEN<br>APPL_CONF2.F UPD<br>FILEX.B bop<br>HOME.DØ bop<br>KERMIT_CODE bop | MIT_MENU.B<br>0.300<br>0.COLOUR<br>U.B0<br>ATE.B<br>.lib<br>rx.mcs<br>sup.lib | boptx.mcs<br>combop.lib<br>common.lib<br>fecpla.sys<br>fecplb.sys<br>main.sys<br>os.fep<br>over.mcs | router.Ncs<br>time.ncs |

• Select WD4 to display the TEST SUITE FILES, PICS and PIXIT statements.

| File Nawe<br>→ Current Device<br>Hrite Protected | ×<br>WD4<br>I NO             | Order By N<br>File Type A    | AME          |
|--------------------------------------------------|------------------------------|------------------------------|--------------|
| File System WD4                                  | - HII SIZES IN<br>Size 10000 | Free 6483(6472)              | Files 76/76  |
| ATS_QSIG_POOL                                    | GFP_PA_INIT.F                | ISDN_CONF.D1<br>ISDN_CONF.D2 | PICS_TC.F    |
| FIG_04.F                                         | GFP PA SL.L                  | ISDN_ENUL.D1                 | PIXIT_GC.F   |
| GFP_PA.o                                         | GFP_PA_TS1.F                 | ISDN_EMUL.D2                 | PIXIT_GFP.F  |
| GFP_PA_1.0                                       | GFP_PA_TS2.F                 | LIBMENU.F                    | PIXII_LAYZ.F |
| GFP_PA_2.0                                       | GEP_PH_153.F                 | PICS_BC.F                    | PSS1.L       |
| GFP_PA_4.0                                       | GFP_PA_s1.0                  | PICS_GFP.F                   | PSS1.0       |
|                                                  |                              |                              |              |
|                                                  |                              |                              |              |
|                                                  |                              |                              |              |

# 4.4 Configuring the PT502's serial printer port

• Go to HOME menu and place the topic box on Setup.

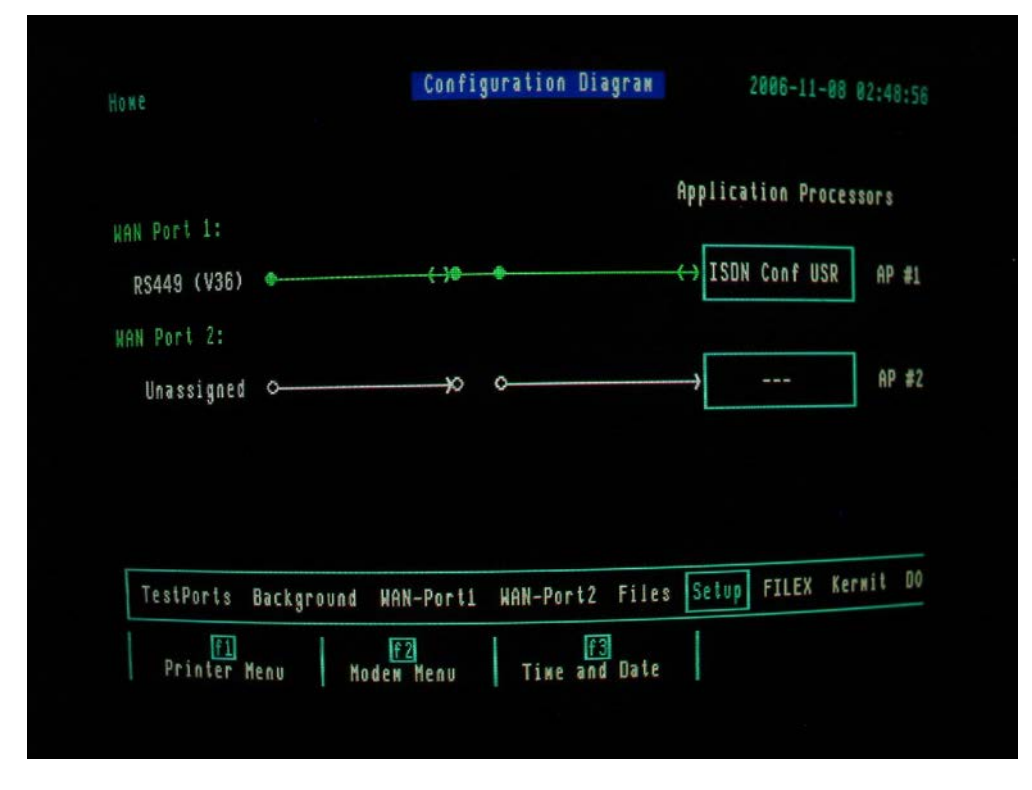

• Press the f1 "Printer Menu" to see the following screen:

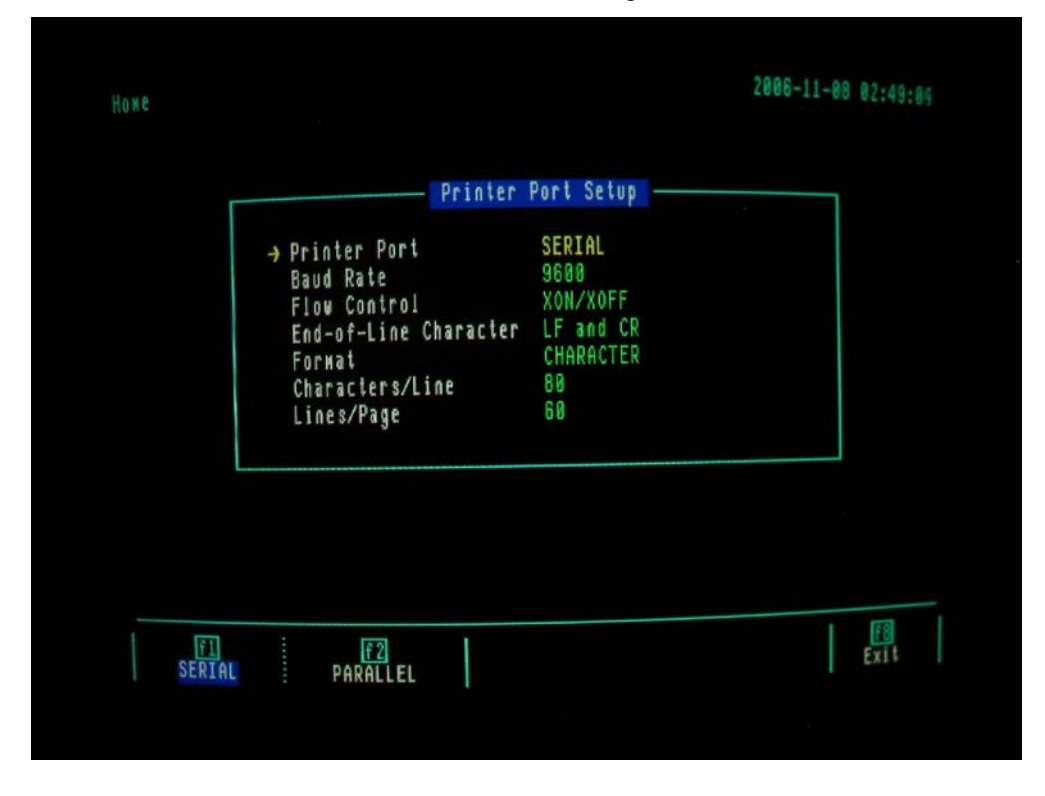

• Select the Baud Rate item to see the following screen.

|             |                                   | - Port Speed -                     |                                        | 7    |
|-------------|-----------------------------------|------------------------------------|----------------------------------------|------|
|             | → 50<br>75<br>110<br>134.5<br>150 | 200<br>300<br>1200<br>1800<br>2800 | 2400<br>4800<br>9600<br>19200<br>38400 |      |
|             | Curre                             | ent Speed : 98                     | 600                                    |      |
|             | L                                 |                                    |                                        |      |
| Set Printer | Dant Sneed M                      | f2<br>ndifu Sneed                  |                                        | Exit |

• Select a Current speed of 38400.

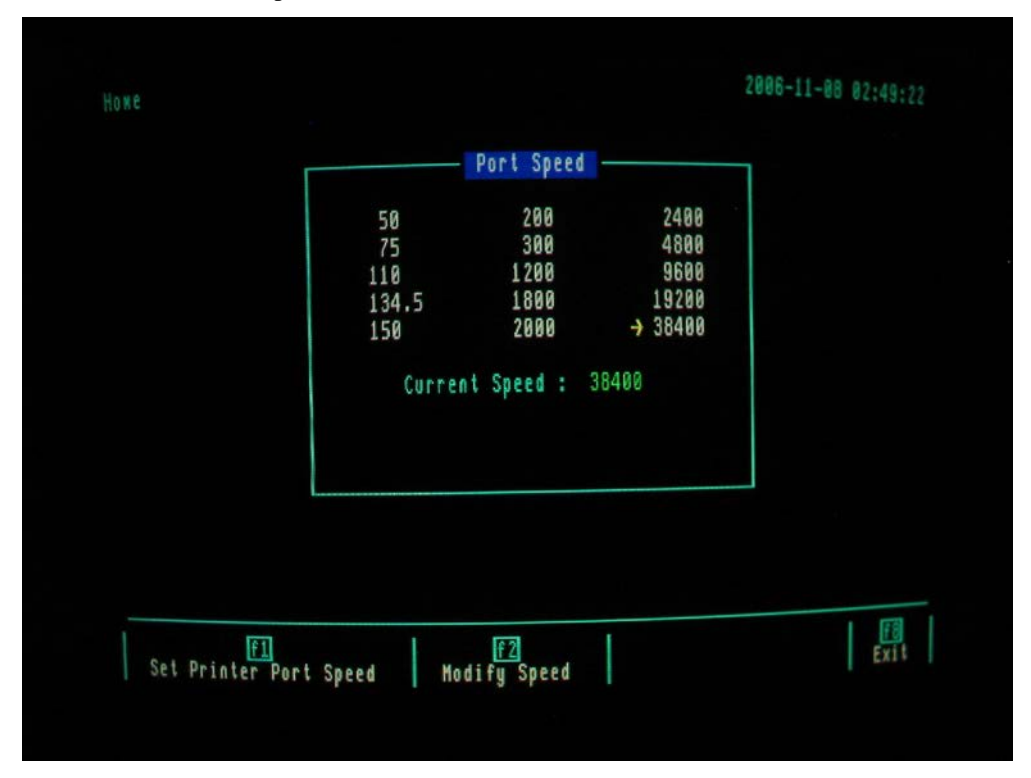

• Set the other Printer Port Setup parameters to those values shown in the following screen:

• Press the f8 Exit key.

## 4.5 Configuring items within AP#X menu 1

- Select the "EMULATION" topic box
- Press the *f1* "SETUP Menu" key and check that the settings are as shown in the screen below. Select the Bit rate field and select "Measure Bit" rate. The value measured should be 16000 (i.e. 16kbps).

| Physical Layer:<br>-> Emulation Interface TO DCE<br>Interface Type RS449/V<br>Interframe Fill FLAG | Bit Rate 16000<br>.36 External Tx Clock OFF                      |
|----------------------------------------------------------------------------------------------------|------------------------------------------------------------------|
| Timer Duration:<br>Idle Link (T203) 100                                                            | Protocol Emulation:<br>L.2 State Machine ON<br>L.2 Management ON |
| Flags:<br>XID Negotiate Proc OFF<br>RR Polling Action ENABLE                                       | L.2 Mgwt. Present YES<br>PHI Managewent                          |
| Extended Addressing:<br>TEI+ OFF                                                                   | Special SAPI:<br>Packet Communication 16                         |

• Press the *f*8 "Exit" key to exit the EMULATION Configuration screen. Then Press the *f*2 "LINK Menu" key and check that the settings are as shown in the screen below.

| Modulus: Max. Retransmission: Window:<br>Mode EXTENDED Primary Event (N200) 3 K I<br>K-RX I<br>Link TEI:<br>Mode MANUAL | Modulus:<br>Mode EXTENDED | New Defenseriesiest    |                          |
|----------------------------------------------------------------------------------------------------|---------------------------|------------------------|--------------------------|
|                                                                                                    | Link TEI:<br>Mode Manual  | Primary Event (N200) 3 | Window:<br>K 1<br>K-RX 1 |

• Press the f8 "Exit" key to exit the EMULATION Configuration screen. Ensure that the AP#1 menu has key f4 "RUN Emulation" highlighted. Decide if the PT502 is to be configured as the User or Network side of the link. Press f5 to highlight "User" if the PT502 is to be the User side

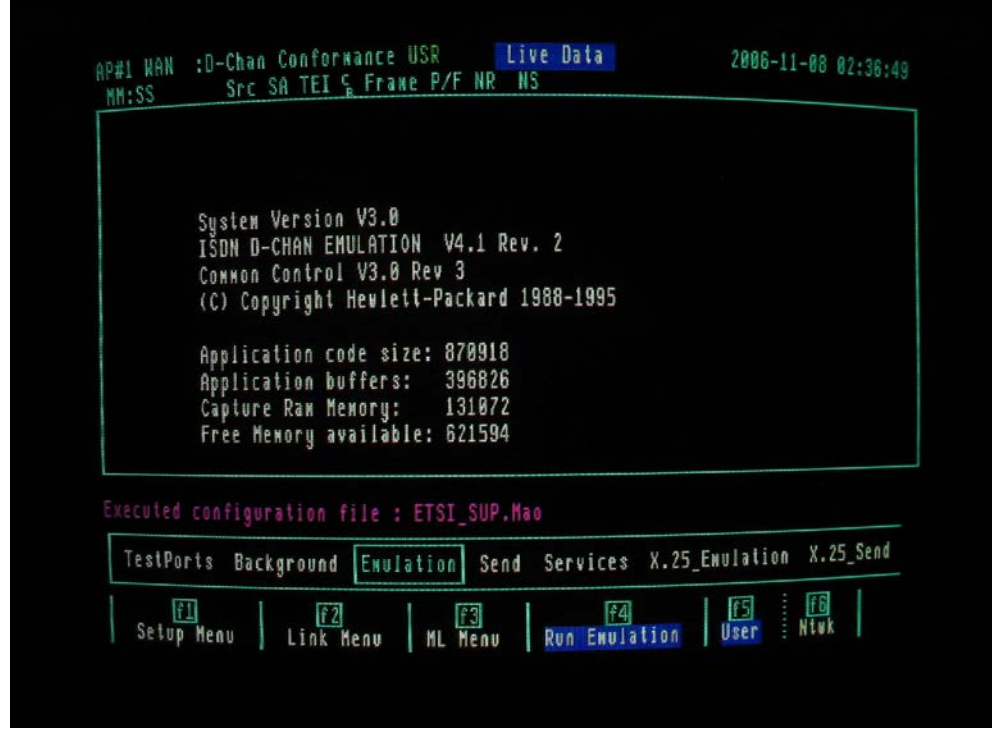

• Press *f6* to highlight "Network" if the PT502 is to be the Network side.

| <br> |  | <br>Sen |
|------|--|---------|

• When changing between User and Network sides or Vice versa it is always necessary to return to the "Link Setup" screen where it will be observed that the SAPI value now has a value set to 63 and the TEI has a value set to 127.

ATS-QSIG protocol analyser test system configuration guide

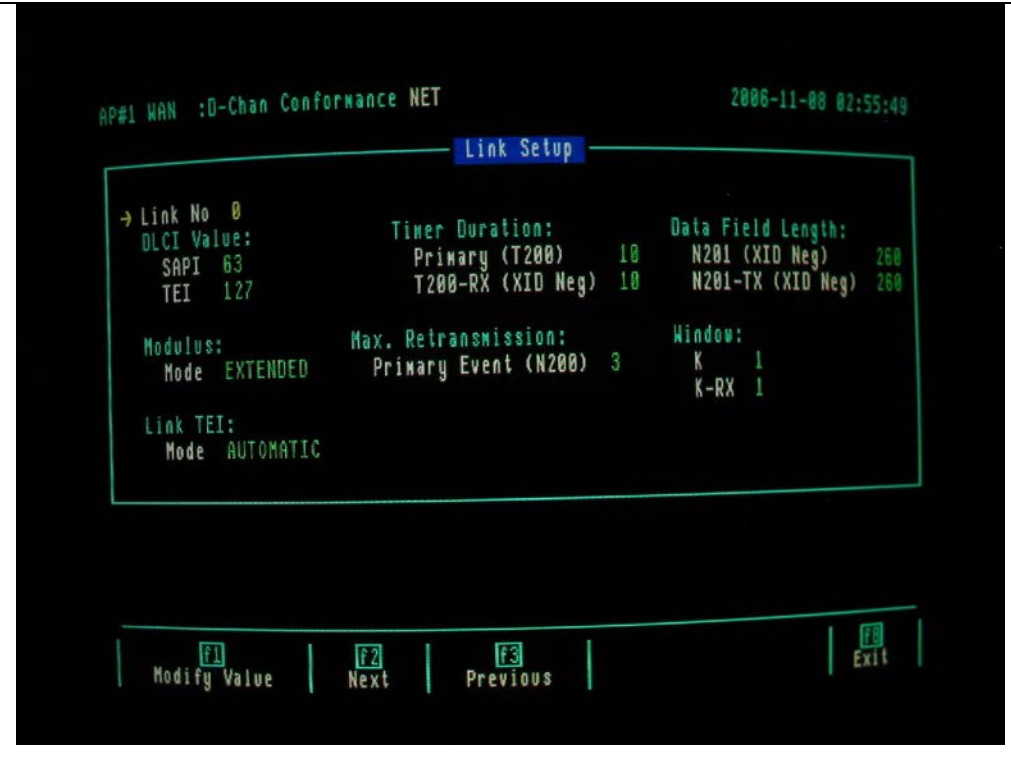

• It is necessary that the SAPI and TEI are re-configured as 0 as illustrated in the following three screens. Check also that the Link TEI mode is set MANUAL.

| Link No 0<br>DLCI Value:<br>SAPI 63<br>TEI 0 | Timer Duration:<br>Primary (T200) 10<br>T200-RX (XID Neg) 10 | Data Field Length:<br>N201 (XID Neg) 26<br>N201-TX (XID Neg) 26 |
|----------------------------------------------|--------------------------------------------------------------|-----------------------------------------------------------------|
| Modulus:<br>Mode EXTENDED                    | Max. Retransmission:<br>Primary Event (N200) 3               | Window:<br>K 1<br>K-RX 1                                        |
| Link TEI:<br>→ Mode MANUAL                   |                                                              |                                                                 |

ATS-QSIG Protocol analyser test system configuration guide

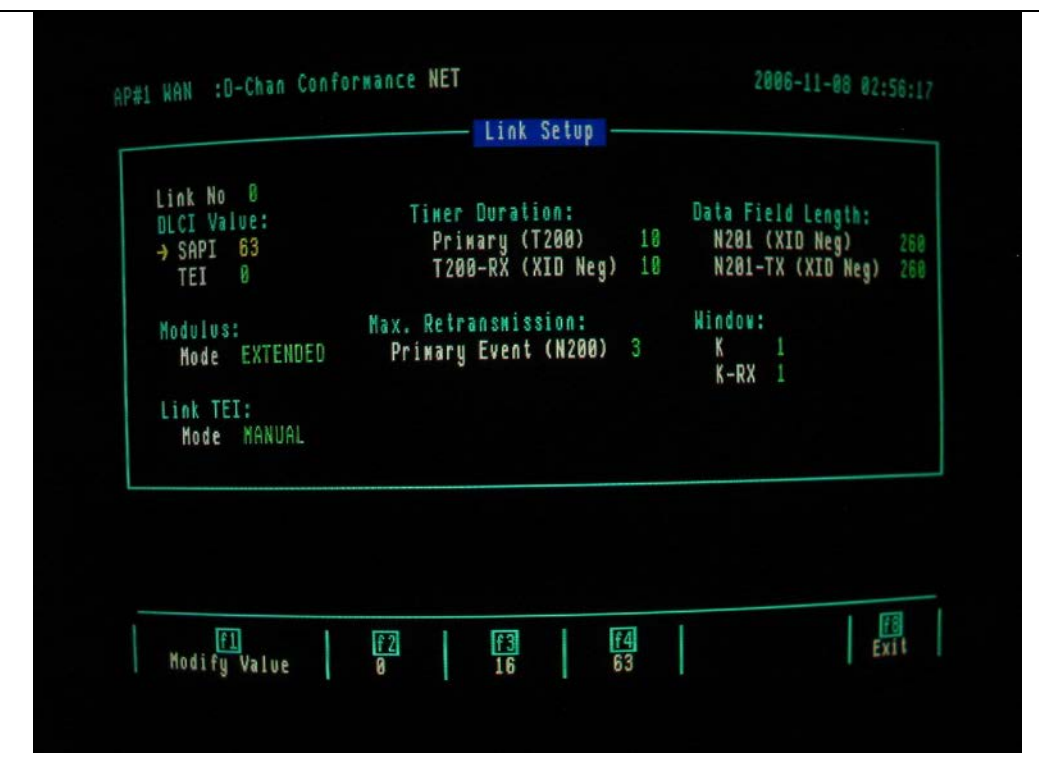

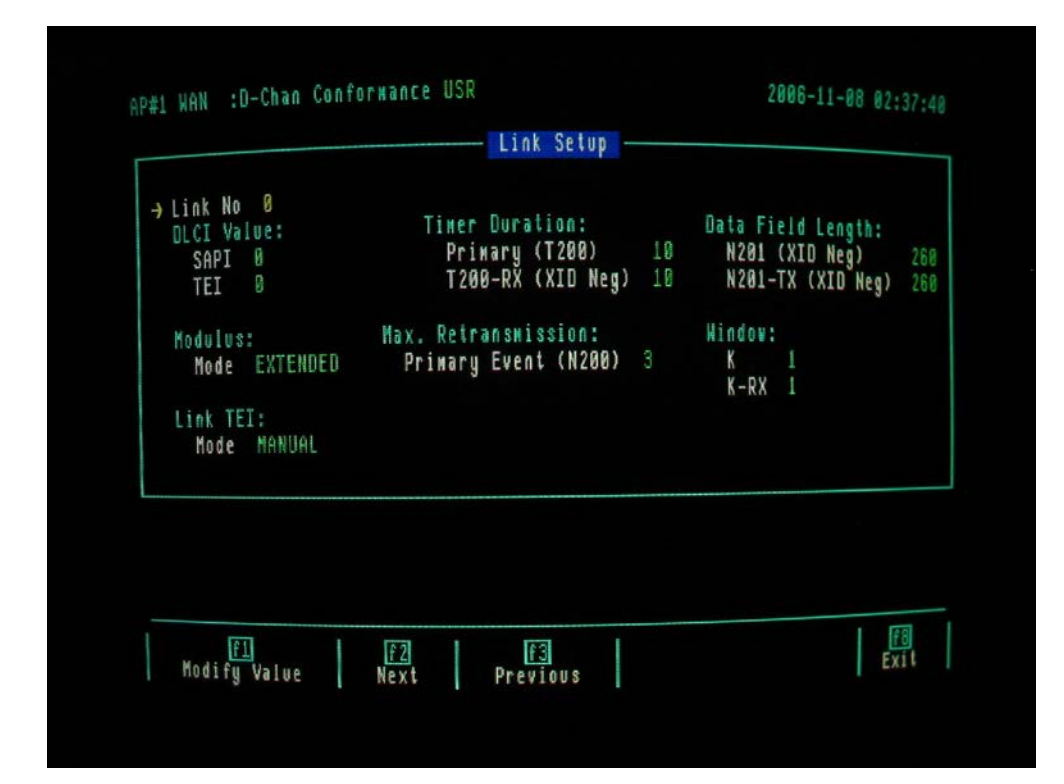
• Ensure that when the "Capture" topic box is highlighted, the f3 "Capture to RAM" key is highlighted.

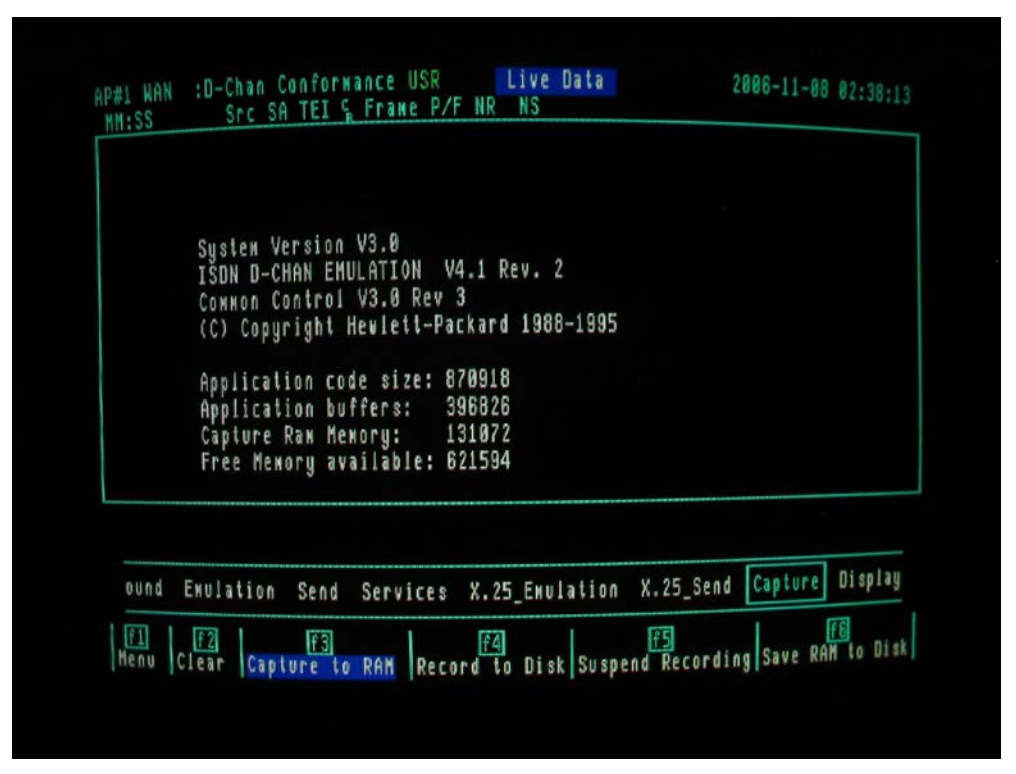

• Ensure that when the "Display" topic box is highlighted, the f3 "Live Data" key is highlighted.

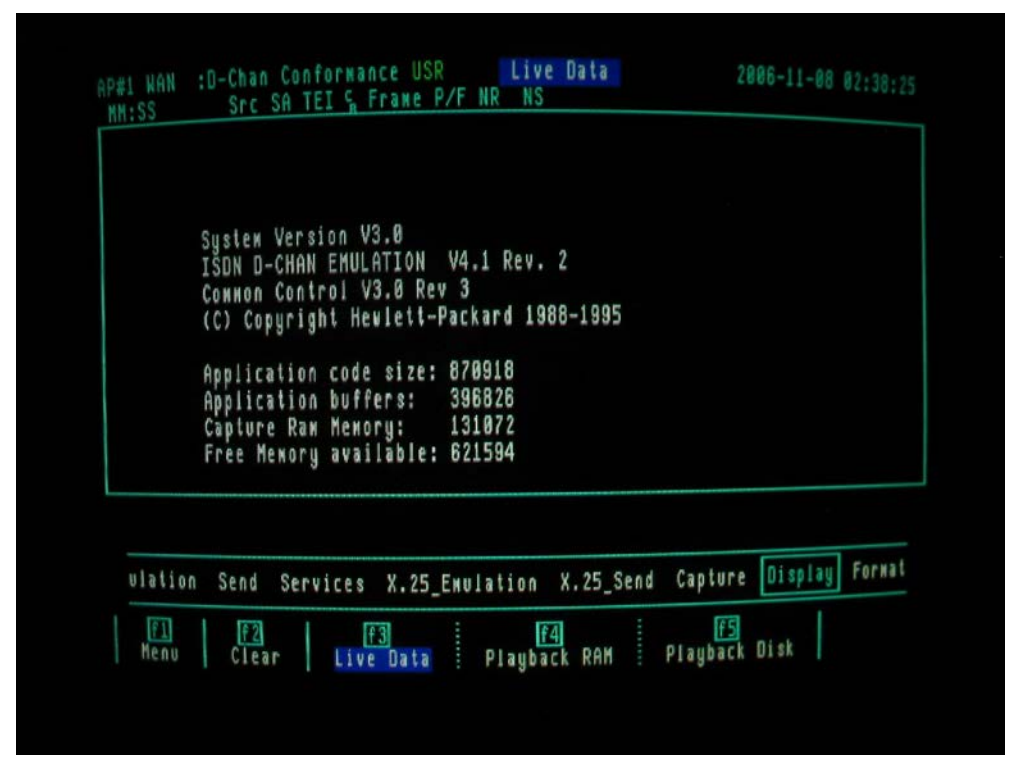

• Ensure that when the "Format" topic box is highlighted, the f2 "Normal" key, the f4 "L.2 Comp" (L2 Complete) and the f6 "L.3. Comp" (Layer 3 complete) keys are highlighted.

|      | System Version V3.0<br>The second Fault ATTAN V4 1 Perce 2        |
|------|-------------------------------------------------------------------|
|      | CONNON CONTrol V3.0 Rev 3                                         |
|      | (C) Copyright Hewlett-Packard 1988-1995                           |
|      | Application code size: 870918                                     |
|      | Application buffers: 396826                                       |
|      | Capture Ram Memory: 131072<br>Free Memory available: 621594       |
|      |                                                                   |
|      |                                                                   |
| nd S | ervices X.25 Emulation X.25 Send Capture Display Formal Receivers |
|      |                                                                   |

• Select the "Menu" topic box and ensure that the configuration is as shown in the screen below.

| Display Format NORMAL Dual Window OFF                                                                                                    |  |
|----------------------------------------------------------------------------------------------------|--|
| Tixeetawn SS.sss sss Trace Display Format SHORT                                                                                                    |  |
| Thestun                                                                                                    |  |
| Layer 1 Report<br>Layer 2 Report COMPLETE Throughput Graph OFF<br>Layer 3 Report COMPLETE Short Interval (sec) 10<br>Message Detail Long Interval (sec) 600<br>Packet Data CHAR<br>→ Character Set HEX |  |

• Select the "Message Set" topic box.

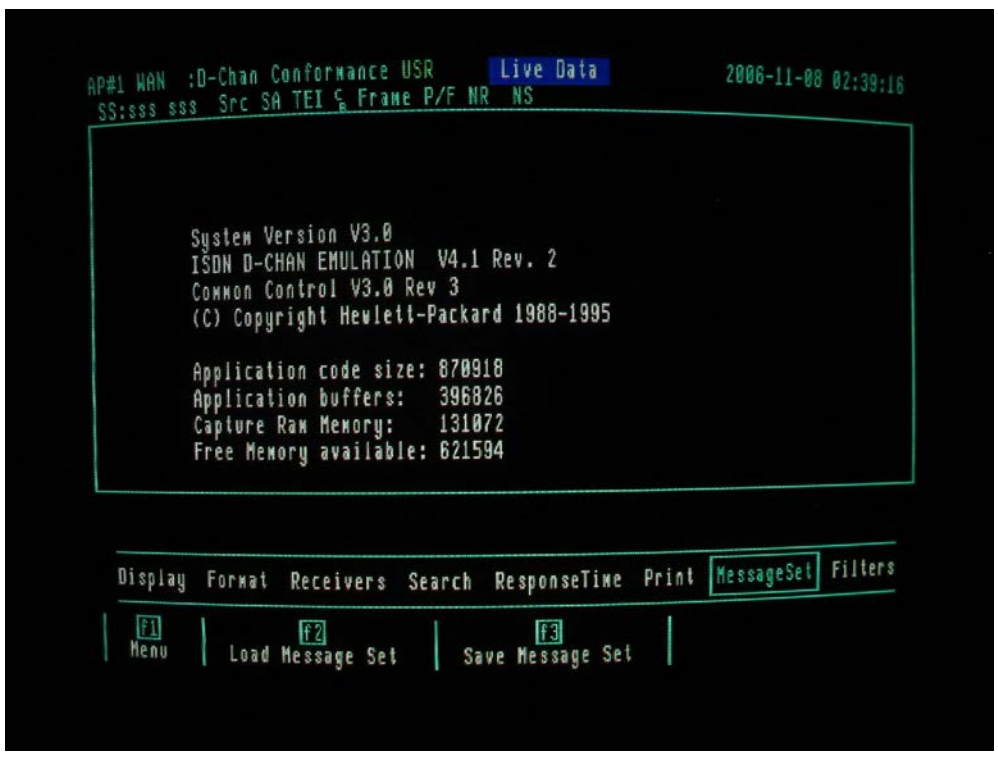

• Press the f1 "Menu" key to display a list of available message sets as shown in the following screen.

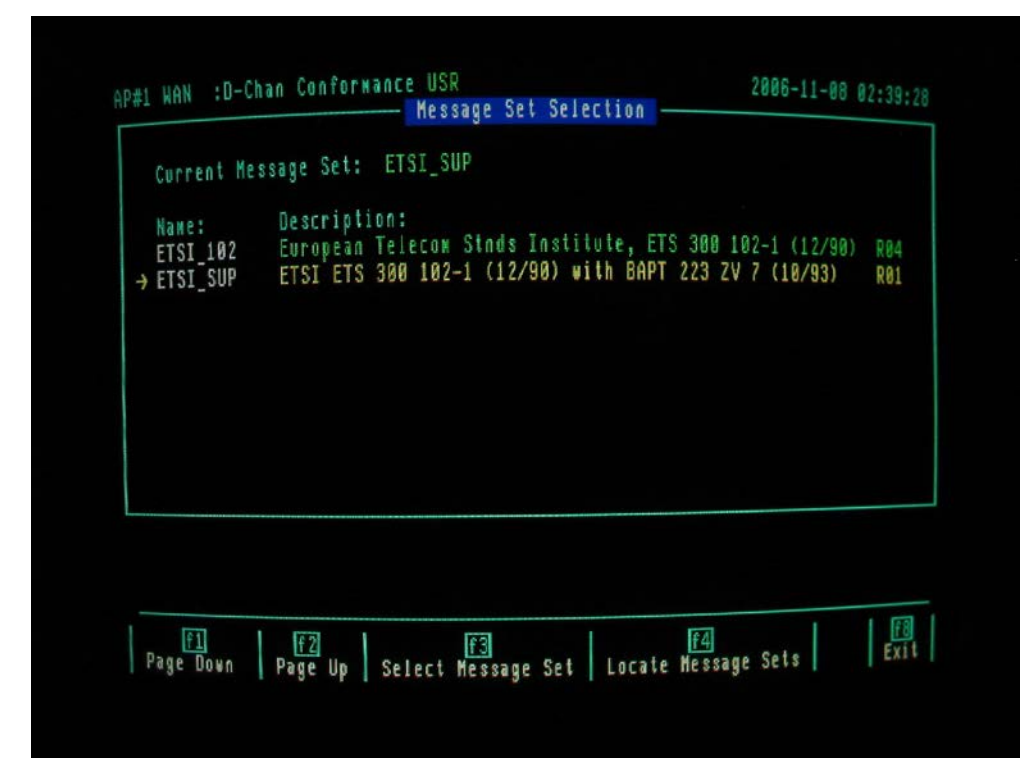

• Select the "ETSI\_SUP" message set by using the cursor and then press the f3 "Select Message Set" key.

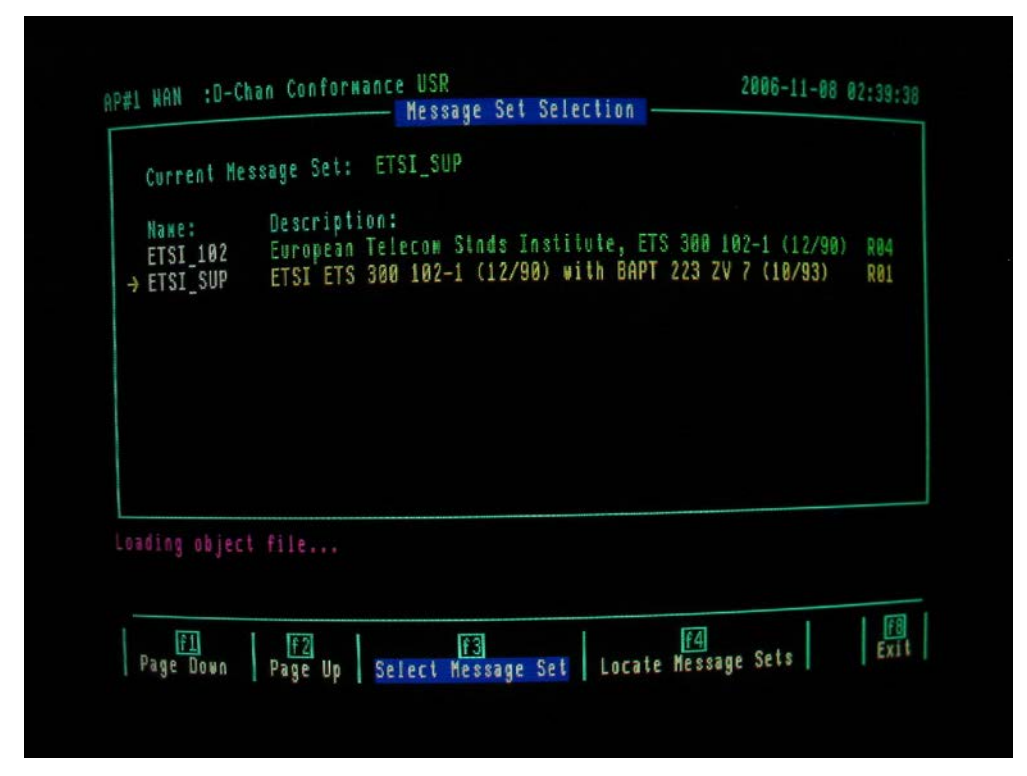

• The following message is shown when the message set is loaded.

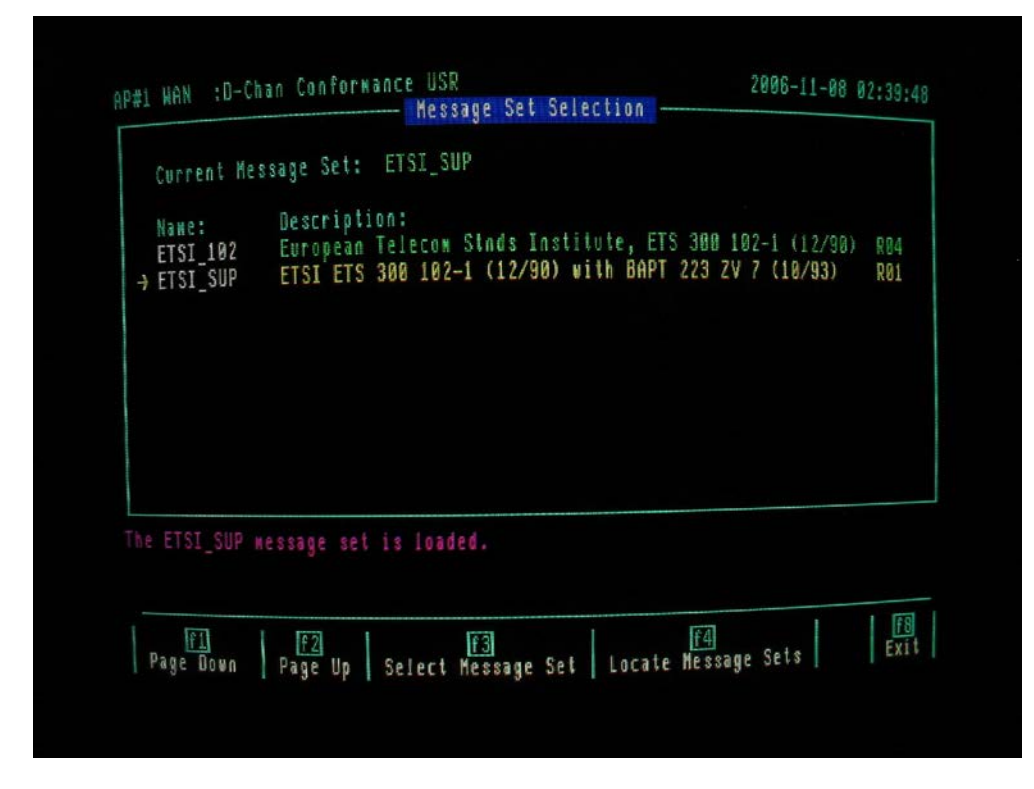

# 4.6 Loading the a Test Suite

- Select the "Load Script" topic box.
- Press the f3 "Load Script" key to display the field for test script entry.

| System '          | Version V3.0    |               |            |                     |
|-------------------|-----------------|---------------|------------|---------------------|
| IŠDN D-1          | CHAN EMULATION  | V4.1 Rev. Z   |            |                     |
| CONHON<br>(C) Con | uright Hewlett- | Packard 1988- | 1995       |                     |
|                   |                 |               |            |                     |
| Applica           | tion code size: | 870918        |            |                     |
| Canture           | Raw Memoru:     | 131072        |            |                     |
| Free Me           | wory available: | 621594        |            |                     |
|                   |                 |               |            |                     |
|                   |                 |               |            |                     |
| Time Print Me     | ssageSet Filte  | rs Triggers   | MsgBuilder | TestScript TestKeys |
|                   | 1 172           |               | 1 17       | ai 1                |

#### 4.6.1 Loading the layer 2 Test Suite

- Note only one test suite can be loaded at a time.
- To load the layer 2 test suite located on the WD4 hard disk partition type:
- WD4:PTNX\_DLL.L
- Press the f7 "Execute" key to load script.

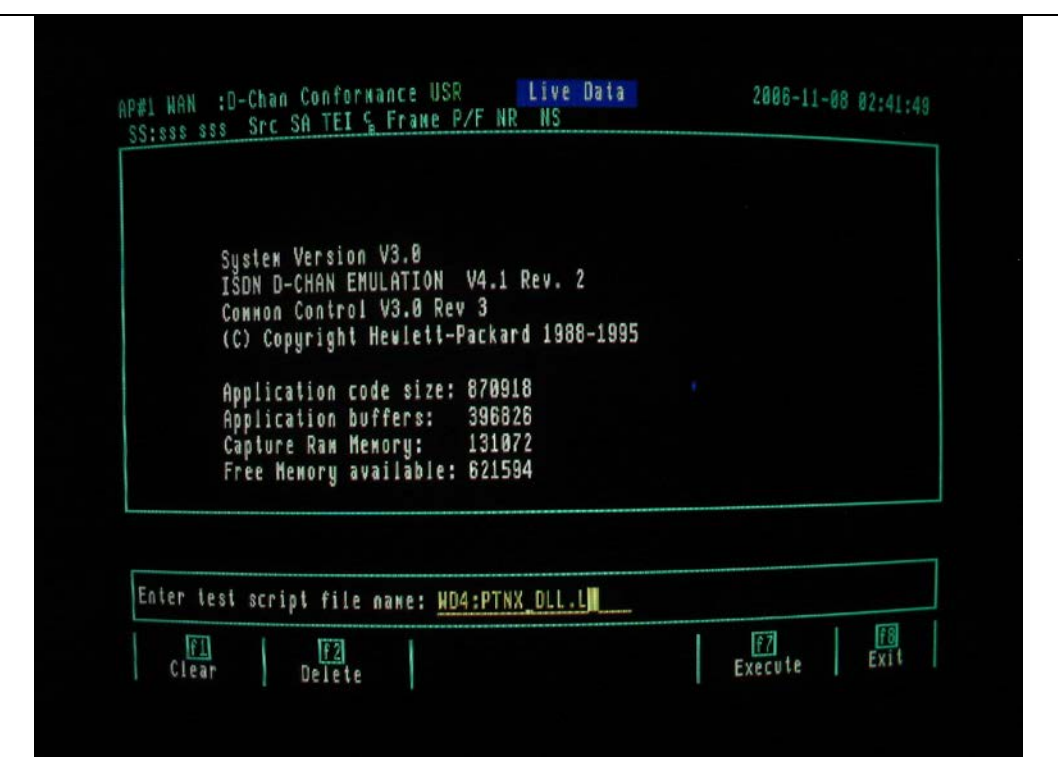

• When the Layer 2 test script is loading the following message is displayed:

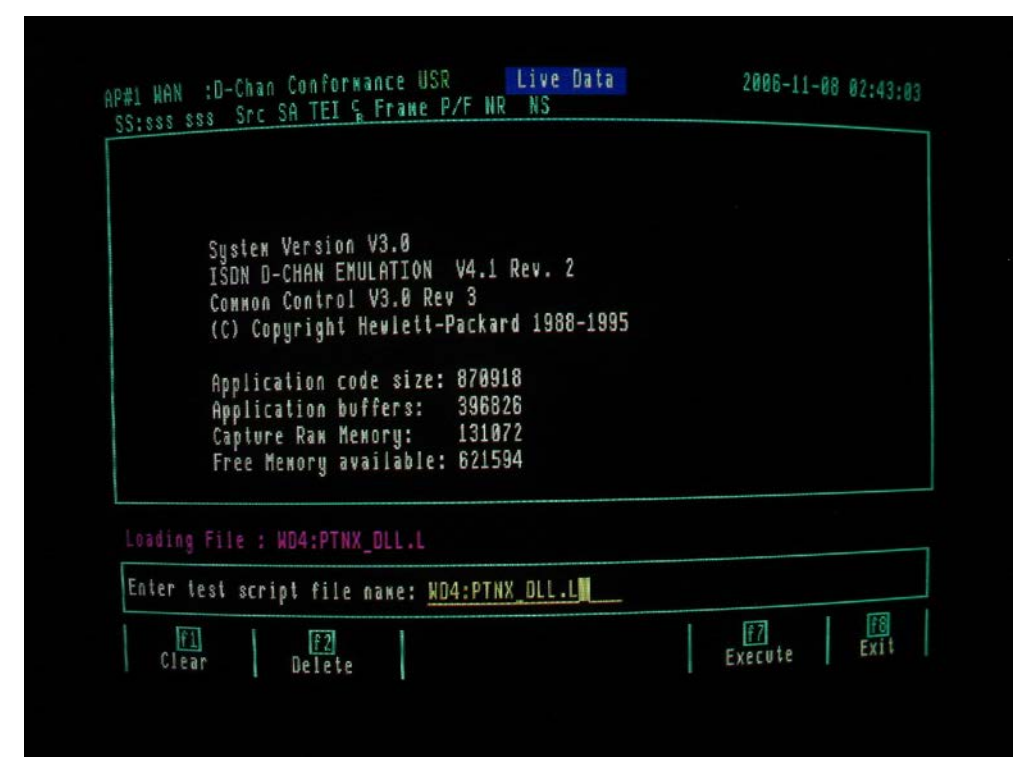

• When the Layer 2 test script has finished loading the following message is displayed:

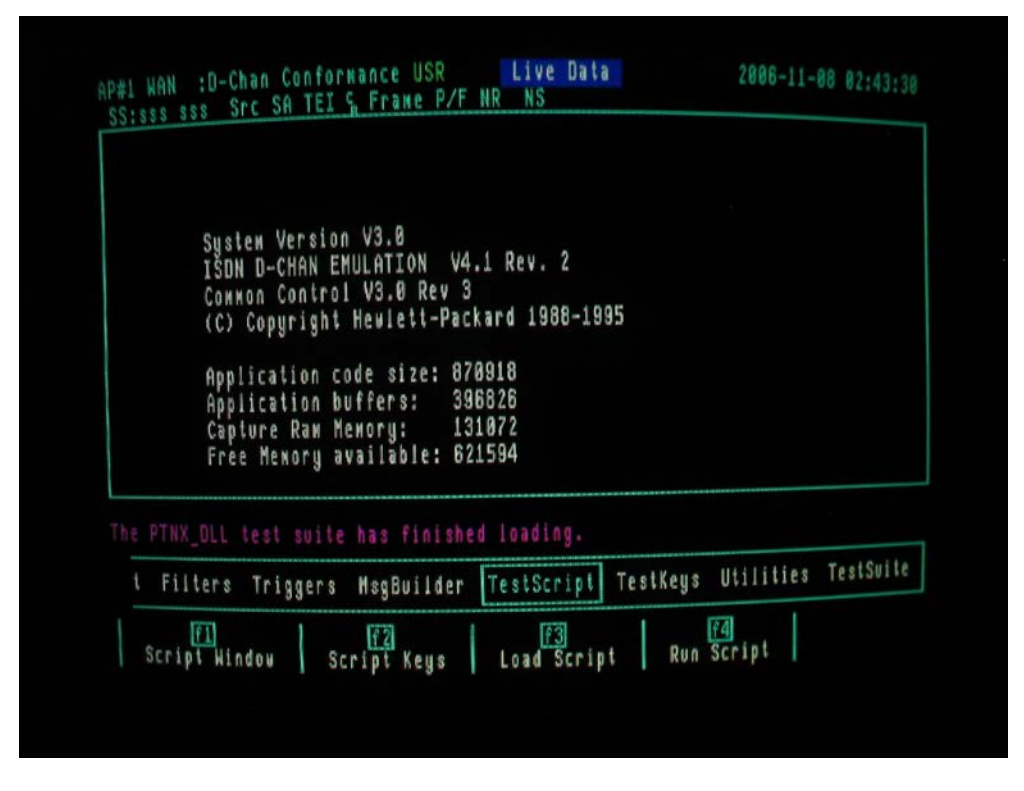

#### 4.6.2 Loading the layer 3 Basic call Test Suite

- Note only one test suite can be loaded at a time.
- To load the layer 3 Basic Call test suite located on the WD4 hard disk partition type:
- WD4:PSS1.L
- Press the f7 "Execute" key to load script.

| outer Uses                   | aa 1/2 A                                     |   |  |
|------------------------------|----------------------------------------------|---|--|
| System versi<br>ISDN D-CHAN  | EMULATION V4.1 Rev. 2                        |   |  |
| Connon Contr<br>(C) Copyrigh | ol V3.0 Rev 3<br>it Hewlett-Packard 1988-199 | 5 |  |
| Application                  | code size: 870918                            |   |  |
| Capture Ram                  | Меногу: 131072                               |   |  |
| Free Memory                  | available: 621594                            |   |  |
| ·                            |                                              |   |  |
| Enter test script fi         | le name: WD4:PSS1.L                          |   |  |

• When the Layer 3 Basic Call test script is loading the following message is displayed:

| P#1 WAN :D-Chan Conformance NET Live Data | 2006-11-08 03:26:5 |
|-------------------------------------------|--------------------|
| 00.000                                    |                    |
|                                           |                    |
|                                           |                    |
|                                           |                    |
|                                           |                    |
|                                           |                    |
| losdina Fila , UDA.DCC1 I                 |                    |
| Enter test script file name: HD4:PSS1.L   |                    |
| F1 F2<br>Clear Delete                     | Execute Exit       |
|                                           |                    |
|                                           |                    |

• When a layer 3 Basic Call test script has finished loading the following message is displayed:

| SS:sss sss Src SA TEI & Frane P/F NR NS                                                     |             |
|---------------------------------------------------------------------------------------------|-------------|
|                                                                                             |             |
|                                                                                             |             |
|                                                                                             |             |
|                                                                                             |             |
|                                                                                             |             |
|                                                                                             |             |
|                                                                                             |             |
|                                                                                             |             |
| The PSS1 test suite has finished loading.                                                   |             |
| The PSS1 test suite has finished loading.<br>Enter test script file name: <u>HD4:PSS1.L</u> |             |
| The PSS1 test suite has finished loading.<br>Enter test script file name: HD4:PSS1.L        | Fyrute Exit |

#### 4.6.3 Loading the layer 3 Transit call Test Suite

- Note only one test suite can be loaded at a time.
- To load the layer 3 Transit Call test suite located on the WD4 hard disk partition type:
- WD4:PSS1\_C.L
- Press the f7 "Execute" key to load script.

| System Version V3.0                                                                                  |       |  |
|----------------------------------------------------------------------------------------------------|-------|--|
| ISON D-CHAN EMULATION V4.1 Rev. 7<br>Common Control V3.0 Rev 3<br>(C) Copyright Hewlett-Packard 1984 | -1995 |  |
| Application code size: 870918                                                                        |       |  |
| Application buffers: 396826<br>Capture Raж Мекогу: 131072<br>Free Memory available: 621594           |       |  |
|                                                                                                    |       |  |

• When the Layer 3 Transit Call test script is loading the following message is displayed:

| P#1 WAN :D-Chan Conformance NET Live Data        | 2006-1  | 1-88 | 83:38:53 |
|--------------------------------------------------|---------|------|----------|
| SSISSE ESE OF CONTOUR CONTINUES                  |         |      |          |
|                                                  |         |      |          |
|                                                  |         |      |          |
|                                                  |         |      |          |
|                                                  |         |      |          |
|                                                  |         |      |          |
|                                                  |         |      |          |
|                                                  |         |      |          |
| icadica File - UDA-DSS1 C I                      |         |      |          |
|                                                  |         |      |          |
| chier test script file nake: <u>NU4:P551_C.L</u> | 173     |      | m        |
| Clear Delete                                     | Execute |      | Exit     |
|                                                  |         |      |          |
|                                                  |         |      |          |

• When a layer 3 Transit Call test script has finished loading the following message is displayed:

| P#1 WAN :D-Chan Conformance NET Live Uata        | 2006-11-08 03:39:27   |
|--------------------------------------------------|-----------------------|
| 10.000                                           |                       |
|                                                  |                       |
|                                                  |                       |
|                                                  |                       |
|                                                  |                       |
|                                                  |                       |
| The PSS1_C test suite has finished loading.      |                       |
| t Filters Triggers MsgBuilder TestScript TestKey | s Utilities TestSuite |
| Script Window Script Keys Load Script Ru         | n Script              |
|                                                  |                       |

## 4.6.4 Loading the Generic Functional Protocol Test Suite

- Note only one test suite can be loaded at a time.
- To load the layer 3 Generic Functional Protocol test suite located on the WD4 hard disk partition type:
- WD4:GFP\_PA.L
- Press the f7 "Execute" key to load script.
- Note that the same GFP test suite can be run in two modes: Mono and Transit.

| System Version V3.0<br>ISDN D-CHAN EMULATION V4.1 Rev. 2             |  |
|----------------------------------------------------------------------|--|
| Common Control V3.0 Rev 3<br>(C) Copyright Hewlett-Packard 1988-1995 |  |
| Application code size: 870918                                        |  |
| Capture Raw Memory: 131072<br>Free Memory available: 621594          |  |
|                                                                      |  |
| Enter test script file name: ND4:GFP_PA.L                            |  |

• When the Generic Functional Protocol test script is loading the following message is displayed:

| #1 HAN :D-Chan Conformance USR Live Data  | 2006-11-08 03:46:08 |
|-------------------------------------------|---------------------|
| SISSS SES SEC SA TEL & FRAME P/F NR NS    |                     |
|                                           |                     |
|                                           |                     |
|                                           |                     |
|                                           |                     |
|                                           |                     |
|                                           |                     |
|                                           |                     |
|                                           |                     |
|                                           |                     |
|                                           | *****               |
| Loading File : WD4:GFP_PA.L               |                     |
| Enter test script file name: WD4:GFP_PA.L | ****                |
|                                           | 1 177   18          |
| Clear Delete                              | Execute             |
|                                           |                     |

• When the Generic Functional Protocol test script has finished loading the following message is displayed:

| he GFP test suite has finished loading.<br>t Filters Triggers MsgBuilder TestScript TestKeys Utilities TestSuite<br>Script Hindow Script Keys Load Script Run Script  | #1 WAN :D-Chan Conformance USR Live Data       | 2006-11-08 03:46:52     |
|----------------------------------------------------------------------------------------------------|------------------------------------------------|-------------------------|
| he GFP test suite has finished loading.<br>t Filters Triggers MsgBuilder TestScript TestKeys Utilities TestSuite<br>Script Window Script Keys Load Script Run Script  | SISSES STE SA TEL & FRAME P/F NR NS            |                         |
| he GFP test suite has finished loading.<br>t Filters Triggers MsgBuilder TestScript TestKeys Utilities TestSuite<br>Script Window Script Keys Load Script Run Script  |                                                |                         |
| he GFP test suite has finished loading.<br>t Filters Triggers MsgBuilder TestScript TestKeys Utilities TestSuite<br>Script Window Script Keys Load Script Run Script  |                                                |                         |
| he GFP test suite has finished loading.<br>t Filters Triggers MsgBuilder TestScript TestKeys Utilities TestSuite<br>Script Window Script Keys Load Script Run Script  |                                                |                         |
| he GFP test suite has finished loading.<br>t Filters Triggers MsgBuilder TestScript TestKeys Utilities TestSuite<br>Script Window Script Keys Load Script Run Script  |                                                |                         |
| he GFP test suite has finished loading.<br>t Filters Triggers MsgBuilder TestScript TestKeys Utilities TestSuite<br>Script Window Script Keys Load Script Run Script  |                                                |                         |
| he GFP test suite has finished loading.<br>t Filters Triggers MsgBuilder TestScript TestKeys Utilities TestSuite<br>Script Window Script Keys Load Script Run Script  |                                                |                         |
| he GFP test suite has finished loading.<br>t Filters Triggers MsgBuilder TestScript TestKeys Utilities TestSuite<br>Script Window Script Keys Load Script Run Script  |                                                |                         |
| he GFP test suite has finished loading.<br>t Filters Triggers MsgBuilder TestScript TestKeys Utilities TestSuite<br>Script Window Script Keys Load Script Run Script  |                                                |                         |
| he GFP test suite has finished loading.<br>t Filters Triggers MsgBuilder TestScript TestKeys Utilities TestSuite<br>Script Window Script Keys Load Script Run Script  |                                                |                         |
| he GFP test suite has finished loading.<br>t Filters Triggers MsgBuilder TestScript TestKeys Utilities TestSuite<br>Script Window Script Keys Load Script Run Script  |                                                |                         |
| he GFP test suite has finished loading.<br>t Filters Triggers MsgBuilder TestScript TestKeys Utilities TestSuite<br>Script Window Script Keys Load Script Run Script  |                                                |                         |
| The GFP test suite has finished loading.<br>t Filters Triggers MsgBuilder TestScript TestKeys Utilities TestSuite<br>Script Window Script Keys Load Script Run Script |                                                |                         |
| t Filters Triggers MsgBuilder TestScript TestKeys Utilities TestSuite<br>F1<br>Script Window Script Keys Load Script Run Script                                       | The GFP test suite has finished loading.       |                         |
| F1 F2 F3 F4   Script Window Script Keys Load Script Run Script                                                                                                    | t Filters Triggers MsgRuilder TestScript TestK | eys Utilities TestSuite |
| Script Window Script Keys Load Script Run Script                                                                                                    | inder intigere inderiter interest              |                         |
|                                                                                                    | Script Window Script Keys Load Script          | f4<br>Run Script        |
|                                                                                                    |                                                |                         |

• Once the chosen test suite has loaded select the "Test Suite" topic box.

|   | System Version V3.0<br>ISDN D-CHAN EMULATION V4.1 Rev. 2<br>Common Control V3.0 Rev 3<br>(C) Copyright Hewlett-Packard 1988-1995 |                    |
|---|----------------------------------------------------------------------------------------------------|--------------------|
|   | Application code size: 870918<br>Application buffers: 396826<br>Capture Raw Mewory: 131072<br>Free Mewory available: 621594      |                    |
| L |                                                                                                    |                    |
| t | Filters Triggers MsgBuilder TestScript TestKeys U                                                                                | tilities TestSuite |

• Press the f2 "Tester Setup" key and check that all the parameters are as shown within the screen below:

| Iterations<br>→ Delay Between Ca<br>Test ID Frames                  | 1<br>18es 10.0<br>0FF   | Interrupt<br>PASS<br>FAIL<br>INCONC | Execution<br>NO<br>NO  | After: |  |
|---------------------------------------------------------------------|-------------------------|-------------------------------------|------------------------|--------|--|
| Data Recording:<br>Disk Drive DF<br>PASS OF<br>FAIL OF<br>INCONC OF | 20<br>7 F<br>7 F<br>7 F | Printer:<br>PASS<br>FAIL<br>INCONC  | DETAILED<br>OFF<br>OFF |        |  |

- It is necessary to disable the Data Recording on the Floppy Disk Drives DR0 and DR1 unless data recording is to be stored to floppy disk. The Disks can be formatted from the Files Topic Box in the HOME menu. Disks have to have both of their labels covered and will be formatted to the IDACOM disk format (720kbyes) instead of 1.44Mbytes.
- It is advised to connect the PT502's serial printer port (located on its back panel), to the USB port of a PC using a USB serial cable. The Terminal emulator can be used record all test case results (PASS, FAIL and or INCONC) to a file on the PC.
- If records of Failed or Inconclusive test cases are to be output then select DETAILED for these too instead of the OFF state.
- Press the f8 "Exit" key to return to the Test Suite menu:

# 4.7 Loading the PICS (Protocol Implementation Conformance Statement)

• Press the f3 "PICS" key to display the PICS screen for the test suite previously loaded.

### 4.7.1 Loading the Layer 2 PICS

• In the case of Layer 2 "No PICS are foreseen for this test suite". PICS do however exist for Layer 3 Basic Call, Layer 3 Transit Call and Generic Functional Protocol Test suites:

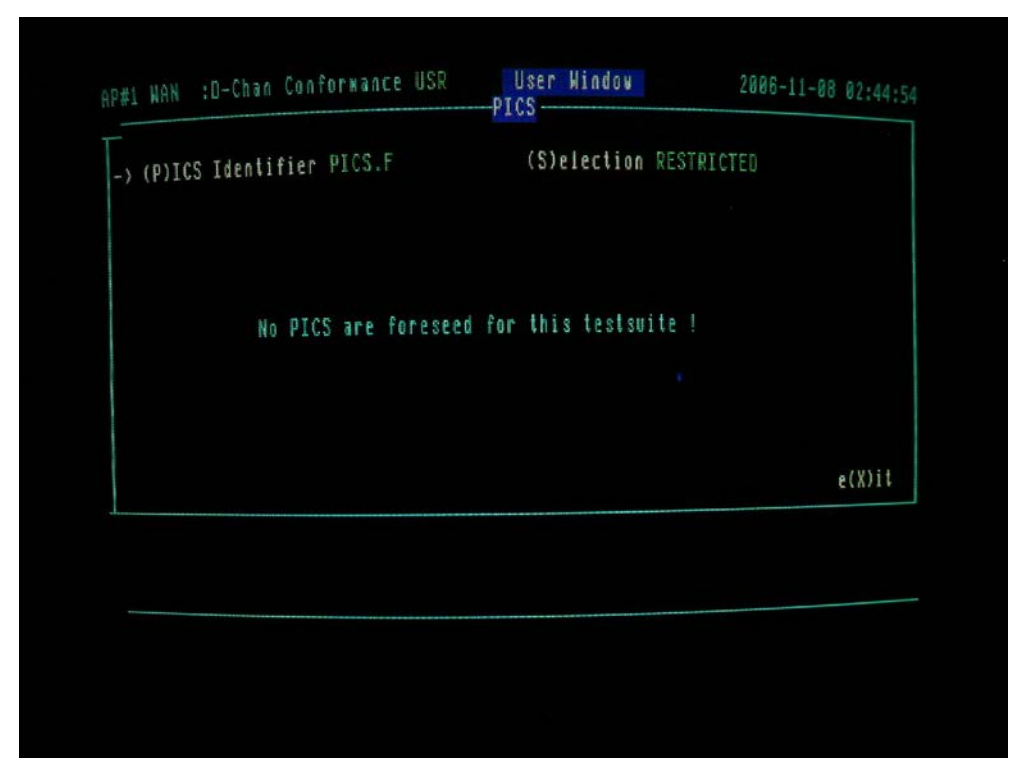

# 4.7.2 Loading the Layer 3 Basic Call PICS

• In order to display the labels for the f1 and f2 keys, it is necessary to press the Up cursor on the keyboard once followed by pressing the down cursor also once.

| PICS submenus for Mono and Segment configurations<br>Circuit switched call control<br>BOOLEAN and numeric number values<br>More about number values<br>Segmentation - Restart - Status Enquiry<br>Bearer Capability features<br>Party Category and Transit Counter<br>Timers and channels busy condition<br>e(X)it | -) (P)ICS Identifier PICS.F                                                                                                    | (S)election REST                                    | RICTED |
|----------------------------------------------------------------------------------------------------|----------------------------------------------------------------------------------------------------|-----------------------------------------------------|--------|
| Tixer's and channels busy condition<br>e(X)it                                                                                                    | PICS submenus for Mono and Seg<br>Circuit switched call control<br>BOOLEAN and numeric number val<br>More about number values<br>Segmentation - Restart - Statu<br>Bearer Capability features<br>Party Category and Transit Com | yment configurations<br>lues<br>us Enquiry<br>unter |        |
|                                                                                                    | Tiwers and channels busy cond                                                                                                    | 11100                                               | e(X)it |

- Press the f2 "Restore from File" key to load a PICS from the WD4 hard disk partition.
- For the Layer 3 Basic Call PICS enter WD4:PICS\_BC.F and then press the Enter Key on the keyboard.

| ıP#1 WAN ∶D-Chan Conformance NET                                                                                                    | T User Window<br>PICS                          | 2006-11-08 03:28:5 |
|----------------------------------------------------------------------------------------------------|------------------------------------------------|--------------------|
| -> (P)ICS Identifier PICS.F                                                                                                    | (S)election RES                                | TRICTED            |
| PICS subwenus for Mono and Se                                                                                                    | egment configurations                          |                    |
| Circuit switched call contro<br>BOOLEAN and numeric number wi<br>More about number values<br>Segmentation - Restart - Sta<br>Bearer Capability features<br>Party Category and Transit C<br>Timers and channels busy con | l<br>alves<br>tus Enquiry<br>counter<br>dition | e(%)it             |
| Loading File : WD4:PICS_BC.F                                                                                                    |                                                |                    |
|                                                                                                    |                                                |                    |
|                                                                                                    |                                                | F8<br>Exit         |

• Once the Layer 3 Basic Call PICS is loaded the following high level PICS menu is displayed:

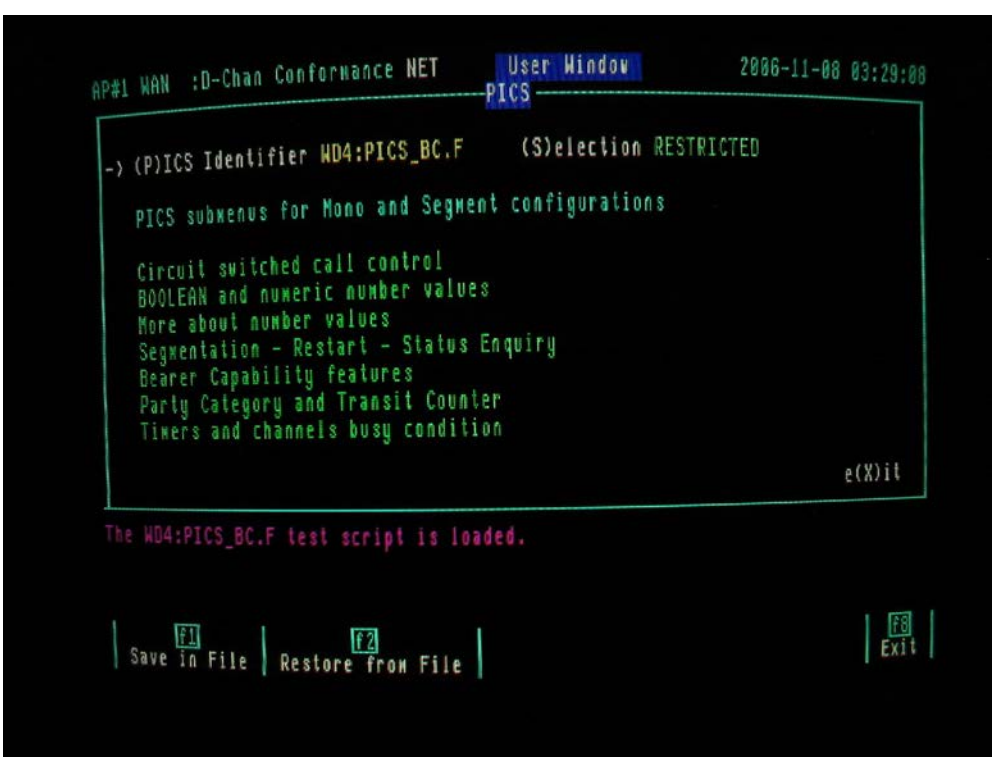

• The following screens show the Layer 3 Basic Call PICS.

| as Originating PINX?<br>as Incoming Gateway PINX?<br>as Transit PINX? | YES                                                                                                    |
|-----------------------------------------------------------------------|----------------------------------------------------------------------------------------------------|
| as Transit PINX?                                                      | 100                                                                                                    |
| 92 11 611 51 6 1 1 1411 1                                             | 163                                                                                                    |
| as Terminating PINX?                                                  | YES                                                                                                    |
| as Outgoing Gateway PINX?                                             | YES                                                                                                    |
| s call request?                                                       | YES                                                                                                    |
| includes SCI in SETUP?                                                | YES                                                                                                    |
| ding procedures implemented?                                          | NO                                                                                                    |
| nformation channels supported                                         | 3                                                                                                    |
|                                                                       | e(X)it                                                                                                    |
|                                                                       | as Outgoing Gateway PINX?<br>s call request?<br>includes SCI in SETUP?<br>ding procedures implemented?<br>nformation channels supported |

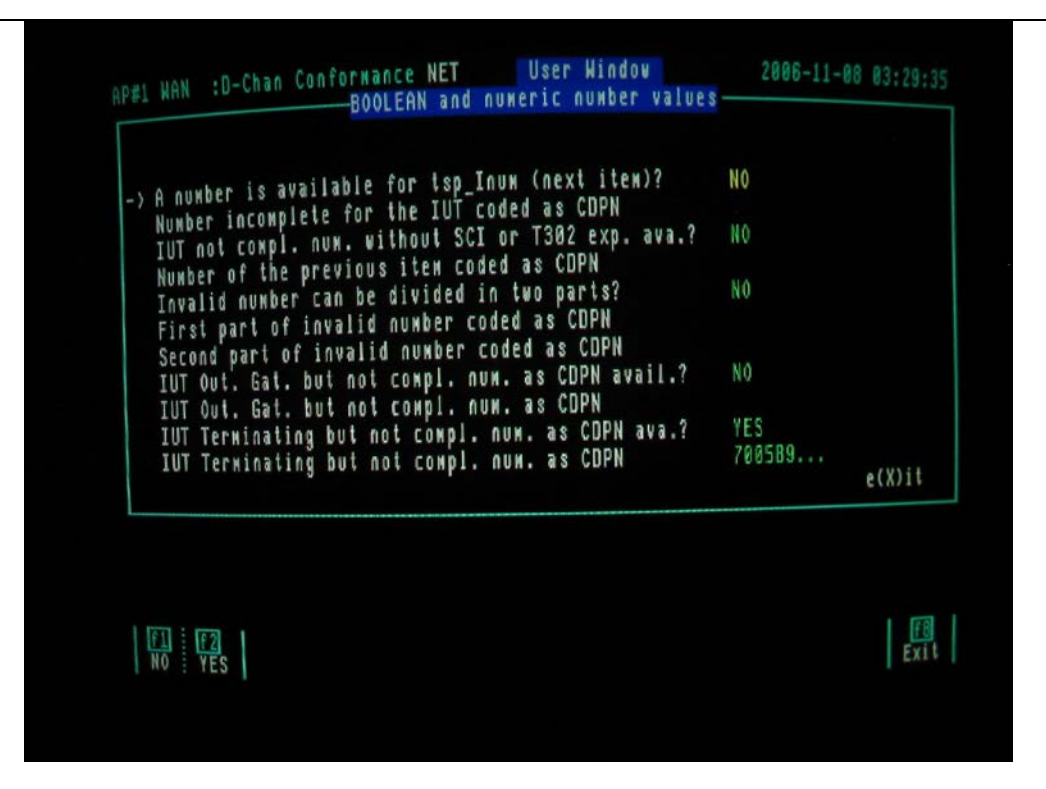

| .) Valid channel number for tests<br>Second valid channel number for tests<br>Non existent channel number<br>Number complete for the IUT as CDPN<br>Number incomplete for the IUT as CDPN<br>A number is available for tsp_Fnum (next item)?<br>Num. (compl. or not) for the IUT as CDPN<br>Values are av. for tsp_Cnum1 and tsp_Cnum2 ?<br>First digit of tsp_Cnum coded as CDPN | 1<br>2<br>4<br>700789<br>70028933<br>YES<br>700789<br>NO |        |
|----------------------------------------------------------------------------------------------------|----------------------------------------------------------|--------|
| Second and subsequent digits coded as CDPN<br>Num, dig. of a terminal the IUT knows to be compl.                                                                                                    | 333434                                                   | e(X)it |

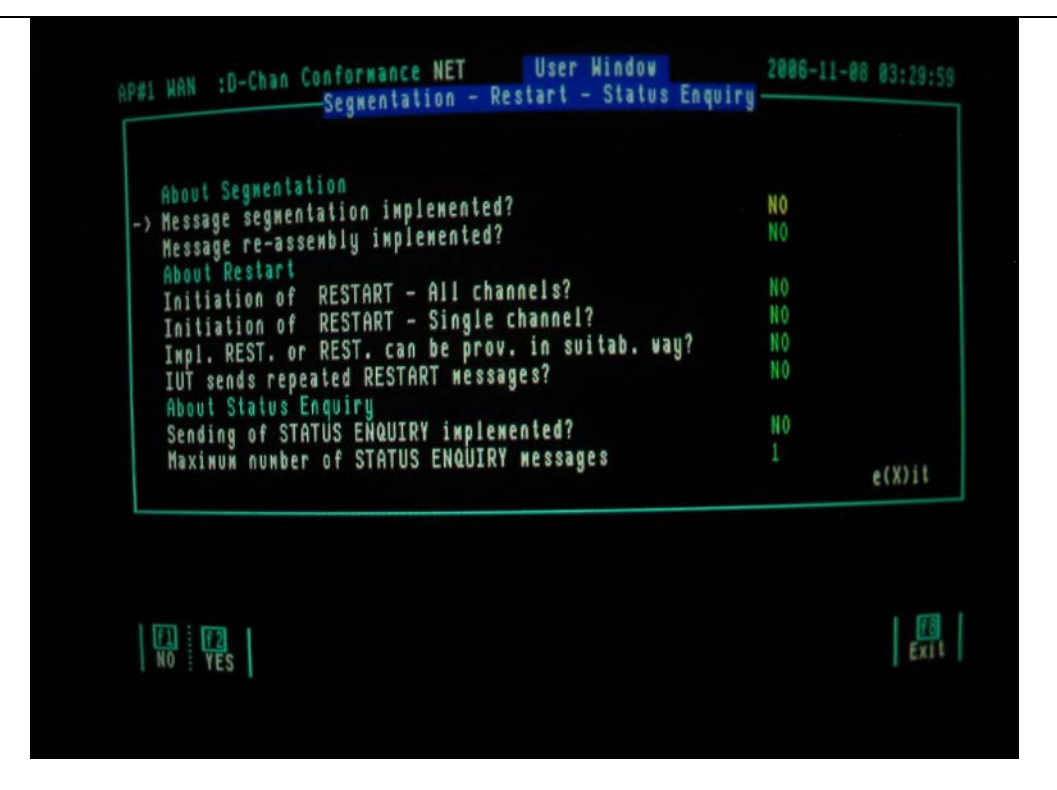

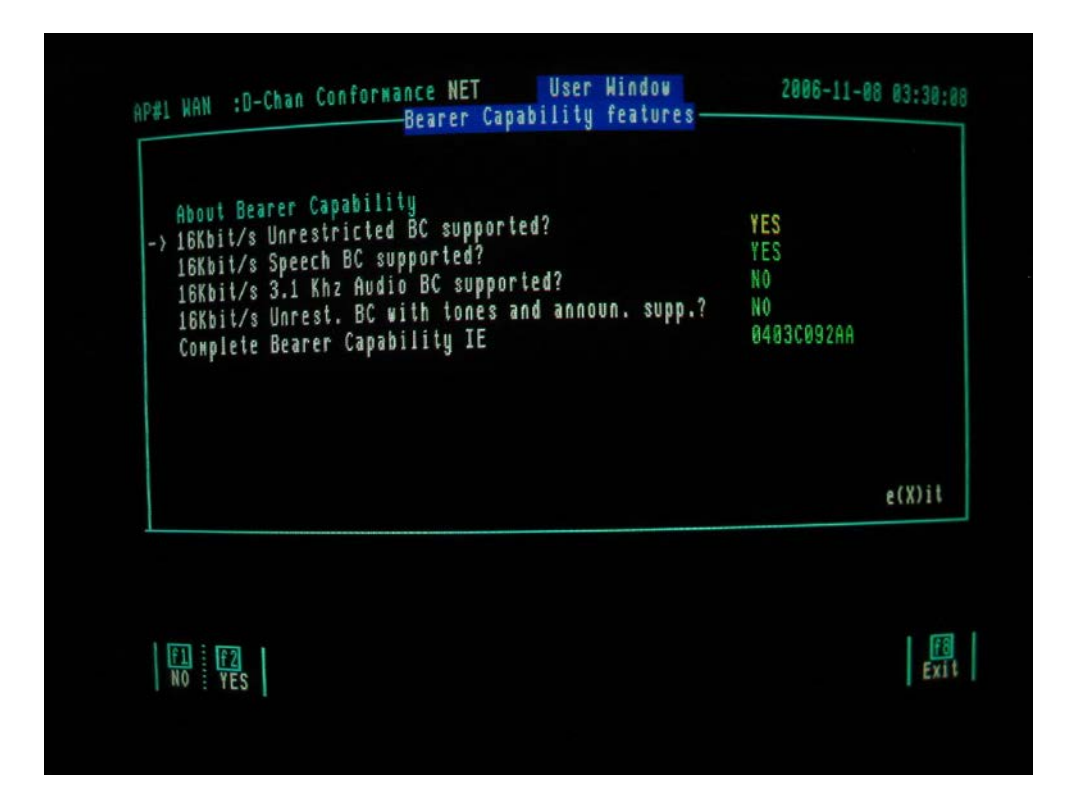

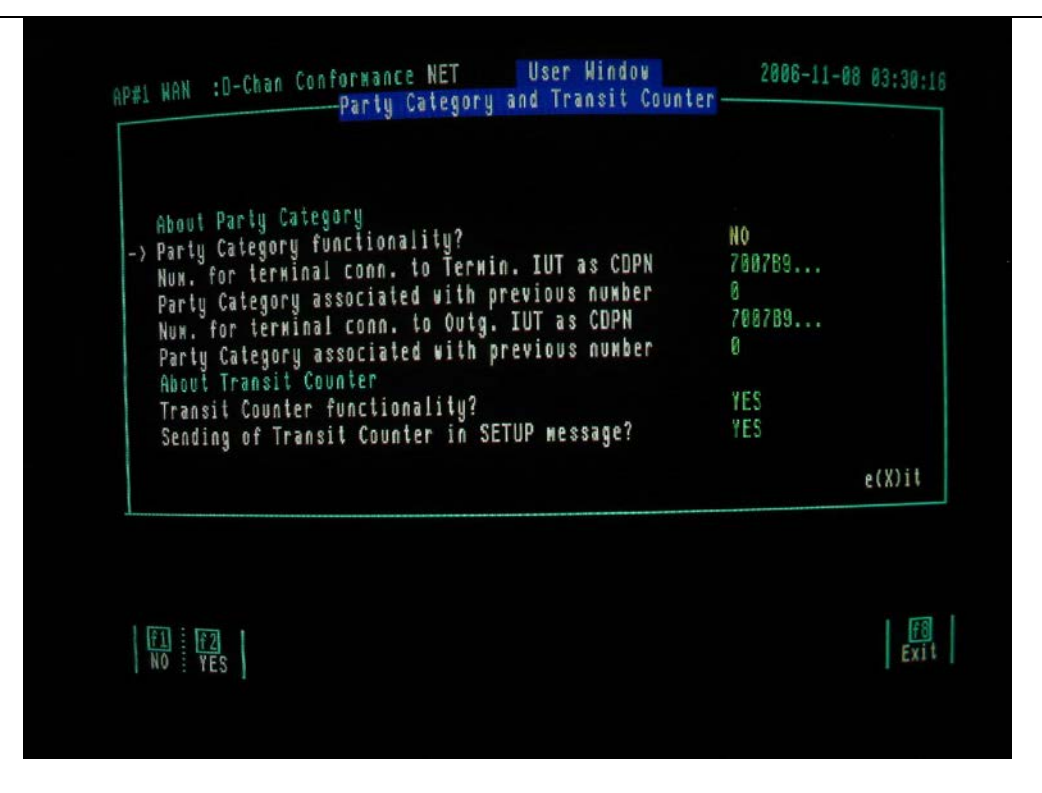

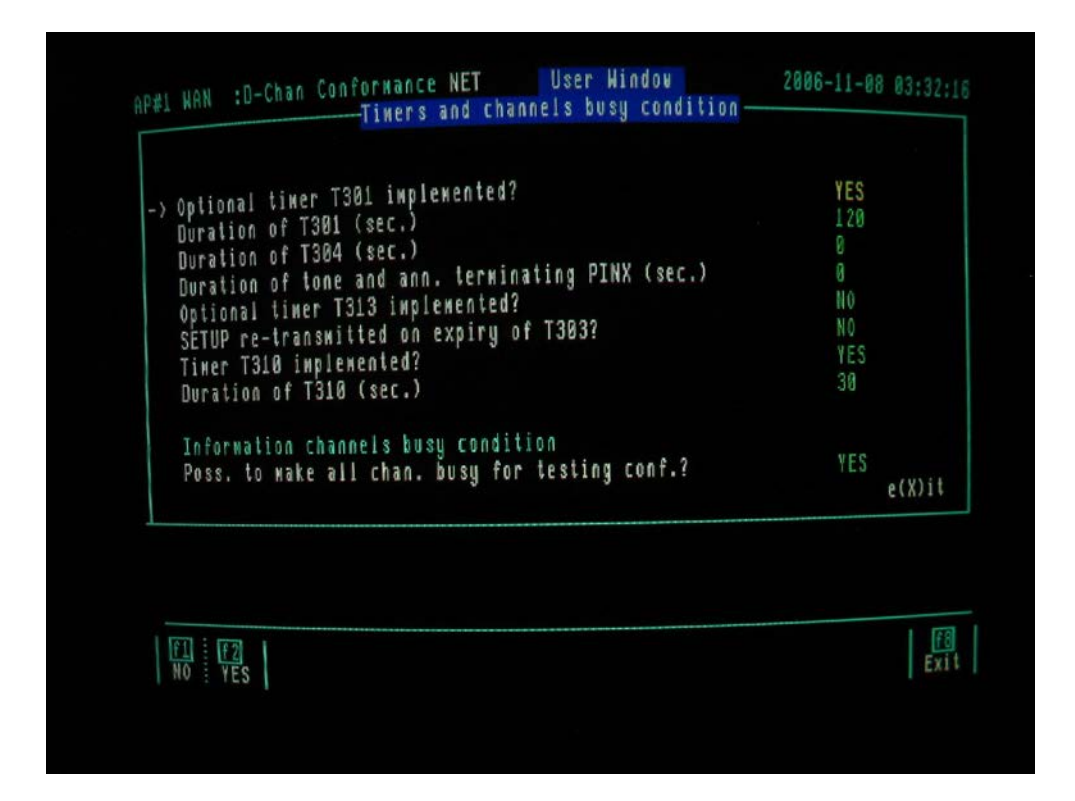

# 4.7.3 Loading the Layer 3 Transit Call PICS

- In order to display the labels for the f1 and f2 keys, it is necessary to press the Up cursor on the keyboard once followed by pressing the down cursor also once.
- Press the f2 "Restore from File" key to load a PICS from the WD4 hard disk partition.
- For the Layer 3 Transit Call PICS enter WD4:PICS\_TC.F and then press the Enter Key on the keyboard.

| AP#1 WAN :D-Chan Conformance NET User Win                            | 1 <b>dou</b> 2006-11-08 03:40:08 |
|----------------------------------------------------------------------|----------------------------------|
| -> (P)ICS Identifier WD4:PICS_TC.F (S)elec                           | tion RESTRICTED                  |
| About Transit configuration<br>Is the implementation a Transit PINX? | YES                              |
| Rhout Fransit Counter<br>Transit Counter functionality?              | YES                              |
| Sending of Transit Counter in a SETUP wess                           | age? YES                         |
| About Party Category<br>Party Category functionality?                | NO                               |
| About Overlap Sending<br>Overlap sending procedures implemented?     | NO                               |
|                                                                      | e(X)it                           |

#### 4.7.4 Loading the Generic Functional Protocol (GFP) PICS

- In order to display the labels for the f1 and f2 keys, it is necessary to press the Up cursor on the keyboard once followed by pressing the down cursor also once.
- Press f2 "Restore from File" key to load a PICS from the WD4 hard disk partition.
- For the Generic Functional Protocol PICS enter WD4:PICS\_GFP.F and then press the Enter Key on the keyboard.

| #1 WAN :D-Chan Conformance USR User Window 20             | 106-11-08 03:47:1 |
|-----------------------------------------------------------|-------------------|
| 1.4.00                                                    |                   |
| > (P)ICS Identifier HD4:PICS_GFP.F (S)election RESTRICTED | )                 |
| condice of STATUS ENQUIRY INDI, 172 A14                   | NO                |
| overlap receiving procedures impl. 172 B9                 | NO                |
| pretopt for All Channels impl. 172 H1                     | YES               |
| Term or Ori, or Inc. Gat. or Outg. Gat. 239 A7            | YES               |
| Transit fuortionality supported 239 A10                   | YES               |
| CTSC procedures indiemented 239 C1                        | NO                |
| THT -> terminating PINX for CISCs 239 C6                  | NO                |
| Sending of TC as a CISC implemented 239 L5                | NO                |
|                                                           |                   |
|                                                           | e(X)it            |
| The WD4:PICS_GFP.F test script is loaded.                 |                   |
|                                                           |                   |
|                                                           | 18                |
| E1 [2]                                                    | Exit              |
| Save in File   Restore from File                          |                   |
|                                                           |                   |
|                                                           |                   |

- As the Generic Functional Protocol can be run either in GFP-Mono or GFP-Transit mode.
  - Check that the PICS item "Transit functionality supported 239 A10" is set to NO when GFP Mono test suite is being run.
  - Check that the PICS item "Transit functionality supported 239 A10" is set to YES when GFP Transit test suite is being run.

# 4.8 Loading the PIXIT (Protocol Implementation eXtra Information Test Statement)

- Once the PICS for the chosen test suite has loaded select the "Test Suite" topic box.
- Press the f4 "PIXIT" key to display the PIXIT screen for the test suite previously loaded.

| System Version V3.0             | 2        |  |
|---------------------------------|----------|--|
| Common Control V3.0 Rev 3       | 8 / Se   |  |
| (C) Copyright Hewlett-Packard 1 | 988-1995 |  |
| Artistica code size: 879918     |          |  |
| Application buffers: 396826     |          |  |
| Capture Ram Memory: 131072      |          |  |
| Free Memory available: 621594   |          |  |
|                                 |          |  |
|                                 |          |  |

# 4.8.1 Loading the Layer 2 PIXIT

| -) (P)IXIT Identifier PIXIT.F                                                                                                    | Other                                                                                  |                                     |       |
|----------------------------------------------------------------------------------------------------|----------------------------------------------------------------------------------------|-------------------------------------|-------|
| Maximum number of outstanding<br>IUT at least 6 sec. stable in<br>IUT -> DISC frame at the end o<br>Timer for a response generated<br>IUT is tested for Master side?<br>Timer T_AC for a response from | I-frames (K):<br>state 4?<br>f a layer 3 session?<br>by layer 3 (ms):<br>the IUT (ms): | 7<br>YES<br>N0<br>900<br>YES<br>200 |       |
|                                                                                                    |                                                                                        | e                                   | (X)it |
|                                                                                                    |                                                                                        |                                     |       |

• In order to display the labels for the f1 and f2 keys, it is necessary to press the Up cursor on the keyboard once followed by pressing the down cursor also once.

| -) (P)IXIT Identifier PIXIT.F Other                                                                                                    |                                     |
|----------------------------------------------------------------------------------------------------|-------------------------------------|
| Maximum number of outstanding I-frames (K):<br>IUT at least 6 sec. stable in state 4?<br>IUT -> DISC frame at the end of a layer 3 session?<br>Timer for a response generated by layer 3 (ms):<br>IUT is tested for Master side?<br>Timer T_AC for a response from the IUT (ms): | 7<br>YES<br>NO<br>900<br>YES<br>200 |
|                                                                                                    | e(X)il                              |
|                                                                                                    | [B]                                 |

- Press the f2 "Restore from file" key and enter the layer 2 PIXIT file located on WD4.
- Type WD4:PIXIT\_LAY2.F and then press the Enter key.

| 11/11                                                                                                |                |
|----------------------------------------------------------------------------------------------------|----------------|
| -) (P)IXIT Identifier PIXIT.F Other                                                                  |                |
| Maximum number of outstanding I-frames (K):                                                          |                |
| IUT at least 6 sec. stable in state 4?                                                               | YES NO         |
| IUT -> DISC frame at the end of a layer 5 session<br>Times for a response generated by layer 3 (MS): | 900            |
| IUT is tested for Master side?                                                                       | YES            |
| Timer T_AC for a response from the IUT (ms):                                                         | 288            |
|                                                                                                    |                |
|                                                                                                    | e(V)it         |
|                                                                                                    | e(X)it         |
| Enter PIXIT file name: MD4:PIXIT_LAY2.F                                                              | e(X)it         |
| Enter PIXIT file name: WD4:PIXIT_LAY2.F                                                              | e(X)it         |
| Enter PIXIT file name: HD4:PIXIT_LAY2.F                                                              | e(X)it<br>Exit |

The PIXIT file will then start loading.

| 1.01                                |                                           |            |
|-------------------------------------|-------------------------------------------|------------|
| -> (P)IXIT Identifier PIXIT.F       | Other                                     |            |
| Maximum number of outstanding I-fri | nes (K): 7                                |            |
| IUT at least 6 sec. stable in stat  | YES                                       |            |
| IUT -> DISC frame at the end of a   | layer 3 session r nu<br>layer 3 (ns): 900 |            |
| IUT is tested for Master side?      | YES                                       |            |
| Timer T_AC for a response from the  | IUT (NS): 200                             |            |
|                                     | - 793                                     | 11         |
|                                     | e(X)                                      | 11         |
| Loading File : WD4:PIXIT_LAY2.F     |                                           |            |
|                                     |                                           | 17751      |
| ET 1                                |                                           | f8<br>Exit |
|                                     |                                           |            |

- Once loaded the Maximum number of outstanding I-frames should show 3.
- If the VCS ATS-QSIG implementation to be tested is configured as Network side, set the Item "IUT is tested for Master Side" to YES. If however the VCS ATS-QSIG implementation to be tested is configured as User, set the Item "IUT is tested for Master Side" to NO.

#### 4.8.2 Loading the Layer 3 Basic Call PIXIT

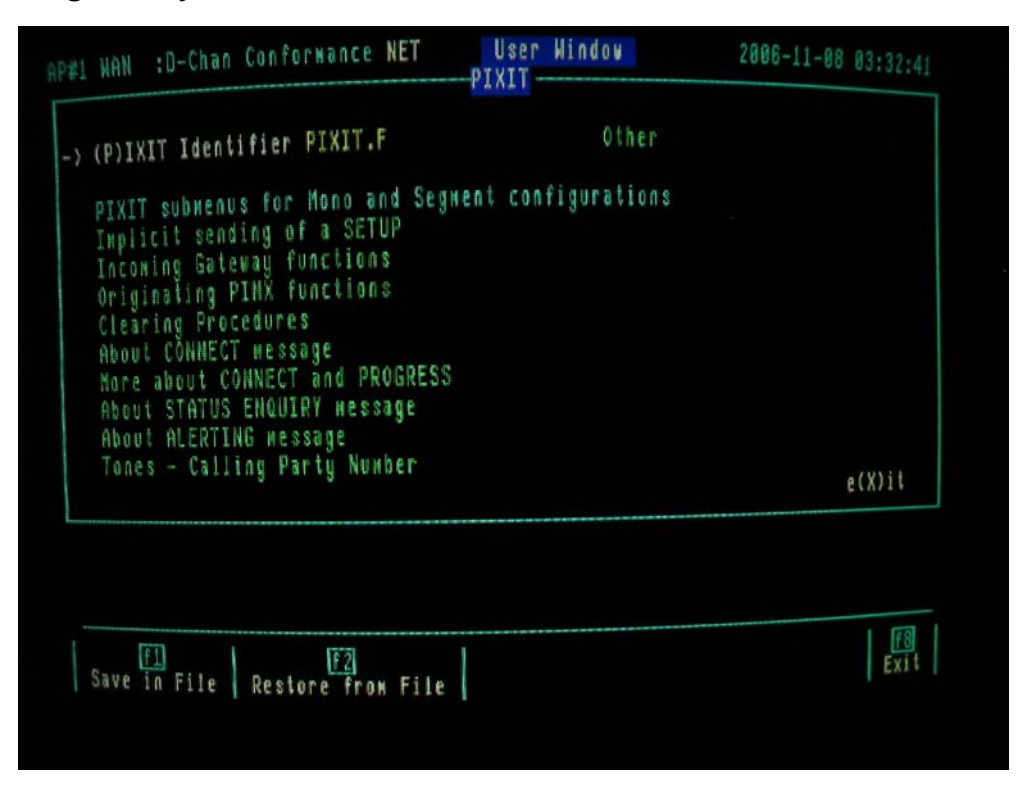

- In order to display the labels for the f1 and f2 keys, it is necessary to press the Up cursor on the keyboard once followed by pressing the down cursor also once.
- Press the f2 "Restore from file" key and enter the layer 3 Basic Call PIXIT file located on WD4.
- Type WD4:PIXIT\_BC.F and then press the Enter key.

| AP#1 | WAN                                                                          | :D-Chan                                                                                                    | Confo                                                                                             | rnance                                                                             | NET                                             | User<br>-PIXIT - | Window  |      | 2006-11-08 | 03:33:23 |
|------|------------------------------------------------------------------------------|----------------------------------------------------------------------------------------------------|---------------------------------------------------------------------------------------------------|------------------------------------------------------------------------------------|-------------------------------------------------|------------------|---------|------|------------|----------|
| ->   | (P)IX                                                                        | IT Ident                                                                                                    | ifier                                                                                             | WD4:PI                                                                             | XIT_BC.                                         | F                | OtI     | her  |            |          |
|      | PIXIT<br>Incon<br>Origi<br>Clear<br>About<br>More<br>About<br>About<br>Tones | submenu<br>cit send<br>ing Gate<br>nating Prot<br>CONNEC<br>CONNEC<br>about CC<br>STATUS<br>ALERTIN<br>s - Call | is for<br>ling o<br>eway fi<br>PINX fi<br>cedure<br>T mess<br>ONNECT<br>ENQUI<br>NG mes<br>ing Pa | Mono an<br>f a SETI<br>unction<br>s<br>age<br>and PR<br>RY wess<br>sage<br>rty Num | nd Segm<br>UP<br>s<br>s<br>oGRESS<br>age<br>ber | ent con          | figurat | ions |            | e(X)it   |
| The  | WD4:1<br>Save i                                                              | PIXIT_BC<br>1<br>n File                                                                                         | .F tes<br>Resto                                                                                   | F2<br>F2<br>ore from                                                               | t is lo<br>File                                 | aded.            |         |      |            | Exit     |

AP#1 WAN :D-Chan Conformance NET 2006-11-08 03:33:43 User Window -Implicit sending of a SETUP--> Implicit SETUP possible? Implicit SETUP possible with SCI? Implicit SETUP possible with Pref/Excl bit Pref? Implicit SETUP possible with Pref/Excl bit Excl? Implicit SETUP possible with Prevention textly Implicit SETUP followed by automatic send of INFO? Implicit SETUP with 64Kb/s Unrest. Bearer possible? Implicit SETUP with 64Kb/s Speech Bearer possible? Implicit SETUP with 64Kb/s Unrest. + Tone & Ann.? Implicit SETUP with 64Kb/s Unrest. + Tone & Ann.? Implicit SETUP with full number possible? Implicit send of segmented SETUP message? f8 Exit F1 F2 NO YES

| #1 | WAN :D-Chan                                                                                                    | LONTOFRANC                                                                                               | CONING                                                                                                    | Gateway fu                                                                                                    | nctions-                                                                                         | 2005-11                                   | -08 03:33:56 |
|----|----------------------------------------------------------------------------------------------------|----------------------------------------------------------------------------------------------------|----------------------------------------------------------------------------------------------------|----------------------------------------------------------------------------------------------------|--------------------------------------------------------------------------------------------------|-------------------------------------------|--------------|
| .> | Implicit send<br>Implicit send<br>Implicit send<br>Implicit send<br>Implicit send<br>Implicit send<br>Implicit send<br>Implicit send | of SETUP<br>of SETUP<br>of SETUP<br>of SETUP<br>of SETUP<br>of SETUP<br>of SETUP<br>of SETUP<br>of SETUP | with CDI<br>with CGI<br>with LLI<br>with HLC<br>with SC<br>with SC<br>with PI<br>with TC<br>with PC<br>with CG | PS possible<br>PS possible<br>C possible<br>C possible<br>I possible<br>possible a<br>possible a<br>PN possible | as IG?<br>as IG?<br>as IG?<br>as IG?<br>as IG?<br>as IG?<br>as IG?<br>as IG?<br>as IG?<br>as IG? | NO<br>NO<br>NO<br>YES<br>YES<br>NO<br>YES |              |
|    |                                                                                                    |                                                                                                    |                                                                                                    |                                                                                                    |                                                                                                  |                                           | e(X)it       |

The following screens show the layer 3 Basic Call PIXIT menus:

| it |
|----|
| j  |

| P#1 | WAN :D-Ch                                                                                                    | an Confo                                                                                       | ormance N                                                                                    | ET<br>learing                                                                             | User Window<br>Procedures                                      | 2006-11-(                                         | 88 03:34:31 |
|-----|----------------------------------------------------------------------------------------------------|------------------------------------------------------------------------------------------------|----------------------------------------------------------------------------------------------|-------------------------------------------------------------------------------------------|----------------------------------------------------------------|---------------------------------------------------|-------------|
| - > | Implicit cl<br>Implicit cl<br>Implicit c<br>Implicit c<br>Implicit c<br>Implicit c<br>Implicit c<br>Implicit c | earing<br>learing<br>learing<br>learing<br>learing<br>learing<br>learing<br>learing<br>learing | in state<br>in state<br>in state<br>in state<br>in state<br>in state<br>in state<br>in state | 1 possil<br>2 possil<br>3 possil<br>7 possil<br>8 possil<br>9 possi<br>10 poss<br>25 poss | ble?<br>ble?<br>ble?<br>ble?<br>ble?<br>ble?<br>ible?<br>ible? | YES<br>NO<br>YES<br>YES<br>NO<br>YES<br>YES<br>NO |             |
|     |                                                                                                    |                                                                                                |                                                                                              |                                                                                           |                                                                |                                                   | e(X)it      |

ATS-QSIG Protocol analyser test system configuration guide

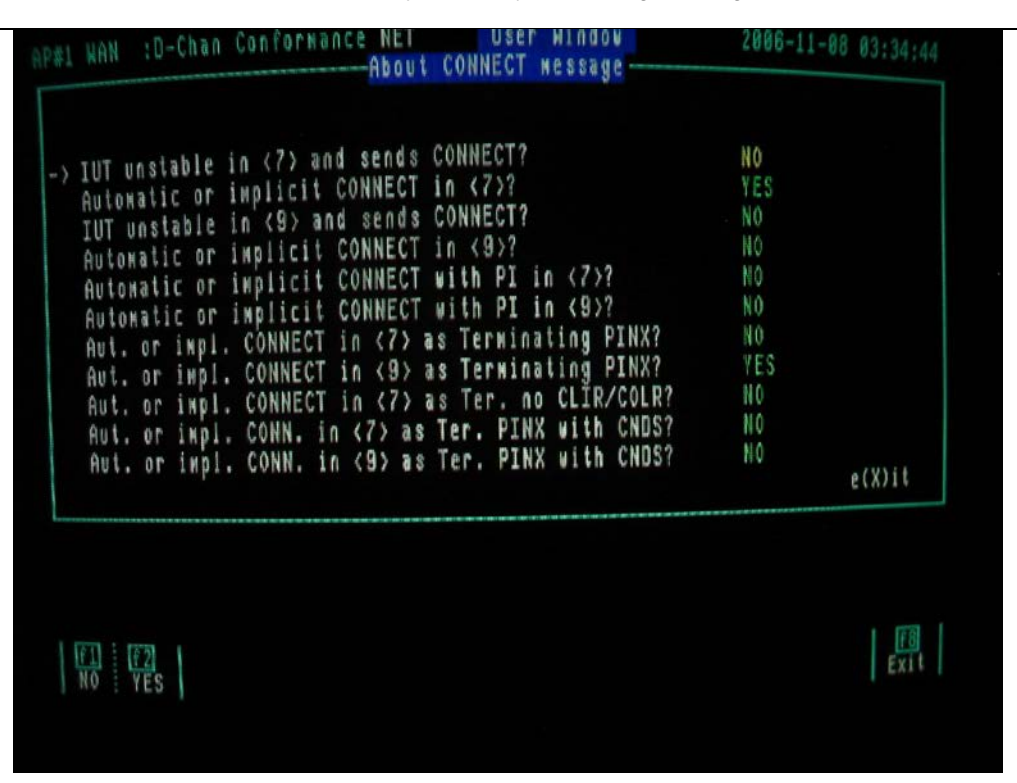

| About CONNECT<br>Aut. or impl. CONN. in <7> as Ter. PINX with LLC?<br>Aut. or impl. CONN. in <9> as Ter. PINX with LLC?<br>Aut. or impl. CONN. in <7> as Ter. PINX with PC?<br>Aut. or impl. CONN. in <9> as Ter. PINX with PC?<br>Implicit send of CONN. poss. as Outgoing Gatew.?<br>About PROGRESS<br>Implicit send PROGRESS in <7>?<br>Implicit send PROGRESS in <9>?<br>Implicit send PROGRESS in <9>? | NO<br>NO<br>NO<br>NO<br>NO<br>NO |        |
|----------------------------------------------------------------------------------------------------|----------------------------------|--------|
| Implicit send PROGRESS in <25>?                                                                                                    | NO                               | e(X)it |

ATS-QSIG protocol analyser test system configuration guide

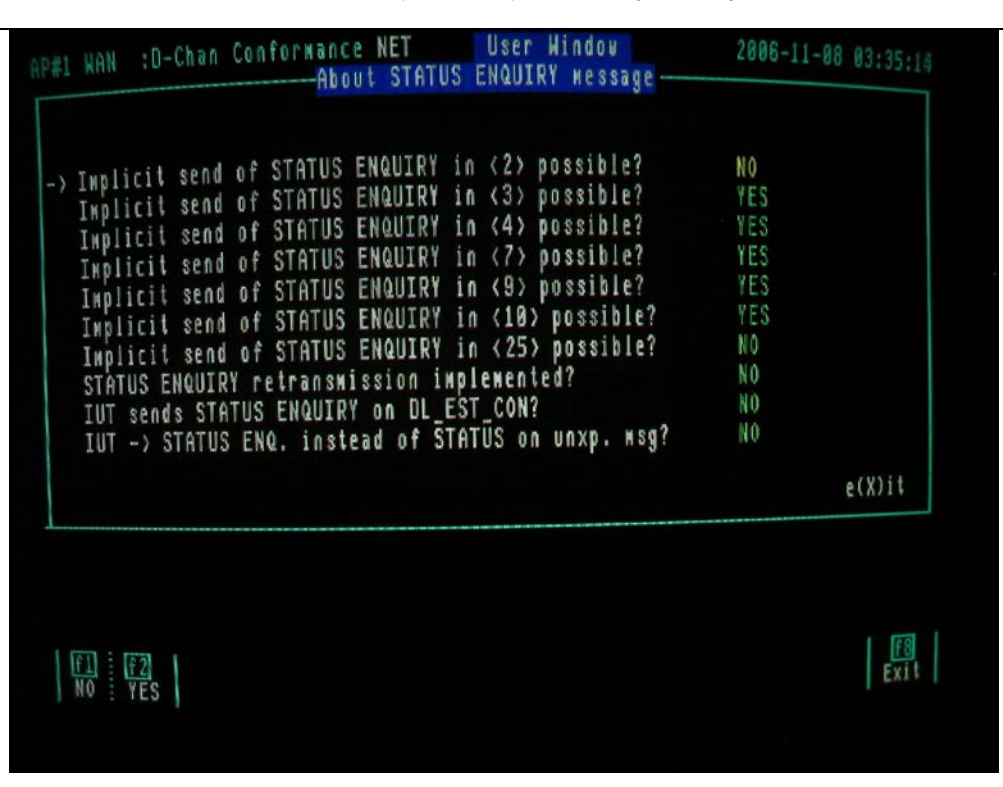

| P#1 WAN :D-Chan Conformance NET User Window                                                                                                    | 2006-11-08                                 | 03:35:24   |
|----------------------------------------------------------------------------------------------------|--------------------------------------------|------------|
| -> IUT unstable in <9> and sends ALERTING?<br>Automatic or implicit ALERTING in <9>?<br>Automatic or implicit ALERTING in <25>?<br>Automatic or implicit ALERTING with PI in <9>?<br>Aut. or impl. ALERT. in <9> as Ter. PINX with PC?<br>Aut. or impl. ALERT. in <9> as Outgoing Gateway?<br>Aut. or impl. ALERT. in <9> with PC as Outg. Gat.? | YES<br>YES<br>No<br>YES<br>No<br>YES<br>No |            |
|                                                                                                    |                                            | e(X)it     |
| FI FZ<br>NO YES                                                                                                    |                                            | F8<br>Exit |

ATS-QSIG Protocol analyser test system configuration guide

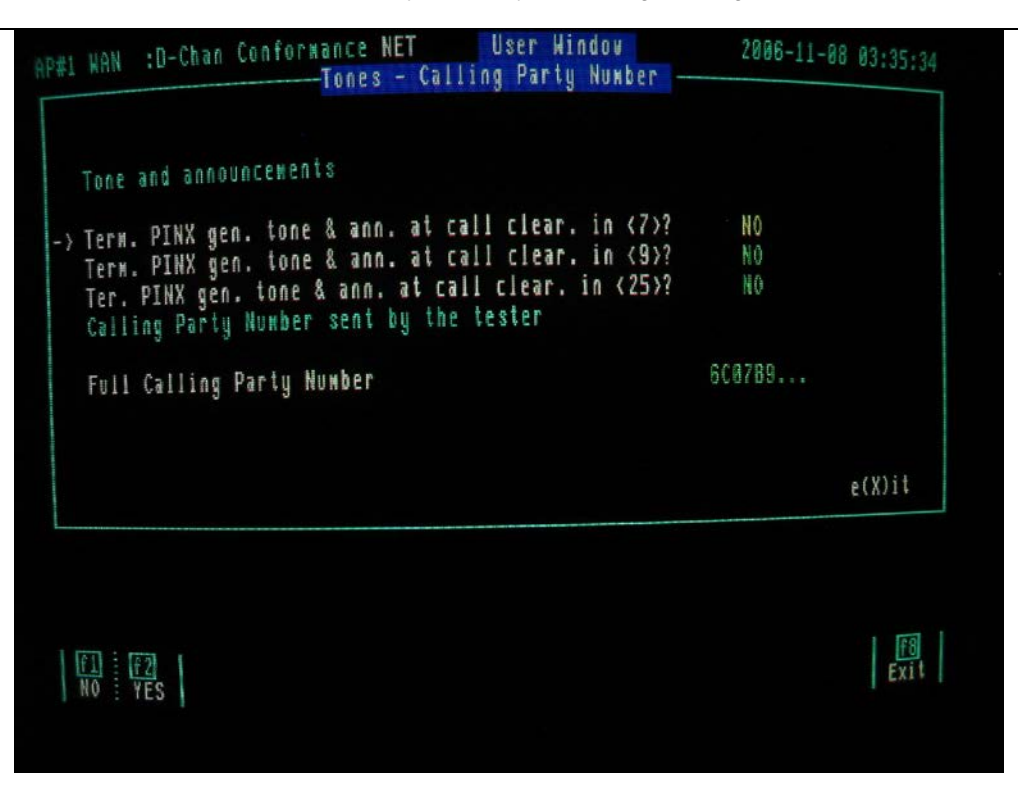

# 4.8.3 Loading the Layer 3 Transit Call PIXIT

- In order to display the labels for the f1 and f2 keys, it is necessary to press the Up cursor on the keyboard once followed by pressing the Down cursor also once.
- Press the f2 "Restore from file" key and enter the layer 3 Transit Call PIXIT file located on WD4.
- Type WD4:PIXIT\_TC.F and then press the Enter key.

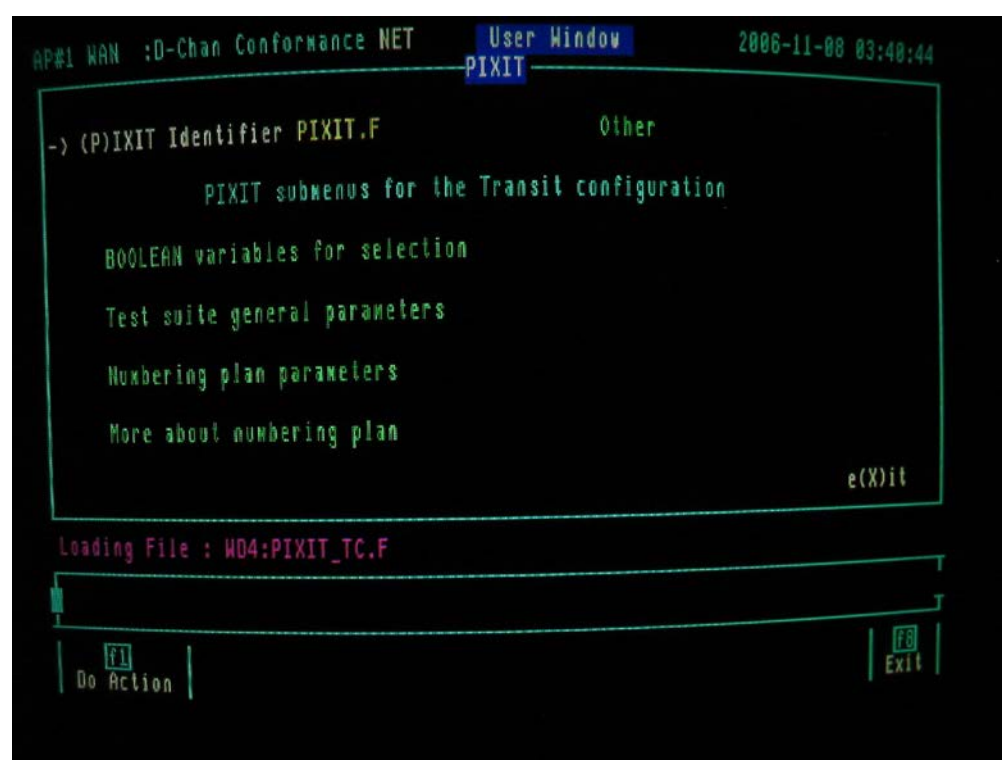

| Transit PINX gen. TC if not received from Prec.?<br>In-band tone or an. to Prec. in TCC_Await_Digits?<br>In-band tone or an. to Prec. in TCC_AwAddDig.?<br>In-band tone or an. to Prec. in TCC_Overlap?<br>In-band tone or an. to Prec. in TCC_IncCall_Pr.?<br>In-band tone or an. to Prec. in TCC_TrCall_Pr.?<br>In-band tone or an. to Prec. in TCC_Call_Alerting?<br>PROGRESS with tone & an. in TCC_Call_Active? | YES<br>NO<br>NO<br>NO<br>NO |
|----------------------------------------------------------------------------------------------------|-----------------------------|
|                                                                                                    | e(X)it                      |

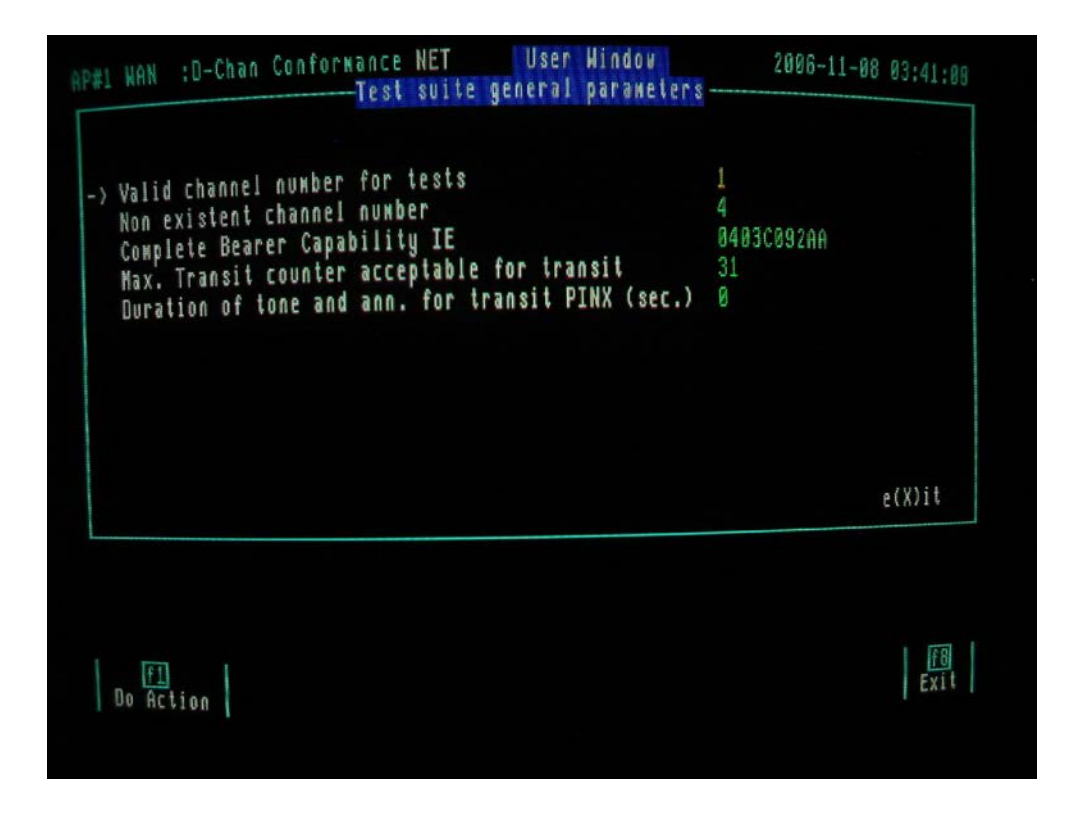

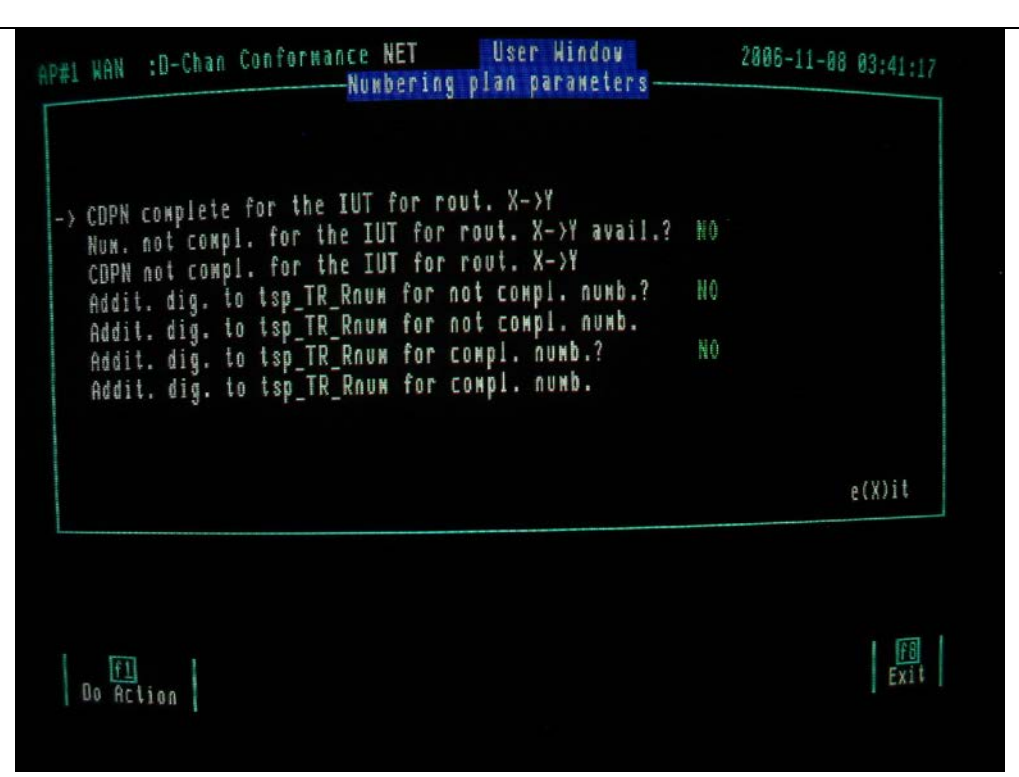

| Nuwb. that can be rout. with addit. digits X->Y?<br>Nuwb. that can be rout. with addit. digits X->Y?<br>Addit. dig. to tsp_TR_NRnum for not compl. numb.?<br>Addit. dig. to tsp_TR_NRnum for not compl. numb.<br>Addit. dig. to tsp_TR_NRnum for compl. numb.?<br>Addit. dig. to tsp_TR_NRnum for compl. numb.?<br>Addit. dig. to tsp_TR_NRnum for compl. numb.<br>CDPN that can be routed from X to Y<br>Full Calling Party Number | NO<br>NO<br>NO<br>700789<br>600789 |        |
|----------------------------------------------------------------------------------------------------|------------------------------------|--------|
|                                                                                                    |                                    | e(X)it |

#### 4.8.4 Loading the Generic Functional Protocol PIXIT

- In order to display the labels for the f1 and f2 keys, it is necessary to press the Up cursor on the keyboard once followed by pressing the Down cursor also once.
- Press the f2 "Restore from file" key and enter the Generic Functional Protocol PIXIT file located on WD4.
- Type WD4:PIXIT\_GFP.F and then press the Enter key.
- As the Generic Functional Protocol can be run either in GFP-Mono or GFP-Transit mode.
  - Check that the PIXIT item "Select MONO (YES) or TRANSIT (NO) configuration" is set to YES when GFP Mono test suite is being run.
  - Check that the PIXIT item "Select MONO (YES) or TRANSIT (NO) configuration" is set to NO when GFP Transit test suite is being run.

| -> (P)IXIT Identifier WD4:PIXIT_GFP.F Other                                                                                                    |        |
|----------------------------------------------------------------------------------------------------|--------|
| VAN DESET THE PT500 TO RUN THE TRANSIT PART ***                                                                                                    |        |
| Select MONO (YES) or TRANSIT (NO) configuration: YES                                                                                                    |        |
| Call Independent Signalling Connection Submenu 1<br>Call Independent Signalling Connection Submenu 2<br>Call Independent Signalling Connection Submenu 3<br>Basic Call Parameters Submenu |        |
| INV number and NFE ASN1 encoding Submenu<br>Call Related Signalling submenu                                                                                                    | e(X)it |

The following screens show the Generic Functional Protocol PIXIT menus:

•

| P#1            | AN                              | :D-C                                                     | han<br>Cal                                         | Confo<br>1 Ind                                 | rmance USR<br>ependent S                                                   | User<br>ignalling                                                          | Window<br>Connection                         | 2006-11-0<br>Subkenu 1 | 8 03:48:84 |
|----------------|---------------------------------|----------------------------------------------------------|----------------------------------------------------|------------------------------------------------|----------------------------------------------------------------------------|----------------------------------------------------------------------------|----------------------------------------------|------------------------|------------|
| -> t<br>t<br>t | sp_<br>sp_<br>sp_<br>sp_<br>sp_ | CISC_F<br>CISC_F<br>CISC_I<br>CISC_I<br>CISC_I<br>CISC_I | Facil<br>Facil<br>Facil<br>Facil<br>Facil<br>Facil | ity1<br>ity1<br>ity2<br>ity2<br>lity3<br>lity3 | available<br>GFP_PIXIT<br>available<br>GFP_PIXIT<br>available<br>GFP_PIXIT | GFP_PIXIT<br>A7/1 < 79<br>GFP_PIXIT<br>A7/2 < 79<br>GFP_PIXIT<br>A7/3 < 79 | A7/1<br>char<br>A7/2<br>char<br>A7/3<br>char | NO<br>NO               |            |
|                |                                 |                                                          |                                                    |                                                |                                                                            |                                                                            |                                              |                        | e(X)it     |
| at the         |                                 | f2<br>YES                                                |                                                    |                                                |                                                                            |                                                                            |                                              |                        | Exit       |

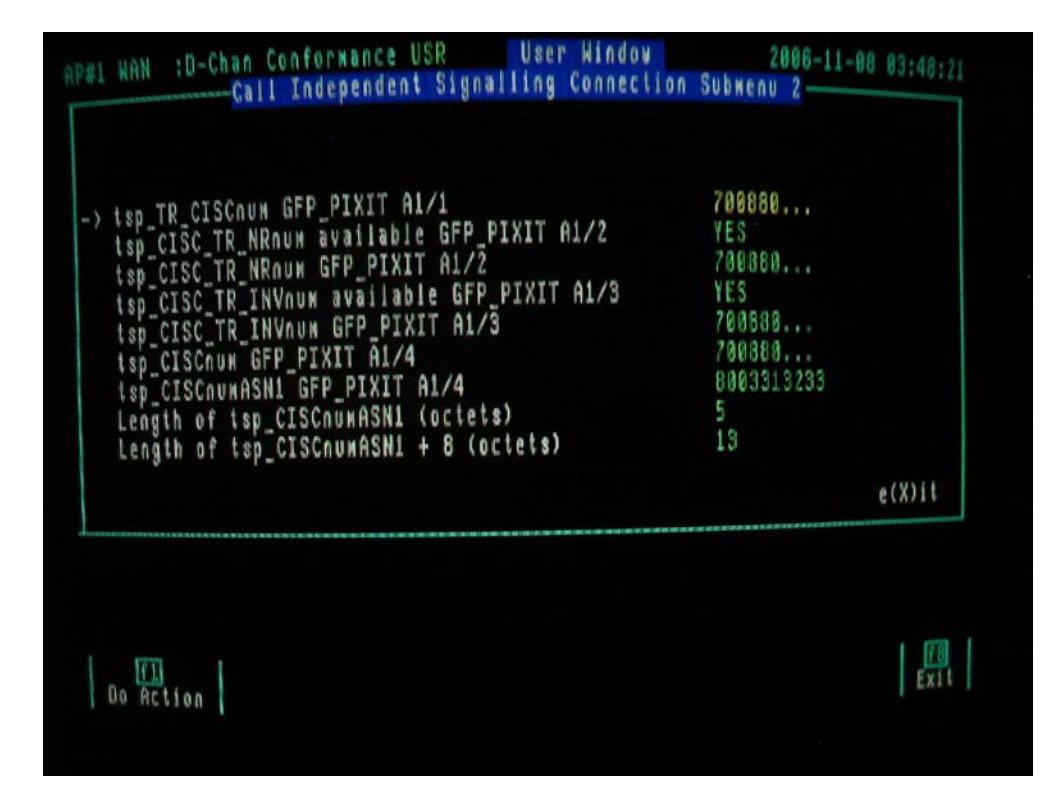

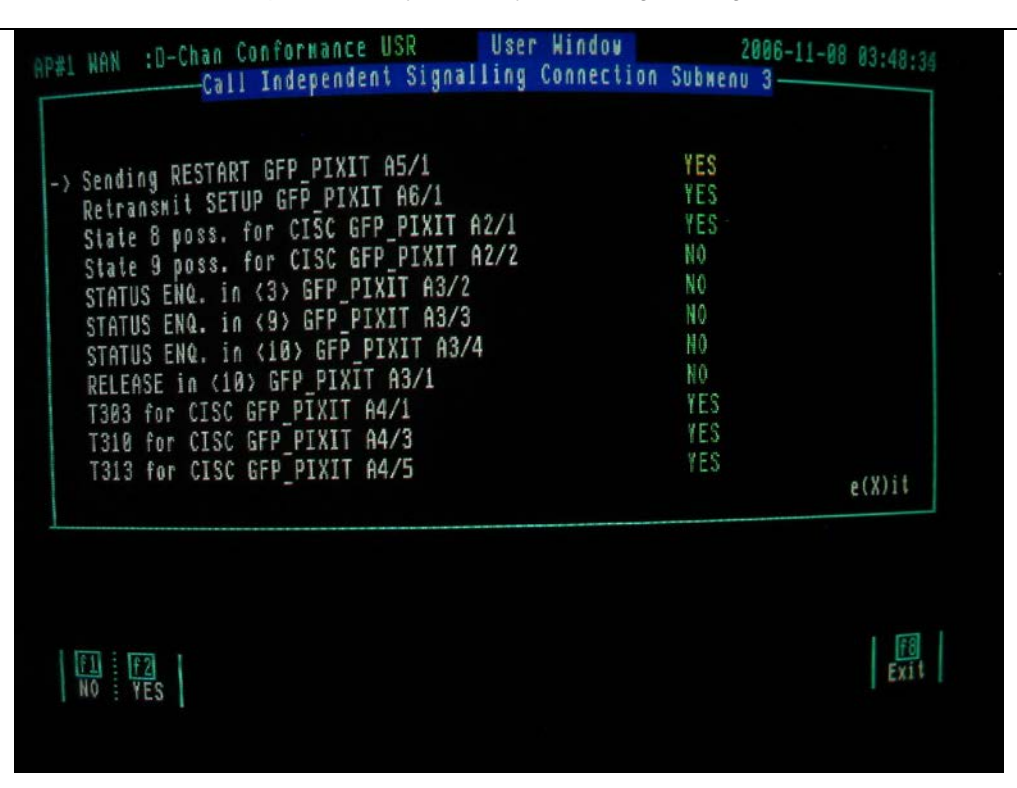

| Impl. clearing (8) BC_PIXIT H4/6        | NO         |
|-----------------------------------------|------------|
| Impl. clearing (10) BC_PIXIT A4/8       | YES        |
| IUT unst. (7) -> CONNECT BC_PIXIT A8/1  | NO         |
| IUT unst. (9) -> ALERTING BC_PIXIT A6/1 | YES        |
| IUT unst. (9) -> CONNECT BC_PIXIT A8/2  | NO         |
| Bearer Capability IE BC_PIXIT A1/6      | 8403889288 |
|                                         | e(X)it     |

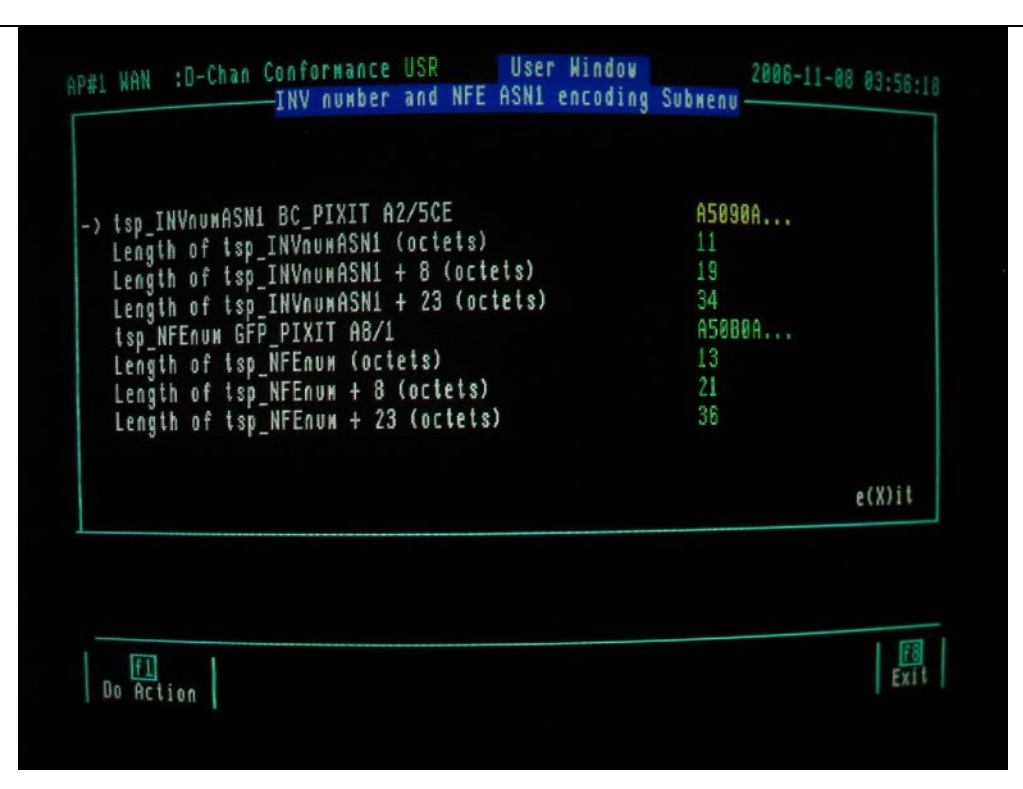

| tsp_CR_Facility1 available GFP_PIXIT A8/2<br>tsp_CR_Facility1 GFP_PIXIT A8/2 < 79 char<br>tsp_CR_Facility2 available GFP_PIXIT A8/3<br>tsp_CR_Facility2 GFP_PIXIT A8/3 < 79 char<br>Full Calling Party Number sent by the tester<br>Valid number coded as CDPN BC_PIXIT A2/1CDE<br>Valid channel number for tests BC_PIXIT A1/4<br>CDPN -> routed from X to Y BC_PIXIT A2/3BCDE<br>Max. Transit counter for transit BC_PIXIT A16/1<br>Duration of T310 (sec.) GFP_PIXIT A4/4 | YES<br>1C243F<br>YES<br>1C139F<br>6C0789<br>700789<br>1<br>700789<br>10<br>120 |        |
|----------------------------------------------------------------------------------------------------|--------------------------------------------------------------------------------|--------|
|                                                                                                    |                                                                                | e(X)it |
| Sending of STATUS ENQUIRY impl. 172 A14NOOverlap receiving procedures impl. 172 B9NORESTART for All Channels impl. 172 H1YESTerm. or Ori. or Inc. Gat. or Outg. Gat. 239 A7YES-> Transit functionality supported 239 A10NOCISC procedures implemented 239 C1NOIUT -> terminating PINX for CISCs 239 C6NOSending of TC as a CISC implemented 239 L5NO | (P)ICS Identifier WD4:PICS_GF3.F (S)election REST                                                                                                    | TRICTED                                  |
|----------------------------------------------------------------------------------------------------|----------------------------------------------------------------------------------------------------|------------------------------------------|
| e(X)it                                                                                                    | Sending of STATUS ENQUIRY impl. 172 A14<br>Overlap receiving procedures impl. 172 B9<br>RESTART for All Channels impl. 172 H1<br>Term. or Ori. or Inc. Gat. or Outg. Gat. 239 A7<br>-> Transit functionality supported 239 A10<br>CISC procedures implemented 239 C1<br>IUT -> terminating PINX for CISCs 239 C6<br>Sending of TC as a CISC implemented 239 L5 | NO<br>NO<br>YES<br>YES<br>NO<br>NO<br>NO |
|                                                                                                    |                                                                                                    | e(X)it                                   |

## 4.9 Selection of test cases from the test suites

- Once the PIXIT for the chosen test suite has loaded select the "Test Suite" topic box.
- Press the f5 "SELECTION" key to display the test case selection screen for the test suite previously loaded.

|     | System Version V3  | 3.0<br>ATTAN V4.1 Rev. 2 |             |                     |
|-----|--------------------|--------------------------|-------------|---------------------|
|     | Common Control V3  | 3.0 Rev 3                |             |                     |
|     | (C) Copyright Her  | iett-Packard 1988        | -1995       |                     |
|     | Application code   | size: 870918             |             |                     |
|     | Application buffe  | ers: 396826              |             |                     |
|     | Capture Ran Menor  | ry: 131072               |             |                     |
|     | rree newory avai   | 14916. 021354            |             |                     |
|     |                    |                          |             |                     |
|     |                    |                          |             | Utilities TestSuite |
| t F | ilters Triggers Hs | gBuilder TestScri        | pt lestkeys | Utilities           |

#### 4.9.1 Layer 2 Test Case selection

- The following screen shows the layer 2 test case menu.
- There are 3 test case groups nominated BV (Valid Behaviour), BO (Opportune Behaviour) and BI (Invalid Behaviour Tests).
- In order to select all tests appropriate to the defined layer 2 PICS and PIXIT statements, Press f7 "No groups" key followed by the f6 "All groups".
- This should result in 310 Selected test cases and 70 Unselected test cases (For IUT as Network side) or 309 Selected test cases and 71 Unselected test cases (For IUT as User Side).

| Test Group         Select         Unselect         PASS         FAIL           → BV         105         9         0         0           B0         154         41         0         0           BI         51         20         0         0 |       |      |      | 0<br>0   | FAIL<br>Inconc | 310<br>70 | t Suite PIN<br>ected 310<br>elected 70 | Test<br>Sele<br>Unse |
|----------------------------------------------------------------------------------------------------|-------|------|------|----------|----------------|-----------|----------------------------------------|----------------------|
| → BV 105 9 0 0<br>B0 154 41 0 0<br>BI 51 20 0 0                                                                                                    | INCON | FAIL | PASS | Unselect | Select         |           | st Group                               | Test                 |
| BI 51 28 0 0                                                                                                    | 8     | 8    | 8    | 9<br>41  | 105<br>154     |           |                                        | -) BV<br>B0          |
|                                                                                                    |       |      |      |          |                |           |                                        | Ul                   |
|                                                                                                    |       |      |      |          |                |           |                                        |                      |

• Note that test TC51\_002 is invalid and should be deselected, while test TC50\_002 is infact valid and should be selected.

| Test Case Verdict |  |
|-------------------|--|
| TC49 891          |  |
|                   |  |
| TC40_002          |  |
| TC40_003          |  |
| TC48_984 WONE     |  |
| A TC58 992 NONE   |  |
| TC50 003 NONE     |  |
| TC50_804 NONE     |  |

In order to select a Test Case that is not automatically selected by the PICS, it is necessary to return to the PICS statement and change the (S)election from RESTRICTED to UNRESTRICTED. In total there should be 310 test cases selected for the layer 2 test suite.

| P#1 WAN  | :D-Chan Conformance USR | User Window<br>PICS    | 2006-11-08 02:44:54 |
|----------|-------------------------|------------------------|---------------------|
| -) (P)I( | S Identifier PICS.F     | (S)election RESTRI     | CTED                |
|          |                         |                        |                     |
|          | No PICS are foresee     | d for this testsuite ! |                     |
|          |                         |                        |                     |
|          |                         |                        |                     |
|          |                         |                        | e(X)it              |

• It is also possible to select only individual test groups by pressing f7 "No groups" key to ensure that no test cases are selected and then use the f4 "Select" key to select the desired group.

• By pressing the f3 "Test Case Menu" key, the individual test cases within the group are listed. It is then possible to select individual test cases.

#### 4.9.2 Layer 3 Basic Call Test Case selection

- The following screen shows the layer 3 Basic Call test case menu.
- The list of test groups is displayed.

| Test Suite PSS1<br>Selected 0<br>Unselected 277 | PASS<br>Fail<br>Inconc | 80 (5)   |               |              |          |
|-------------------------------------------------|------------------------|----------|---------------|--------------|----------|
| Test Group                                      | Select                 | Unselect | PASS          | FAIL         | INCONC   |
| A CE                                            | 0                      | 2        | 0             | 0            | 0        |
| (C                                              | 9                      | 2        |               | 0            | 8        |
| ĊF                                              | 0                      | 2        |               | 6            | 0        |
| CF                                              | 0                      | 16       | 8             | Ø            | 0        |
| CC                                              |                        | 2        | 153           | Ø            | Ø        |
| CF                                              | 5                      | 13       |               | 0            |          |
| cc                                              | ß                      | 2        | 9             | Ø            |          |
| MS                                              | -                      | -        | -             | -            |          |
| EI E2<br>age Up Page Down Tast Case             | Noon Select Des        | f5       | f 6<br>Groups | f7<br>No Gro | ups Exit |

- In order to select all tests appropriate to the defined layer3 BC PICS and PIXIT statements, Press f7 "No groups" key followed by the f6 "All groups" key.
- This should result in 130 selected tests and 147 Unselected tests.
- It is also possible to select only individual test groups by pressing f7 "No groups" key to ensure that no test cases are selected and then use the f4 "Select" key to select the desired group.
- By pressing the f3 "Test Case Menu" key, the individual test cases within the group are listed. It is then possible to select individual test cases.

ATS-QSIG protocol analyser test system configuration guide

| Test Suite PSS1<br>Selected 130<br>Unselected 147 | PASS<br>Fail<br>Inconc | 8        |      |      |        |
|---------------------------------------------------|------------------------|----------|------|------|--------|
| Test Group                                        | Select                 | Unselect | PASS | FAIL | INCONC |
| A CF                                              | 1                      | 1        | 8    | Ø    | 9      |
| rr                                                | 2                      | 9        | 8    | 100  |        |
| CE                                                | 2                      | 8        | 8    | Ū    |        |
| CE CE                                             | 7                      | 9        | 9    | 0    |        |
|                                                   | 2                      | 8        | G    |      |        |
| 00<br>AE                                          | q                      | 4        | ŝ    |      |        |
|                                                   | 2                      | R        | 0    |      |        |
| MS                                                | -                      | -        | -    | -    |        |
|                                                   |                        |          |      |      |        |
|                                                   |                        |          | -    | 127  | #8     |

#### 4.9.3 Layer 3 Transit Call Test Case selection

- The following screen shows the layer 3 Transit Call test case menu.
- The list of test groups is displayed.

| 1 WAN :D-Chan Conformance M                       | IET<br>Test Group Selectio | n         | 2006-             | 11-08  | 03:42:05    |
|---------------------------------------------------|----------------------------|-----------|-------------------|--------|-------------|
| Test Suite PSS1_C<br>Selected 47<br>Unselected 47 | PASS<br>Fail<br>Inconc     | 0<br>0    |                   |        |             |
| Test Group                                        | Select                     | Unselect  | PASS              | FAIL   | INCONC      |
| → CE                                              | 1                          | 8         | 0                 | 0      | 0           |
| CC                                                |                            | U         | U                 | Ð      | 8           |
| CE                                                | 20                         | 37        |                   | R      |             |
| CC                                                | 15                         | 8         |                   | 0      |             |
|                                                   |                            |           |                   |        |             |
|                                                   |                            |           |                   |        |             |
|                                                   |                            |           |                   |        |             |
|                                                   |                            |           | 1                 | [27]   | <b> </b> f8 |
|                                                   | F4                         | f5        | f 6<br>Ge a U B S | No Gro | ups Exit    |
| Fille In Pane Roue Test Cast                      | Manu Colort 1000           | PLECTIHIL | at no he i        |        |             |

- In order to select all tests appropriate to the defined layer3 TC PICS and PIXIT statements, Press f7 "No groups" key followed by the f6 "All groups" key.
- This should result in 47 selected tests and 47 Unselected tests.
- It is also possible to select only individual test groups by pressing f7 "No groups" key to ensure that no test cases are selected and then use the f4 "Select" key to select the desired group.
- By pressing the f3 "Test Case Menu" key, the individual test cases within the group are listed. It is then possible to select individual test cases.

#### 4.9.4 Generic Functional Protocol (Mono Configuration) Test Case selection

- The following screen shows the Generic Functional Protocol –MONO Configuration test case menu.
- The list of test groups is displayed.

| Test Suite GFP<br>Selected 23<br>Unselected 216 | PASS<br>Fail<br>Inconc | 8<br>9<br>9 |      |              |          |
|-------------------------------------------------|------------------------|-------------|------|--------------|----------|
| Test Group                                      | Select                 | Unselect    | PASS | FAIL         | INCON    |
| /CR/COTA/BI/                                    |                        |             | -    | -            | -        |
| -> /CR/COTA/CA/                                 | 1                      | 0           | Ø    | 0            | 8        |
| /CR/COTA/BV/                                    | 5                      | 14          | Ø    |              |          |
| /CR/COTA/IV/                                    |                        |             | 0    | 0            |          |
| /CR/COTA/IO/                                    | 3                      | 4           | 0    | 0            | 0        |
| /CR/COTA/MI/                                    |                        | 2           | 0    | 0            | U        |
| /CR/COTN/BV/                                    |                        |             |      |              |          |
| /CR/COTN/IO/                                    |                        | -           | -    | -            |          |
|                                                 |                        |             | 6    | f7<br>No Gre | oups Exi |

- In order to select all tests appropriate to the defined GFP-Mono PICS and PIXIT statements, Press f7 "No groups" key followed by the f6 "All groups" key.
- This should result in 23 selected tests and 216 Unselected tests.
- It is also possible to select only individual test groups by pressing f7 "No groups" key to ensure that no test cases are selected and then use the f4 "Select" key to select the desired group.
- By pressing the f3 "Test Case Menu" key, the individual test cases within the group are listed. It is then possible to select individual test cases.

#### 4.9.5 Generic Functional Protocol (Transit Configuration) Test Case selection

- The following screen shows the Generic Functional Protocol –TRANSIT Configuration test case menu.
- The list of test groups is displayed.

| Test Suite GFP<br>Selected 49<br>Unselected 190 |  | PASS<br>FAIL<br>INCONC | යා යා    |      |      |        |
|-------------------------------------------------|--|------------------------|----------|------|------|--------|
| Test Group                                      |  | Select                 | Unselect | PASS | FAIL | INCONC |
| - /CR/COTA/BI/                                  |  | 1                      | 0        | 0    | 0    | 0      |
| /CR/COTA/CA/                                    |  |                        |          |      |      |        |
| /CR/COTA/BV/                                    |  | 14                     | 5        | 0    | 0    |        |
| /CR/COTA/IV/                                    |  |                        | 7        | 0    | 0    |        |
| /CR/COTA/IO/                                    |  | 4                      | 3        | 0    | 0    |        |
| /CR/COTA/MI/                                    |  | 2                      | 2        | 0    | Ø    |        |
| /CR/COTN/BV/                                    |  | 9                      | 8        | 0    | N    |        |
| /CR/COTN/IO/                                    |  |                        | 8        | N    | N    | Ø      |

- In order to select all tests appropriate to the defined GFP-Transit PICS and PIXIT statements, Press f7 "No groups" key followed by the f6 "All groups" key.
- This should result in 49 selected tests and 190 Unselected tests.
- It is also possible to select only individual test groups by pressing f7 "No groups" key to ensure that no test cases are selected and then use the f4 "Select" key to select the desired group.
- By pressing the f3 "Test Case Menu" key, the individual test cases within the group are listed. It is then possible to select individual test cases.

#### 4.10 Running the loaded test suite

- Once the test cases for the chosen test suite have been selected, select the "Test Suite" topic box.
- Press the f6 "RUN SUITE" key to run the selected test suite.

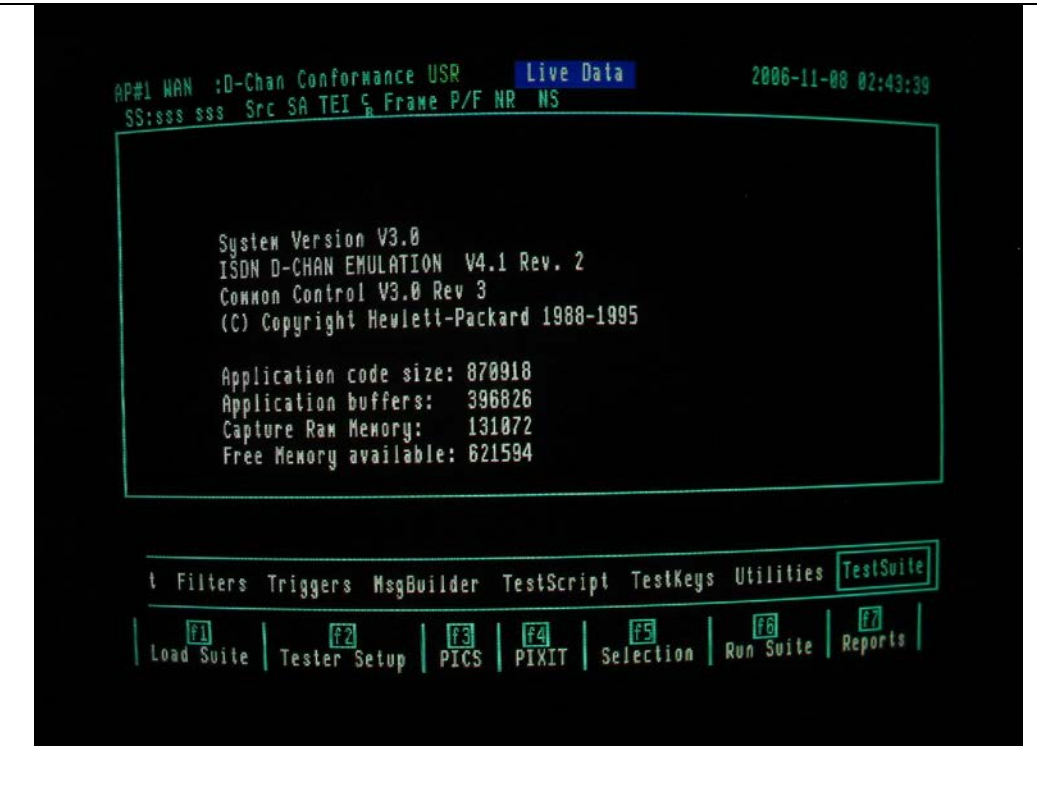

#### 4.10.1 Running the layer 2 test suite

• The PT502 will start by searching for the appropriate test script.

|        | System Version V3.0<br>ISDN D-CHAN EMULATION V4.1 Rev. 2<br>Common Control V3.0 Rev 3<br>(C) Copyright Hewlett-Packard 1988-1995 |
|--------|----------------------------------------------------------------------------------------------------|
|        | Application code size: 870918<br>Application buffers: 396826<br>Capture Ram Memory: 131072<br>Free Memory available: 621594      |
| Search | ing for test script                                                                                                    |
| t M    | essageSet Filters Triggers MsgBuilder TestKeys Utilities TestSuite                                                               |

• Load the appropriate test script.

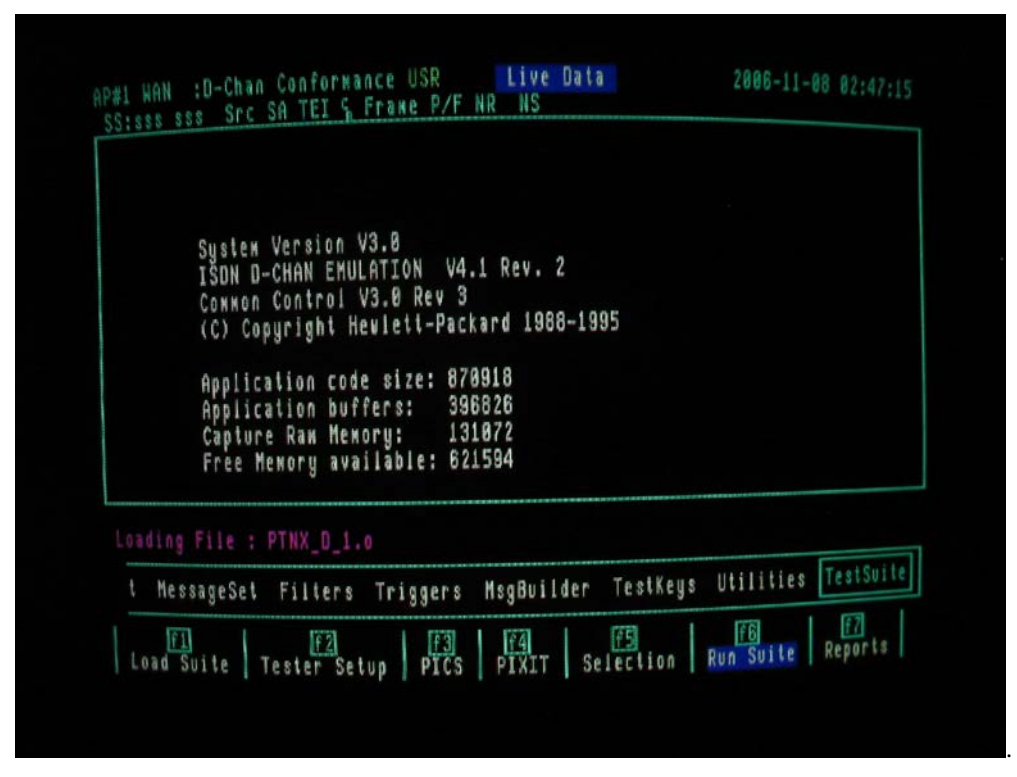

• Execute the test suite.

| SS:sss sss Src SA TEL S<br>Test Case: TC50_001 20 | 006-11-08 02:47:17        | ****** |                                                                                                    |
|---------------------------------------------------|---------------------------|--------|----------------------------------------------------------------------------------------------------|
| PR40_001:<br>PHL ! U_Fra<br>START T_AC            | NE PDU_D<br>(200)         | ISC    |                                                                                                    |
| LTS_INIT:<br>PR03                                 | _AC<br>Verdict: INCONC(0) |        | I                                                                                                    |
|                                                   |                           |        |                                                                                                    |
|                                                   |                           |        |                                                                                                    |
|                                                   | _001                      |        |                                                                                                    |
| Running Test Case: TC50                           |                           |        | Statistics of the second second second second second second second second second second second second second se |

- By pressing f5 on completion of the test suite, the number of Test PASSES, FAILS and INCONCLUSIVE results can be seen.
- In order to repeat only FAIL and INCONC tests for example, it is necessary to Press f7 "No groups" key followed by the f6 "All groups" key, followed by the keys labelled FAIL and INCONC. The test suite can then be run again.

#### 4.10.2 Running the layer 3 Basic Call test suite

• The PT502 will start by searching for the appropriate test script.

| #1 WAN :D-Chan Conforma<br>S:sss sss Src SA TEI S | INCE NET Live<br>Frame P/F NR NS | Data 2006-11-00        | 83:38:29  |
|---------------------------------------------------|----------------------------------|------------------------|-----------|
|                                                   |                                  |                        |           |
|                                                   |                                  |                        |           |
|                                                   |                                  |                        |           |
|                                                   |                                  |                        |           |
|                                                   |                                  |                        |           |
| Loading File : PSS1_1.0                           |                                  |                        |           |
| t MessageSet Filters                              | Triggers MsgBuild                | der TestKeys Utilities | festSuite |
| · nessageset rifters                              | Triggers Hagboire                |                        | F77       |

• Load the appropriate test script.

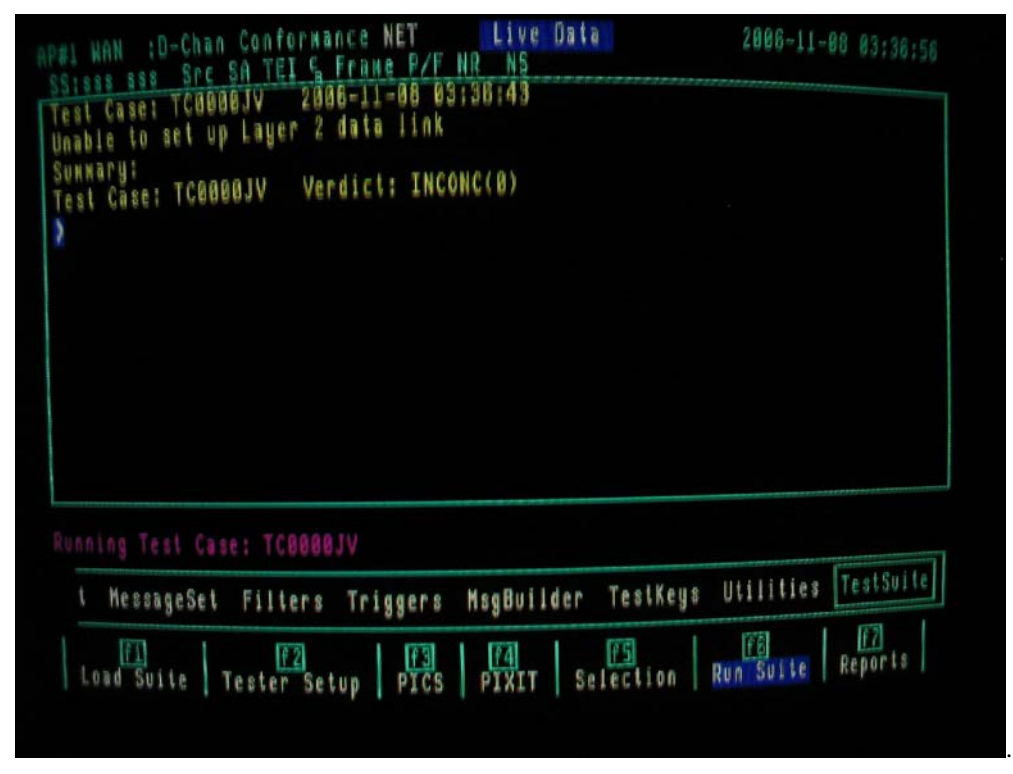

- By pressing f5 on completion of the test suite, the number of Test PASSES, FAILS and INCONCLUSIVE results can be seen.
- In order to repeat only FAIL and INCONC tests for example, it is necessary to Press f7 "No groups" key followed by the f6 "All groups" key, followed by the keys labelled FAIL and INCONC. The test suite can then be run again.

## 4.10.3 Running the layer 3 Transit Call test suite

• The same procedure exists as described in 4.10.2 for layer 3 basic call.

#### 4.10.4 Running the Generic Functional Protocol test suite

• The same procedure exists as described 4.10.2 for layer 3 basic call.

# 5. MONITOR TESTING

## 5.1.1 Physical Configuration for monitoring testing using 1 WAN port

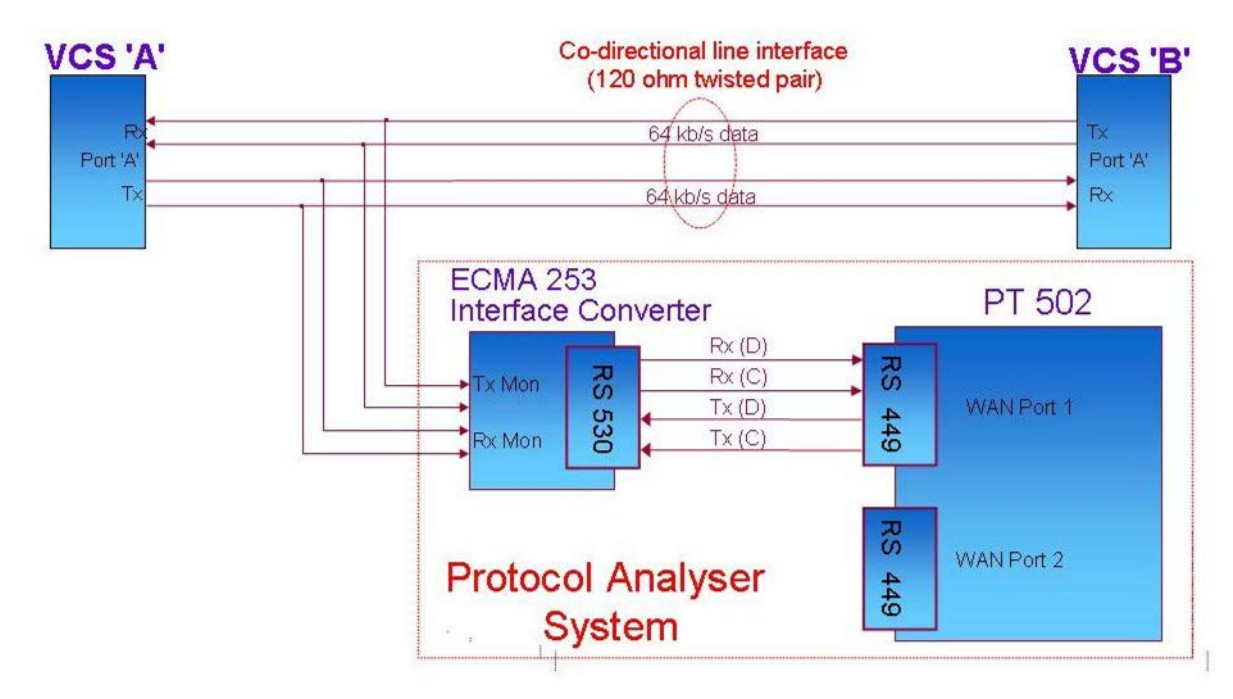

#### Figure 6: Physical configuration for Monitoring a single link between VCS's

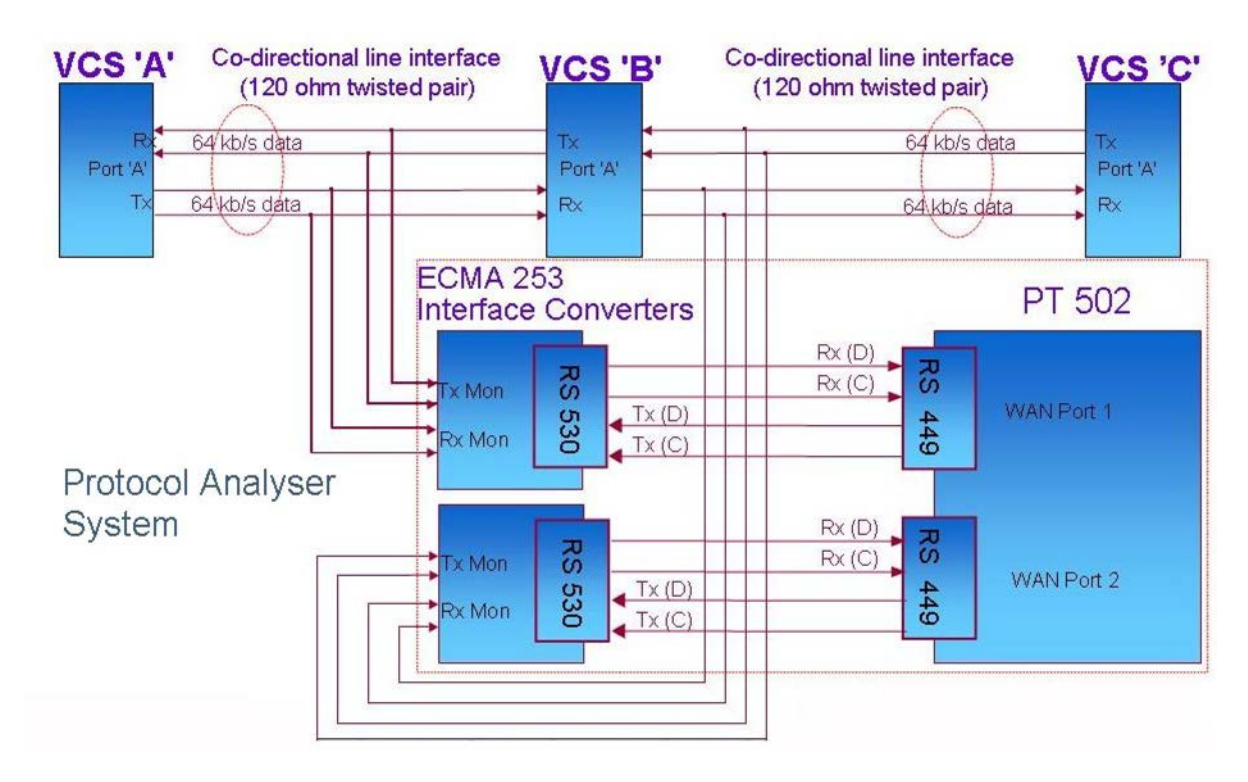

## 5.1.2 Physical Configuration for monitoring testing using dual WAN ports

#### Figure 7: Physical configuration for Monitoring dual links for transit interoperability

#### 5.1.3 Connection of IUT to ECMA 253 interface converters.

The IUT's G.703 port should be connected to the G.703-64kbps terminal block situated on the rear of the ECMA 253 interface converter (see Figure 7 below), such that the IUT's transmit pair is connected to the Co directional Rx(D) terminals and the IUT's receive pair is connected to the Co directional Rx(D) terminals. When configured for monitor mode, both Rx and Tx ports on the converter become inputs.

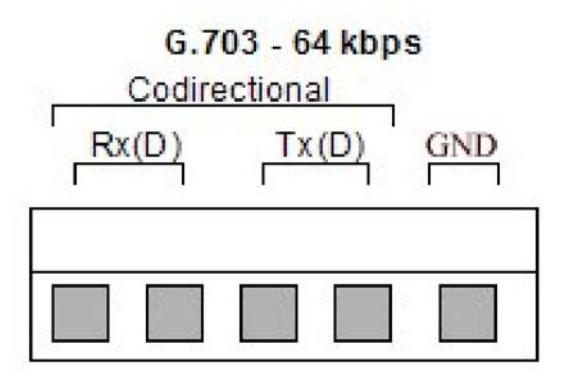

Figure 8: ECMA 253 interface converter-terminal block connections

# 5.1.4 Setting of the ECMA 253 interface converter front panel rotary switch for monitoring testing

A rotary switch is situated on the front panel of the ECMA-253 interface converter. This is used to select Monitor, OFF and Emulation modes respectively.

For interoperability testing ensure that the rotary switch is positioned for MON as shown in the diagram below:

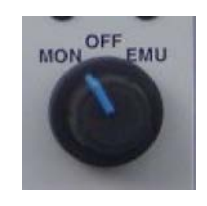

#### Figure 9: ECMA 253 interface converter-Rotary switch configuration for Monitor

Once the rack has been powered-up ensure that the red PWR LED on the ECMA 253 converter's front panel is alight. This indicates that the module is powered-up and is on-line.

The following table describes the meaning of the front panel LEDs while the converter module is set for Monitor mode.

| Indicator | Function                                                                                                    |
|-----------|----------------------------------------------------------------------------------------------------|
| PWR       | When ON indicates the module is powered-up and is ON line. This LED will only be OFF when the rack is switched-off.                                                                           |
| ТХ        | <b>Monitor mode:</b> When ON indicates that a valid data signal has been detected on the line in one direction.                                                                               |
| RX        | <b>Monitor mode:</b> When ON indicates that a valid data signal has been detected on the line in one direction.                                                                               |
| ОСТ       | <b>Monitor mode:</b> When ON indicates that Timing Synchronization with the line has been achieved in one direction of the codirectional line through the identification of octet violations. |
| HDLC      | <b>Monitor mode:</b> When ON indicates that Timing Synchronization with the line has been achieved in one direction of the codirectional line through layer 2 HDLC flags search method.       |

#### Table 3: Front panel LED indications for Monitor mode

**Note:** in the case that an 8KHz octet timing signal (i.e. octet violations) are not received at the G.703 co-directional interface from the line, the ECMA 253 converter module will automatically switch to its built-in HDLC flag search algorithm.

A search of layer 2 HDLC flags is made within the full bit-64kbps stream channel. The Signalling channel also transports HDLC flags when idle. The identification of these flags indicates the position of the 16kbps Signalling channel within the full bit-stream. Once the position of the signalling channel is recognised, it is also possible to identify the position of the

voice channels. It is then possible to determine the position of the first and last bits within an octet.

This implies that the ATS-QSIG conformance test system can monitoring on lines with or without the ability to transport the integrity of the octets (i.e. octet timing).

While in monitor mode it is possible that both the OCTET and HDLC front panel LED indicators are ON simultaneously due to octet violations being present in only one direction of the co-directional line, while the opposite direction contains flags only.

# 6. CONFIGURING THE PT502 FOR MONITOR TESTING

# 6.1 Powering up the PT502 and self diagnostic phase

Switch on the PT502 by its ON/OFF switch positioned on the front panel (label 1/0). The instrument will enter its Diagnostic self test routines and follow information will be displayed on the screen:

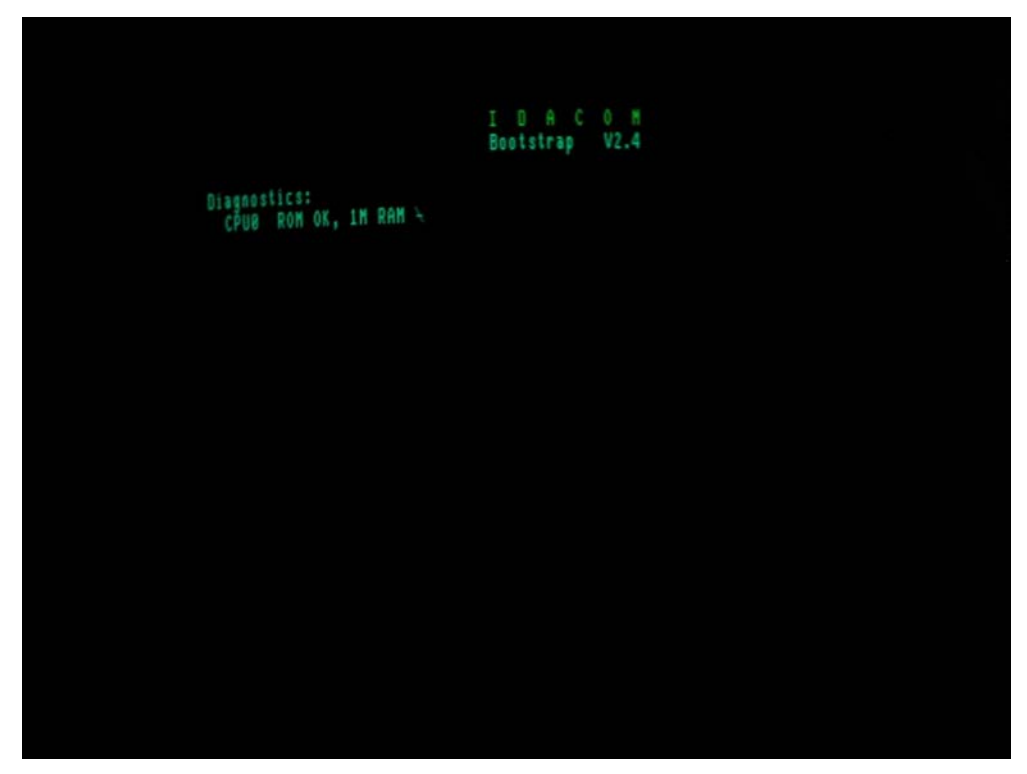

Note the Bootstrap could be version 2.4, 3.x or 4.x.

The PT502 always has a CPU0 ROM with at least 1M of memory, while CPU 1 and 2 always have at least 1M of RAM. The PT502 version is indicated by the label on its back panel. This can be E4095A, E4095B or E4096C.

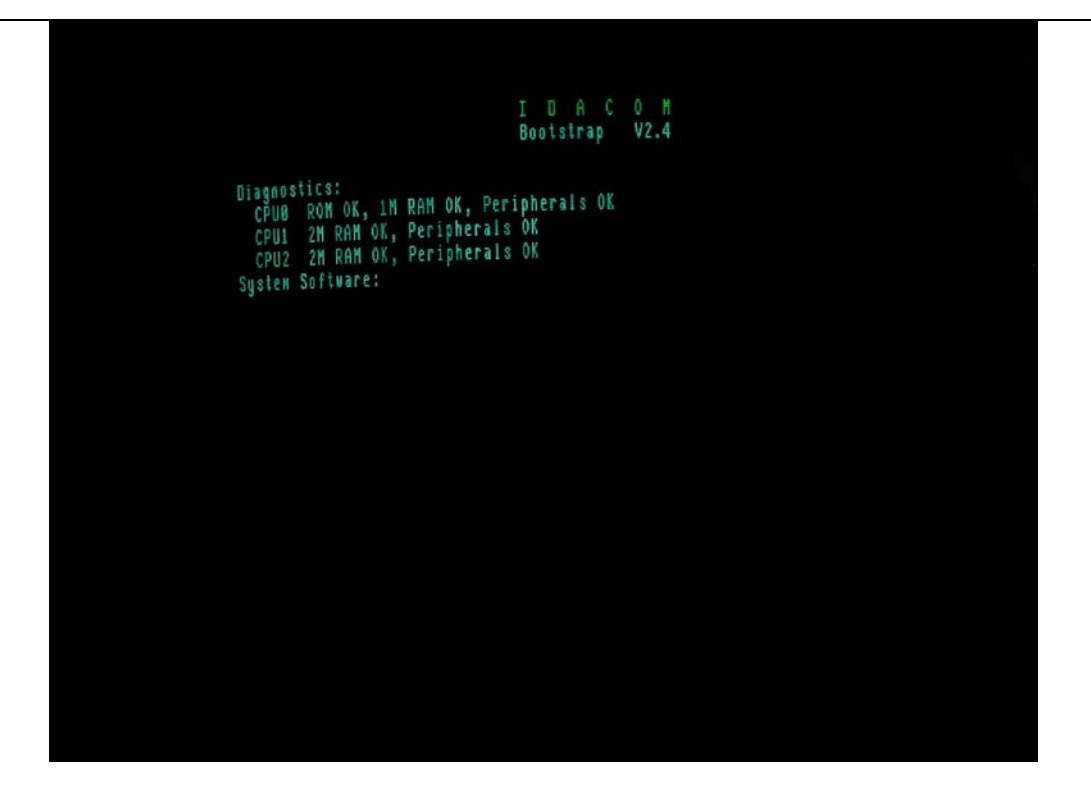

The PT502's system software is then loaded.

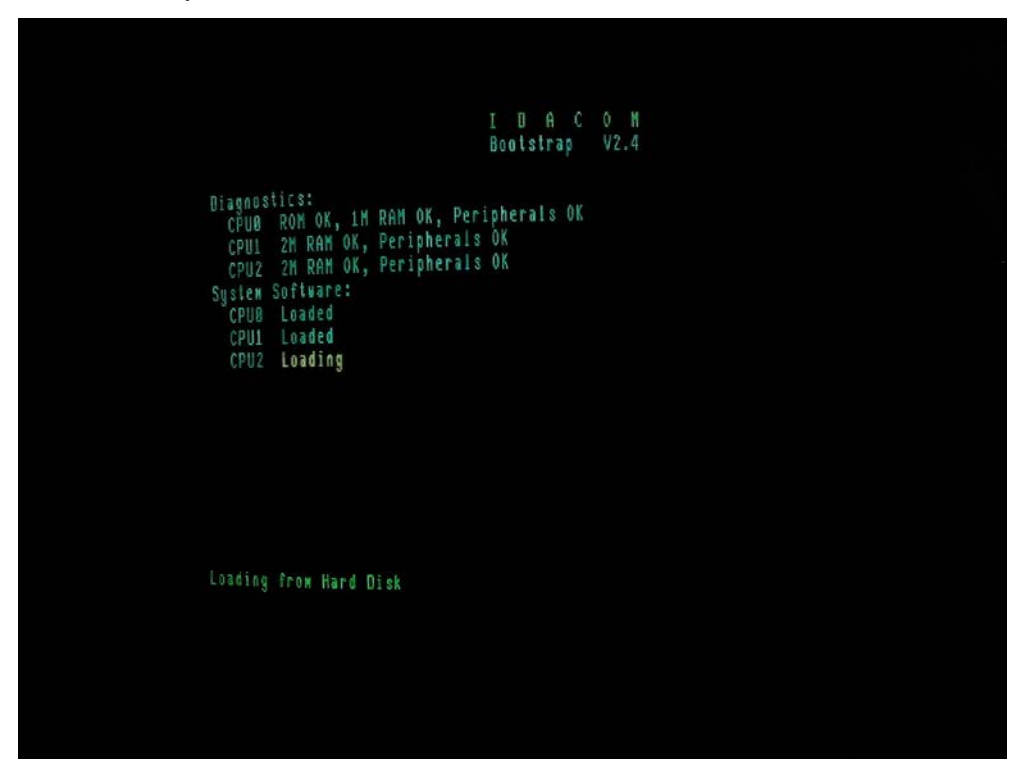

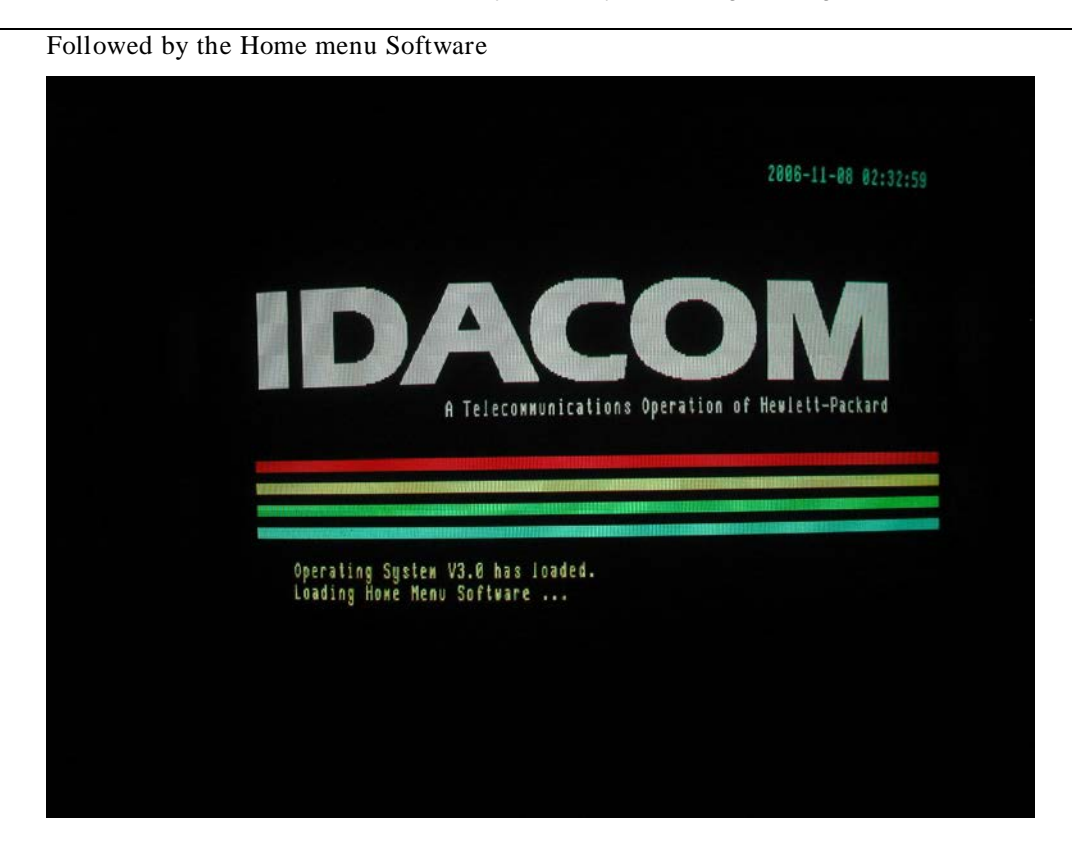

The Application Configuration software for AP1 is then loaded.

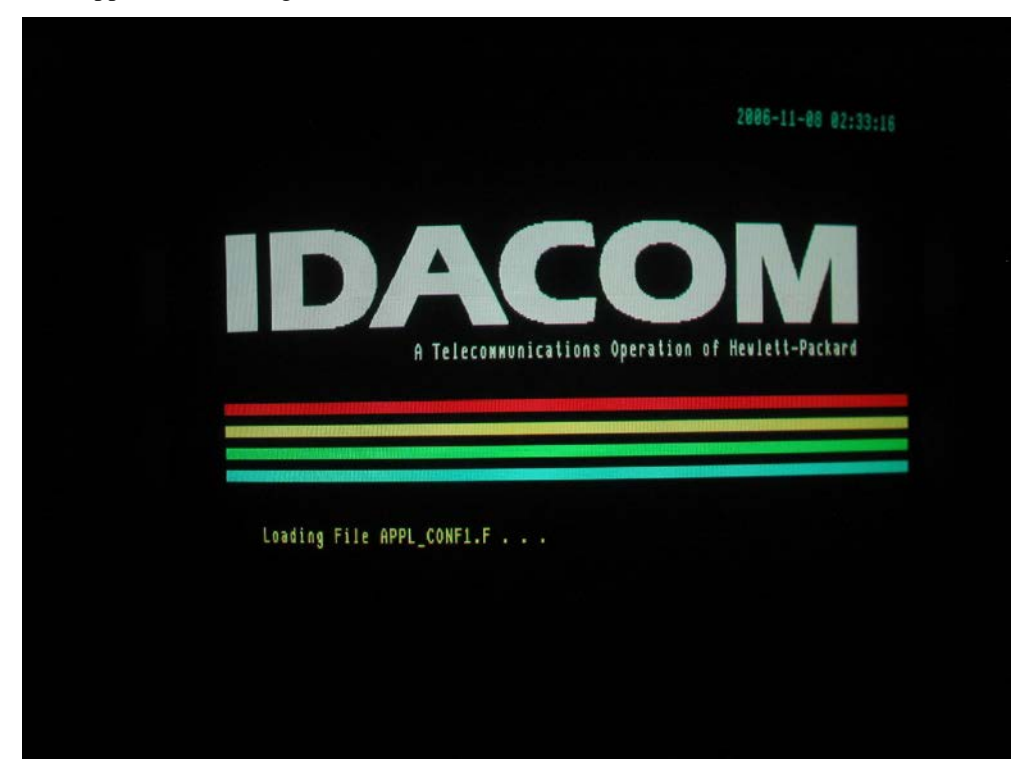

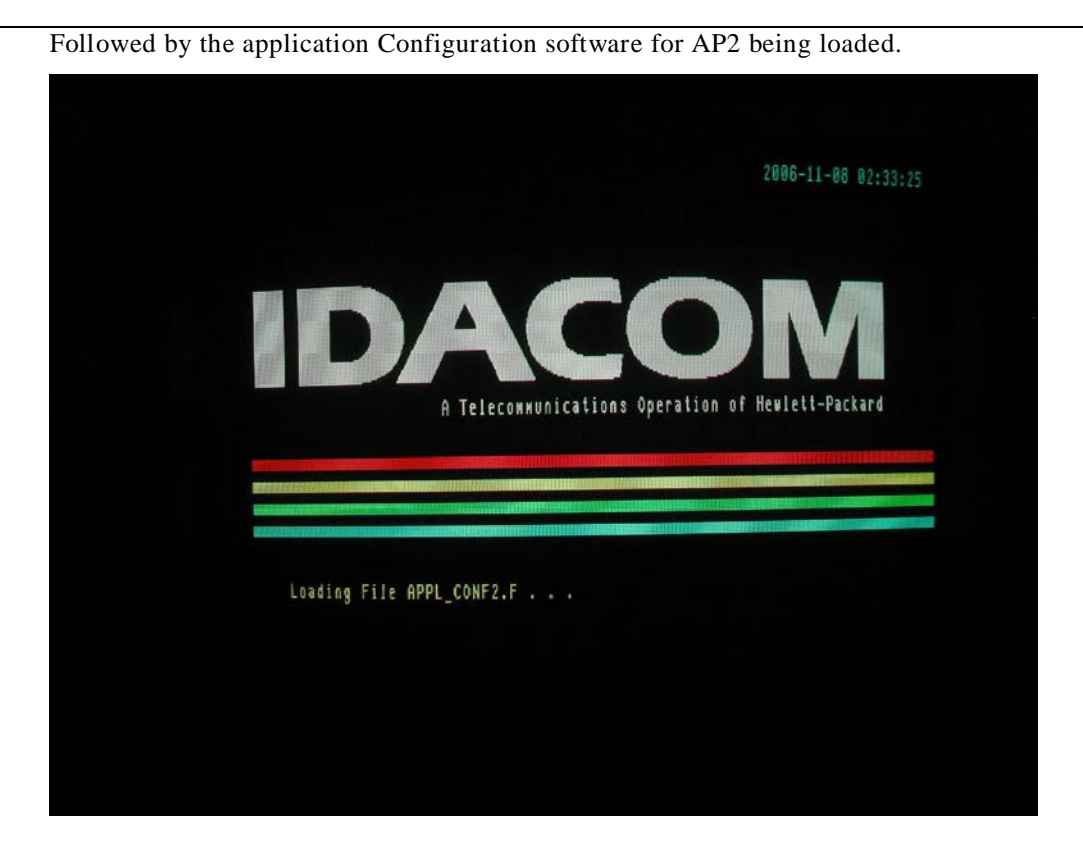

And finally the default configuration file is loaded.

| Application Processors<br>NAN Port 1:<br>Unassigned $\longrightarrow$ $\longrightarrow$ $\longrightarrow$ $P \#1$<br>NAN Port 2:<br>Unassigned $\longrightarrow$ $\longrightarrow$ $\longrightarrow$ $P \#2$<br>Loading the default configuration file | Application Processors<br>NAN Port 1:<br>Unassigned $\longrightarrow$ $\longrightarrow$ $\longrightarrow$ $\longrightarrow$ $AP \#L$<br>WAN Port 2:<br>Unassigned $\longrightarrow$ $\longrightarrow$ $\longrightarrow$ $AP \#Z$<br>Loading the default configuration file | Application Processors<br>WAN Port 1:<br>Unassigned $\longrightarrow$ $\longrightarrow$ $\longrightarrow$ $\longrightarrow$ $P \#L$<br>WAN Port 2:<br>Unassigned $\longrightarrow$ $\longrightarrow$ $\longrightarrow$ $\longrightarrow$ $P \#2$<br>Loading the default configuration file<br>TestPorts Background HAN-Port1 WAN-Port2 Files Setup FILEX Kerwit DO<br>Exulation $Han-Port1$ Load Application $Han-Port2$ Files Setup FILEX Kerwit DO                                                                                                    |                             | Configuration Diagram | 2006-11-08 02:33:3     |
|----------------------------------------------------------------------------------------------------|----------------------------------------------------------------------------------------------------|----------------------------------------------------------------------------------------------------|-----------------------------|-----------------------|------------------------|
| WAN Port 1:       Unassigned ····· AP #1         WAN Port 2:       Unassigned ···· AP #2         Unassigned ···· AP #2       Inassigned ···· AP #2         Loading the default configuration file       Inassigned ···· AP #2                          | NAN Port 1:<br>Unassigned $\sim \qquad \rightarrow \sim \qquad \qquad \qquad \qquad \qquad \qquad \qquad \qquad \qquad \qquad \qquad \qquad \qquad \qquad \qquad \qquad $                                                                                                  | NAN Port 1:       Unassigned ○       →○        AP #1         WAN Port 2:       Unassigned ○       →○        AP #2         Unassigned ○       →○       ○        AP #2         Loading the default configuration file       ItestPorts Background HAN-Port1       HAN-Port2 Files Setup FILEX Kernit DO         Emulation       F2       F3       F4         Load Application       If Gal       If Gal                                                                                                    |                             |                       | Application Processors |
| NAN Port 2:<br>Unassigned ○ → ○ ○ AP #2<br>Loading the default configuration file                                                                                                    | NAN Port 2:<br>Unassigned • AP #2<br>Loading the default configuration file<br>TestPorts Background WAN-Port1 WAN-Port2 Files Setup FILEX Kerwit DO                                                                                                    | WAN Port 2:         Unassigned          Where the second state of the second state of the second stateo | NAN Port 1:<br>Unassigned ◇ | o o                   | AP #1                  |
| Loading the default configuration file                                                                                                    | Loading the default configuration file<br>TestPorts Background HAN-Port1 WAN-Port2 Files Setup FILEX Kerwit DO                                                                                                    | Loading the default configuration file<br>TestPorts Background WAN-Port1 WAN-Port2 Files Setup FILEX Kerwit DO<br>F1 F2 F3 F3 F4<br>Emulation Konitor Load Application None                                                                                                    | WAN Port 2:<br>Unassigned O | ;o o                  | AP #2                  |
| Loading the default configuration file                                                                                                    | Loading the default configuration file<br>TestPorts Background HAN-Port1 HAN-Port2 Files Setup FILEX Kerwit DO                                                                                                    | Loading the default configuration file<br>TestPorts Background HAN-Port1 WAN-Port2 Files Setup FILEX Kerwit DO<br>F1 F2 F3 F4<br>Emulation Monitor Load Application None                                                                                                    |                             |                       |                        |
|                                                                                                    | TestPorts Background WAN-Port1 WAN-Port2 Files Setup FILEX Kermit UU                                                                                                    | TestPorts       Background       HAN-Port1       HAN-Port2       Files       Setup       FILEX       Kermit       UU         [1]       [2]       [3]       [4]       [6]       [6]       [6]       [6]       [6]       [6]       [6]       [6]       [6]       [6]       [6]       [6]       [6]       [6]       [6]       [6]       [6]       [6]       [6]       [6]       [6]       [6]       [6]       [6]       [6]       [6]       [6]       [6]       [6]       [6]       [6]       [6]       [6]       [6]       [6]       [6]       [6]       [6]       [6]       [6]       [6]       [6]       [6]       [6]       [6]       [6]       [6]       [6]       [6]       [6]       [6]       [6]       [6]       [6]       [6]       [6]       [6]       [6]       [6]       [6]       [6]       [6]       [6]       [6]       [6]       [6]       [6]       [6]       [6]       [6]       [6]       [6]       [6]       [6]       [6]       [6]       [6]       [6]       [6]       [6]       [6]       [6]       [6]       [6]       [6]       [6]       [6]       [6]       [6]       [6]       [6] <td>Loading the default config</td> <td>guration file</td> <td></td>                                                                                                    | Loading the default config  | guration file         |                        |

Configuration Diagram 2006-11-08 02:33:49 Application Processors WAN Port 1: AP #1 30 Unassigned O-0 WAN Port 2: AP #2 Unassigned O--10 TestPorts Background HAN-Port1 HAN-Port2 Files Setup FILEX Kermit DO f4 None F3 Load Application f1 Enulation f2 Monitor

When the diagnostic and self test procedures are complete successfully, the PT502 should display the following screen, showing two WAN ports (Unassigned) and two Application Processors (Unloaded).

# 6.2 Configuring PORT 1 or PORT 2 for Monitor mode

Configure the PT502 for MONITOR mode, by executing the following steps.

• Move the topic box to the WAN-Port1 or to WAN-Port 2 (as appropriate) and press *f*2 to select MONITOR mode.

Note: Never switch the ECMA interface converter from Emulation to Monitor mode prior to configuring the QSIG tester for MONITOR. This can cause V.11 signal contention.

- With f2 "Monitor" key highlighted, press f3 "Load Application" to display the following menu.
- WHER
   MARK Monitor Applications

   Frame Relay
   > ISDN D Channel

   X.25
   SDLC/SNA

   X.75
   DXI

   PPP
   V.120

   Statistic Applications:
   Frame Relay

   SDLC/SNA
   SDLC/SNA

   Load on AP #2
   Frame Relay
- Select ISDN D channel as shown in the following screen.

• Press the *f1* "Load on AP #1" key or "Load on AP #2" key (as appropriate) and the "Loading ISDN D channel Monitor …" message should be displayed as shown the screen below.

| nel        |
|------------|
|            |
|            |
|            |
| F8<br>Exit |
|            |

• When the application has finished loading the following message appears.

| Г               | HAN Mon                            | itor Applications                            |                |
|-----------------|------------------------------------|----------------------------------------------|----------------|
|                 | Frame Relay<br>X.25<br>X.75<br>PPP | → ISDN D Channel<br>SDLC/SNA<br>DXI<br>V.120 |                |
|                 | Statis<br>Fram<br>SDLC             | tic Applications:<br>e Relay<br>/SNA         |                |
| The application | (D-Chan Monitor) ha                | s finished loading.                          |                |
|                 | #0                                 |                                              | <br>F8<br>Exit |

- Press the f2 "Switch to AP #1" key or f2 "Switch to AP #2" key as appropriate.
- Select the Monitor topic box and Monitor Configuration menu to display the following screen.
- Select the Bit Rate field and press f1 "Measure Bit rate". This should be displayed as 16000 (i.e. 16kbps) and implies the system is correctly synchronized to the line in monitor mode.

| Monitor Conf                                            | iguration Menu —<br>RS449/V.36 |   | ]          |
|---------------------------------------------------------|--------------------------------|---|------------|
| → Bit Rate<br>Hodulus Mode<br>Packet Communication SAPI | UNKNOWN<br>Extended<br>16      |   |            |
| Extended Addressing:<br>TEI+ OFF<br>TEI+ Length         | Free Format TEI                |   |            |
| X.25 Layer 3:<br>Extended Decode NO                     |                                |   |            |
|                                                         |                                | 1 | <b>E</b> 9 |
| Measure Bit Rate                                        |                                | E | xit        |

• Return to the Home menu to check that the Monitor Application can be loaded on the chosen Application Processor as shown in the screen below.

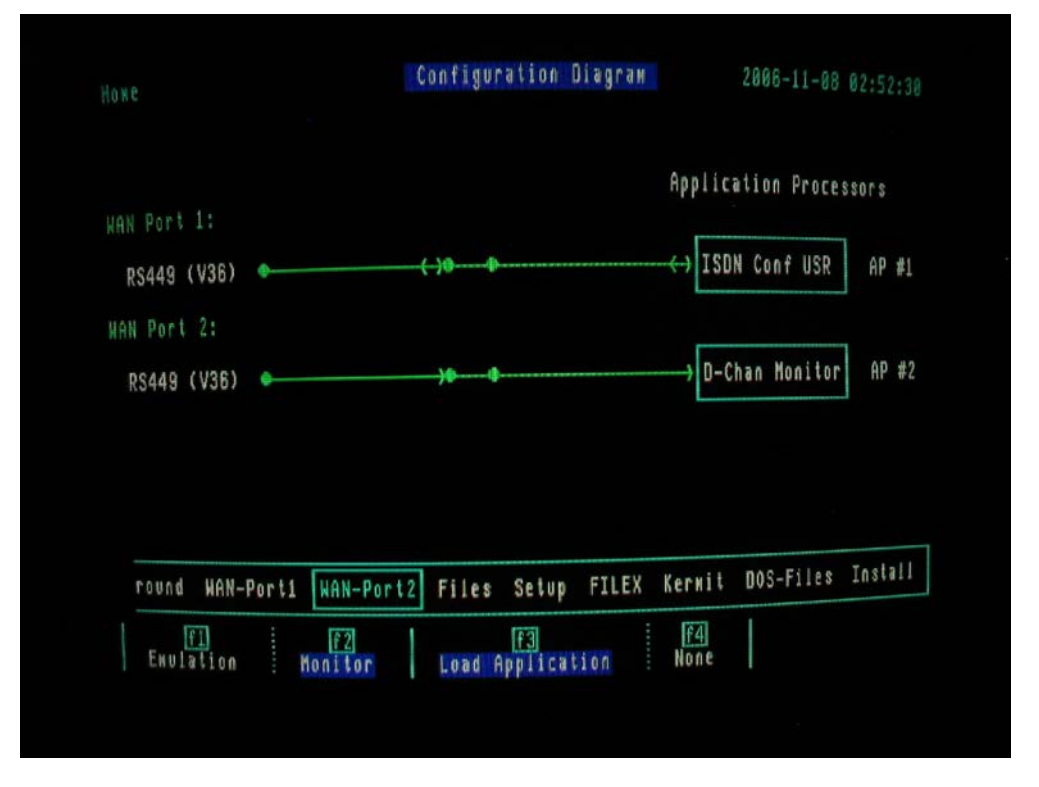

• Return to the AP #1 or AP # 2 menu (as appropriate) by selecting the "Test Ports" topic box while in the Home menu.

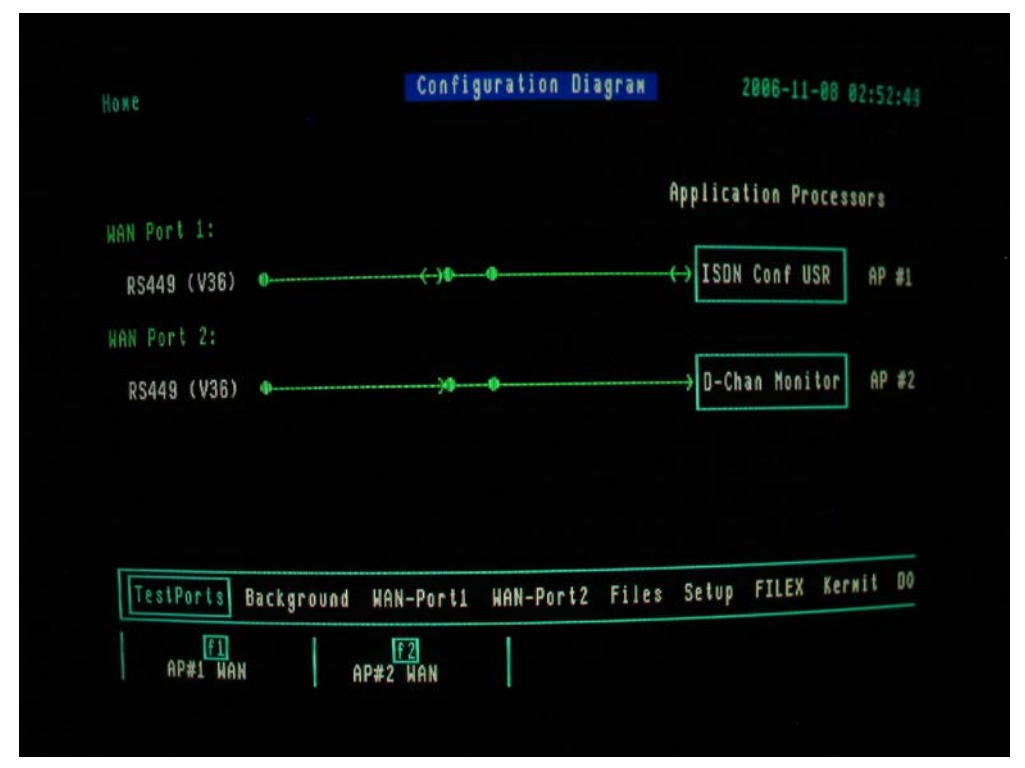

- While in the AP #1 or AP # 2 menu (as appropriate) select the "Live Data" mode to monitor in real time all activity on the line.
- The display will show all layer 2 frames and layer 3 messages exchanged between IUTs connected to the line.
- By selecting the Format key, it is possible to display Layer 3 messages with or without their Information Element contents.
- By selecting the Filter key it is possible to filter out layer 2 frames for Display, RAM or DISK by disactivating all layer 2 frames except layer 2 information frames. In this way only layer 3 messages will be displayed.

# ANNEX A

# PIXIT DEFINITION FOR ATS-QSIG LAYER 2 CONFIGURATION (PIXIT\_LAY2)

| Maximum number of Outstanding I-frames (K):         | 3           |
|-----------------------------------------------------|-------------|
| IUT at least 6 sec. stable in state 4 ?             | NO          |
| IUT -> DISC frame at the end of a layer 3 session ? | NO          |
| Timer for a response generated by layer 3 (ms)      | 900         |
| IUT is tested for Master side ?                     | No (Note 1) |
| Time T_AC for a response from the IUT (ms)          | 200         |

Note 1: Test Suite should be run twice. When IUT is tested for the Master side (i.e.YES), the PT502 should be configured as "Network", and when the IUT is not tested for the Master side (i.e. No), the PT502 should be configured as "User".

Within the main PIXIT menu, go to the "other" field and press function key F1 to display the following TTCN logging list:

## **TTCN TRACE LOGGING:**

| Display the summary traces only ? | NO  |
|-----------------------------------|-----|
| Display the Behaviour traces ?    | YES |
| Display the Send constraints ?    | NO  |
| Display the Receive constraints ? | NO  |
| Display the Receive don't match ? | NO  |

Answering YES to all these questions will give you a detailed report on the screen. Otherwise just answer YES to Behaviour traces.

Note 2: Some layer 2 timer tests need the "Display the Behaviour traces" to be set to NO in order to give a more precise timer measurement.

## ANNEX B

# PROTOCOL CONFORMANCE TEST REPORT (PCTR) FOR LAYER 2 (PTNX\_DLL.L)

| No. | ATS          | Selected?                | Verdict     | Observations |
|-----|--------------|--------------------------|-------------|--------------|
|     | Reference    |                          | (Pass/Fail/ |              |
| 1   | TC40_001     | Not relevant to ATS-OSIG | inconc)     |              |
| 2   | TC40_002     | Not relevant to ATS-OSIG |             |              |
| 3   | TC40_002     | Not relevant to ATS-OSIG |             |              |
|     | TC40_004     | Not relevant to ATS-OSIG |             |              |
| 5   | TC50_001     | Vec                      |             |              |
| 6   | TC50_001     | Ves                      |             |              |
| 7   | TC50_002     | Ves                      |             |              |
| 8   | TC50_004     | Ves                      |             |              |
| 9   | TC50_004     | Ves                      |             |              |
| 10  | TC51_001     | Ves                      |             |              |
| 10  | TC51_002     | Not relevant to ATS-OSIG |             |              |
| 12  | TC51_002     | Ves                      |             |              |
| 12  | TC51_004     | Ves                      |             |              |
| 13  | TC60_001     | Not relevant to ATS-OSIG |             |              |
| 15  | TC60_002     | Not relevant to ATS-OSIG |             |              |
| 16  | TC60_002     | Not relevant to ATS-OSIG |             |              |
| 17  | TC60_005     | Not relevant to ATS-OSIG |             |              |
| 18  | TC70_001     | Yes                      |             |              |
| 10  | TC70_002     | Yes                      |             |              |
| 20  | TC70_003     | Yes                      |             |              |
| 21  | TC70_004     | Yes                      |             |              |
| 22  | TC70 005     | Yes                      |             |              |
| 23  | <br>TC70_006 | Yes                      |             |              |
| 24  | TC70_007     | Yes                      |             |              |
| 25  | TC70_008     | Yes                      |             |              |
| 26  | TC70_009     | Yes                      |             |              |
| 27  | TC70_010     | Yes                      |             |              |
| 28  | TC70_011     | Yes                      |             |              |
| 29  | TC70_012     | Yes                      |             |              |
| 30  | TC70_013     | Yes                      |             |              |
| 31  | TC70_014     | Yes                      |             |              |
| 32  | TC70_015     | Yes                      |             |              |
| 33  | TC70_016     | Yes                      |             |              |
| 34  | TC70_017     | Yes                      |             |              |
| 35  | TC70_018     | Yes                      |             |              |
| 36  | TC70_019     | Yes                      |             |              |
| 37  | TC70_020     | Yes                      |             |              |
| 38  | TC70_021     | Yes                      |             |              |
| 39  | TC70_022     | Yes                      |             |              |
| 40  | TC70_023     | Yes                      |             |              |
| 41  | TC70_024     | Yes                      |             |              |
| 42  | TC70_025     | Yes                      |             |              |
| 43  | TC70_026     | Yes                      |             |              |
| 44  | TC70_027     | Yes                      |             |              |
| 45  | TC70_028     | Yes                      |             |              |
| 46  | TC70_029     | Yes                      |             |              |

| No. | ATS        | Selected? | Verdict     | Observations |
|-----|------------|-----------|-------------|--------------|
|     | Reference  |           | (Pass/Fail/ |              |
| 47  | TC70_030   | Vac       | Inconc)     |              |
| 47  | TC70_030   | Ves       |             |              |
| 40  | TC70_001   | Ves       |             |              |
| 50  | TC71_002   | Ves       |             |              |
| 51  | TC74_001   | Ves       |             |              |
| 52  | $TC74_001$ | Ves       |             |              |
| 53  | TC74_002   | Yes       |             |              |
| 54  | TC74_004   | Yes       |             |              |
| 55  | TC74_005   | Yes       |             |              |
| 56  | TC74_006   | Yes       |             |              |
| 57  | TC74_007   | Yes       |             |              |
| 58  | TC74_008   | Yes       |             |              |
| 59  | TC74_009   | Yes       |             |              |
| 60  | TC74 010   | Yes       |             |              |
| 61  | TC74 011   | Yes       |             |              |
| 62  |            | Yes       |             |              |
| 63  |            | Yes       |             |              |
| 64  |            | Yes       |             |              |
| 65  |            | Yes       |             |              |
| 66  |            | Yes       |             |              |
| 67  | TC74_017   | Yes       |             |              |
| 68  | TC74_018   | Yes       |             |              |
| 69  | TC74_019   | Yes       |             |              |
| 70  | TC74_020   | Yes       |             |              |
| 71  | TC74_021   | Yes       |             |              |
| 72  | TC74_022   | Yes       |             |              |
| 73  | TC74_023   | Yes       |             |              |
| 74  | TC74_024   | Yes       |             |              |
| 75  | TC74_025   | Yes       |             |              |
| 76  | TC74_026   | Yes       |             |              |
| 77  | TC75_001   | Yes       |             |              |
| 78  | TC75_002   | Yes       |             |              |
| 79  | TC80_001   | Yes       |             |              |
| 80  | TC80_002   | Yes       |             |              |
| 81  | TC80_003   | Yes       |             |              |
| 82  | TC80_004   | Yes       |             |              |
| 83  | TC80_005   | Yes       | l           |              |
| 84  | TC80_006   | Yes       |             |              |
| 85  | TC80_007   | Yes       |             |              |
| 86  | TC80_008   | Yes       |             |              |
| 87  | TC80_009   | Yes       | l           |              |
| 88  | TC80_010   | Yes       |             |              |
| 89  | TC80_011   | Yes       |             |              |
| 90  | TC80_012   | Yes       |             |              |
| 91  | TC80_013   | Yes       |             |              |
| 92  | TC80_014   | Yes       |             |              |

| No. | ATS<br>Reference | Selected?                | Verdict<br>(Pass/Fail/ | Observations |
|-----|------------------|--------------------------|------------------------|--------------|
|     | Kelerence        |                          | Inconc)                |              |
| 93  | TC80_015         | Yes                      |                        |              |
| 94  | TC81_001         | Yes                      |                        |              |
| 95  | TC81_002         | Yes                      |                        |              |
| 96  | TC84_001         | Yes                      |                        |              |
| 97  | TC84_002         | Yes                      |                        |              |
| 98  | TC84_003         | Yes                      |                        |              |
| 99  | TC84_004         | Yes                      |                        |              |
| 100 | TC84_005         | Yes                      |                        |              |
| 101 | TC84_006         | Yes                      |                        |              |
| 102 | TC84_007         | Yes                      |                        |              |
| 103 | TC84_008         | Yes                      |                        |              |
| 104 | TC84_009         | Yes                      |                        |              |
| 105 | TC84_010         | Yes                      |                        |              |
| 106 | TC84_011         | Yes                      |                        |              |
| 107 | TC84_012         | Yes                      |                        |              |
| 108 | TC84_013         | Yes                      |                        |              |
| 109 | TC84_014         | Yes                      |                        |              |
| 110 | TC84_015         | Yes                      |                        |              |
| 111 | TC84_016         | Yes                      |                        |              |
| 112 | TC85_001         | Yes                      |                        |              |
| 115 | TC85_002         | Y es                     |                        |              |
| 114 | TC40_301         | Not relevant to ATS-QSIG |                        |              |
| 115 | TC40_302         | Not relevant to ATS-QSIG |                        |              |
| 110 | TC40_303         | Not relevant to ATS-QSIG |                        |              |
| 117 | TC40_304         | Not relevant to ATS OSIG |                        |              |
| 110 | TC40_305         | Not relevant to ATS-OSIG |                        |              |
| 11) | TC40_307         | Not relevant to ATS-OSIG |                        |              |
| 120 | TC40_308         | Not relevant to ATS-OSIG |                        |              |
| 121 | TC40_309         | Not relevant to ATS-OSIG |                        |              |
| 122 | TC40_310         | Not relevant to ATS-OSIG |                        |              |
| 124 | TC40 311         | Not relevant to ATS-OSIG |                        |              |
| 125 | TC40 312         | Not relevant to ATS-OSIG |                        |              |
| 126 |                  | Not relevant to ATS-QSIG |                        |              |
| 127 |                  | Not relevant to ATS-QSIG |                        |              |
| 128 | TC40_315         | Not relevant to ATS-QSIG |                        |              |
| 129 | TC40_316         | Not relevant to ATS-QSIG |                        |              |
| 130 | TC40_317         | Not relevant to ATS-QSIG |                        |              |
| 131 | TC40_318         | Not relevant to ATS-QSIG |                        |              |
| 132 | TC40_319         | Not relevant to ATS-QSIG |                        |              |
| 133 | TC40_320         | Not relevant to ATS-QSIG |                        |              |
| 134 | TC50_301         | Yes                      |                        |              |
| 135 | TC50_302         | Yes                      |                        |              |
| 136 | TC50_303         | Yes                      |                        |              |
| 137 | TC50_304         | Yes                      |                        |              |
| 138 | TC50_305         | Yes                      |                        |              |

| No. | ATS       | Selected?                | Verdict                | Observations |
|-----|-----------|--------------------------|------------------------|--------------|
|     | Reference |                          | (Pass/Fail/<br>Inconc) |              |
| 139 | TC50 306  | Yes                      |                        |              |
| 140 | TC50 307  | Yes                      |                        |              |
| 141 | TC50 308  | Yes                      |                        |              |
| 142 | TC50_309  | Yes                      |                        |              |
| 143 | TC50_310  | Yes                      |                        |              |
| 144 | TC50_311  | Yes                      |                        |              |
| 145 | TC50_312  | Yes                      |                        |              |
| 146 | TC50_313  | Yes                      |                        |              |
| 147 | TC50_314  | Yes                      |                        |              |
| 148 | TC50_315  | Yes                      |                        |              |
| 149 | TC50_316  | Yes                      |                        |              |
| 150 | TC50_317  | Yes                      |                        |              |
| 151 | TC50_318  | Yes                      |                        |              |
| 152 | TC50_319  | Yes                      |                        |              |
| 153 | TC50_320  | Yes                      |                        |              |
| 154 | TC50_321  | Yes                      |                        |              |
| 155 | TC60_301  | Not relevant to ATS-QSIG |                        |              |
| 156 | TC60_302  | Not relevant to ATS-QSIG |                        |              |
| 157 | TC60_303  | Not relevant to ATS-QSIG |                        |              |
| 158 | TC60_304  | Not relevant to ATS-QSIG |                        |              |
| 159 | TC60_305  | Not relevant to ATS-QSIG |                        |              |
| 160 | TC60_306  | Not relevant to ATS-QSIG |                        |              |
| 161 | TC60_307  | Not relevant to ATS-QSIG |                        |              |
| 162 | TC60_308  | Not relevant to ATS-QSIG |                        |              |
| 163 | TC60_309  | Not relevant to ATS-QSIG |                        |              |
| 164 | TC60_310  | Not relevant to ATS-QSIG |                        |              |
| 165 | TC60_311  | Not relevant to ATS-QSIG |                        |              |
| 166 | TC60_312  | Not relevant to ATS-QSIG |                        |              |
| 167 | TC60_313  | Not relevant to ATS-QSIG |                        |              |
| 168 | TC60_314  | Not relevant to ATS-QSIG |                        |              |
| 169 | TC60_315  | Not relevant to ATS-QSIG |                        |              |
| 170 | TC60_316  | Not relevant to ATS-QSIG |                        |              |
| 1/1 | TC60_317  | Not relevant to ATS-QSIG |                        |              |
| 172 | TC60_318  | Not relevant to ATS-QSIG |                        |              |
| 173 | TC60_319  | Not relevant to ATS-QSIG |                        |              |
| 174 | TC60_320  | Not relevant to ATS OSIG |                        |              |
| 175 | TC70_301  |                          |                        |              |
| 170 | TC70_301  | Voc                      |                        |              |
| 177 | TC70_302  |                          |                        |              |
| 170 | TC70_303  | Ves                      |                        |              |
| 1/3 | TC70_304  | Yes                      |                        |              |
| 180 | TC70_306  | Vec                      |                        |              |
| 187 | TC70_307  | Ves                      |                        |              |
| 182 | TC70_308  | Ves                      |                        |              |
| 183 | TC70_300  | Vec                      |                        |              |
| 104 | 1070_307  | 105                      |                        |              |

| No. | ATS          | Selected? | Verdict     | Observations |
|-----|--------------|-----------|-------------|--------------|
|     | Reference    |           | (Pass/Fail/ |              |
| 185 | TC70_310     | Vac       | Inconc)     |              |
| 185 | TC70_311     | Ves       |             |              |
| 180 | TC70_312     | Ves       |             |              |
| 187 | TC70_312     | Ves       |             |              |
| 100 | TC70_313     | Vas       |             |              |
| 109 | TC70_314     | Vac       |             |              |
| 190 | TC70_315     | Vac       |             |              |
| 191 | TC70_317     | Ves       |             |              |
| 102 | TC70_318     | Ves       |             |              |
| 193 | TC70_310     | Ves       |             |              |
| 194 | TC70_319     | Ves       |             |              |
| 195 | TC70_320     | Ves       |             |              |
| 190 | TC70_321     | Vas       |             |              |
| 197 | TC70_322     | Ves       |             |              |
| 100 | TC70_324     | Ves       |             |              |
| 200 | TC70_324     | Ves       |             |              |
| 200 | TC70_325     | Ves       |             |              |
| 201 | TC70_320     | Ves       |             |              |
| 202 | TC70_327     | Ves       |             |              |
| 203 | TC70_329     | Yes       |             |              |
| 204 | TC70_329     | Yes       |             |              |
| 205 | TC70_331     | Yes       |             |              |
| 200 | TC70_332     | Yes       |             |              |
| 207 | TC70_333     | Yes       |             |              |
| 200 | TC70_334     | Yes       |             |              |
| 210 | TC70_335     | Yes       |             |              |
| 211 | TC71_301     | Yes       |             |              |
| 212 | TC71_302     | Yes       |             |              |
| 213 | TC74 301     | Yes       |             |              |
| 214 |              | Yes       |             |              |
| 215 |              | Yes       |             |              |
| 216 |              | Yes       |             |              |
| 217 | TC74 305     | Yes       |             |              |
| 218 | <br>TC74_306 | Yes       |             |              |
| 219 | TC74_307     | Yes       |             |              |
| 220 | TC74_308     | Yes       |             |              |
| 221 | TC74_309     | Yes       |             |              |
| 222 |              | Yes       |             |              |
| 223 |              | Yes       |             |              |
| 224 |              | Yes       |             |              |
| 225 | TC74_313     | Yes       |             |              |
| 226 | TC74_314     | Yes       |             |              |
| 227 | TC74_315     | Yes       |             |              |
| 228 | TC74_316     | Yes       |             |              |
| 229 | TC74_317     | Yes       |             |              |
| 230 | TC74_318     | Yes       |             |              |

| No. | ATS<br>Reference | Selected? | Verdict<br>(Pass/Fail/ | Observations |
|-----|------------------|-----------|------------------------|--------------|
| 221 | <b>TCT</b> ( 210 | ×.        | Inconc)                |              |
| 231 | TC/4_319         | Yes       |                        |              |
| 232 | TC/4_320         | Yes       |                        |              |
| 233 | TC/4_321         | Yes       |                        |              |
| 234 | TC74_322         | Yes       |                        |              |
| 235 | TC74_323         | Yes       |                        |              |
| 236 | TC74_324         | Yes       |                        |              |
| 237 | TC74_325         | Yes       |                        |              |
| 238 | TC74_326         | Yes       |                        |              |
| 239 | TC74_327         | Yes       |                        |              |
| 240 | TC74_328         | Yes       |                        |              |
| 241 | TC74_329         | Yes       |                        |              |
| 242 | TC74_330         | Yes       |                        |              |
| 243 | TC74_331         | Yes       |                        |              |
| 244 | TC74_332         | Yes       |                        |              |
| 245 | TC74_333         | Yes       |                        |              |
| 246 | TC74_334         | Yes       |                        |              |
| 247 | TC75_301         | Yes       |                        |              |
| 248 | TC75_302         | Yes       |                        |              |
| 249 | TC80_301         | Yes       |                        |              |
| 250 | TC80_302         | Yes       |                        |              |
| 251 | TC80_303         | Yes       |                        |              |
| 252 | TC80_304         | Yes       |                        |              |
| 253 | TC80_305         | Yes       |                        |              |
| 254 | TC80_306         | Yes       |                        |              |
| 255 | TC80_307         | Yes       |                        |              |
| 256 | TC80_308         | Yes       |                        |              |
| 257 | TC80_309         | Yes       |                        |              |
| 258 | TC80_310         | Yes       |                        |              |
| 259 | TC80_311         | Yes       |                        |              |
| 260 | TC80_312         | Yes       |                        |              |
| 261 | TC80_313         | Yes       |                        |              |
| 262 | TC80_314         | Yes       |                        |              |
| 263 | TC80_315         | Yes       |                        |              |
| 264 | TC80_316         | Yes       |                        |              |
| 265 | TC80_317         | Yes       |                        |              |
| 266 | TC80_318         | Yes       |                        |              |
| 267 | TC80_319         | Yes       |                        |              |
| 268 | TC80_320         | Yes       |                        |              |
| 269 | TC80_321         | Yes       |                        |              |
| 270 | TC80_322         | Yes       |                        |              |
| 271 | TC80_323         | Yes       |                        |              |
| 272 | TC80_324         | Yes       |                        |              |
| 273 | TC80_325         | Yes       |                        |              |
| 274 | TC80 326         | Yes       |                        |              |
| 275 | TC80 327         | Yes       |                        |              |
| 276 |                  | Yes       |                        |              |

| No. | ATS       | Selected?                | Verdict               | Observations |
|-----|-----------|--------------------------|-----------------------|--------------|
|     | Kelerence |                          | (rass/ran/<br>Inconc) |              |
| 277 | TC81_301  | Yes                      |                       |              |
| 278 | TC81_302  | Yes                      |                       |              |
| 279 | TC84_301  | Yes                      |                       |              |
| 280 | TC84_302  | Yes                      |                       |              |
| 281 | TC84_303  | Yes                      |                       |              |
| 282 | TC84_304  | Yes                      |                       |              |
| 283 | TC84_305  | Yes                      |                       |              |
| 284 | TC84_306  | Yes                      |                       |              |
| 285 | TC84_307  | Yes                      |                       |              |
| 286 | TC84_308  | Yes                      |                       |              |
| 287 | TC84_309  | Yes                      |                       |              |
| 288 | TC84_310  | Yes                      |                       |              |
| 289 | TC84_311  | Yes                      |                       |              |
| 290 | TC84_312  | Yes                      |                       |              |
| 291 | TC84_313  | Yes                      |                       |              |
| 292 | TC84_314  | Yes                      |                       |              |
| 293 | TC84_315  | Yes                      |                       |              |
| 294 | TC84_316  | Yes                      |                       |              |
| 295 | TC84_317  | Yes                      |                       |              |
| 296 | TC84_318  | Yes                      |                       |              |
| 297 | TC84_319  | Yes                      |                       |              |
| 298 | TC84_320  | Yes                      |                       |              |
| 299 | TC84_321  | Yes                      |                       |              |
| 300 | TC84_322  | Yes                      |                       |              |
| 301 | TC84_323  | Yes                      |                       |              |
| 302 | TC84_324  | Yes                      |                       |              |
| 303 | TC84_325  | Yes                      |                       |              |
| 304 | TC84_326  | Yes                      |                       |              |
| 305 | TC84_327  | Yes                      |                       |              |
| 306 | TC84_328  | Yes                      |                       |              |
| 307 | TC85_301  | Yes                      |                       |              |
| 308 | TC85_302  | Yes                      |                       |              |
| 309 | TC40_601  | Not relevant to ATS-QSIG |                       |              |
| 310 | TC40_602  | Not relevant to ATS-QSIG |                       |              |
| 311 | TC40_603  | Not relevant to ATS-QSIG |                       |              |
| 312 | TC40_604  | Not relevant to ATS-QSIG |                       |              |
| 313 | TC40_605  | Not relevant to ATS-QSIG |                       |              |
| 314 | TC40_606  | Not relevant to ATS-QSIG |                       |              |
| 315 | TC40_607  | Not relevant to ATS-QSIG |                       |              |
| 316 | TC40_608  | Not relevant to ATS-QSIG |                       |              |
| 317 | TC40_609  | Not relevant to ATS-QSIG |                       |              |
| 318 | TC40_610  | Not relevant to ATS-QSIG |                       |              |
| 319 | TC40_611  | Not relevant to ATS-QSIG |                       |              |
| 320 | TC50_601  | Yes                      |                       |              |
| 321 | TC50_602  | Yes                      |                       |              |
| 322 | TC50_603  | Yes                      |                       |              |

| No. | ATS<br>Reference | Selected?                | Verdict<br>(Pass/Fail/ | Observations |
|-----|------------------|--------------------------|------------------------|--------------|
|     | Kelerence        |                          | Inconc)                |              |
| 323 | TC50_604         | Yes                      | ,                      |              |
| 324 | TC50_605         | Yes                      |                        |              |
| 325 | TC50_606         | Yes                      |                        |              |
| 326 | TC50_607         | Yes                      |                        |              |
| 327 | TC50_608         | Yes                      |                        |              |
| 328 | TC50_609         | Yes                      |                        |              |
| 329 | TC60_601         | Not relevant to ATS-QSIG |                        |              |
| 330 | TC60_602         | Not relevant to ATS-QSIG |                        |              |
| 331 | TC60_603         | Not relevant to ATS-QSIG |                        |              |
| 332 | TC60_604         | Not relevant to ATS-QSIG |                        |              |
| 333 | TC60_605         | Not relevant to ATS-QSIG |                        |              |
| 334 | TC60_606         | Not relevant to ATS-QSIG |                        |              |
| 335 | TC60_607         | Not relevant to ATS-QSIG |                        |              |
| 336 | TC60_608         | Not relevant to ATS-QSIG |                        |              |
| 337 | TC60_609         | Not relevant to ATS-QSIG |                        |              |
| 338 | TC70_601         | Yes                      |                        |              |
| 339 | TC70_602         | Yes                      |                        |              |
| 340 | TC70_603         | Yes                      |                        |              |
| 341 | TC70_604         | Yes                      |                        |              |
| 342 | TC70_605         | Yes                      |                        |              |
| 343 | TC70_606         | Yes                      |                        |              |
| 344 | TC70_607         | Yes                      |                        |              |
| 345 | TC70_608         | Yes                      |                        |              |
| 346 | TC70_609         | Yes                      |                        |              |
| 347 | TC70_610         | Yes                      |                        |              |
| 348 | TC70_611         | Yes                      |                        |              |
| 349 | TC70_612         | Yes                      |                        |              |
| 350 | TC74_601         | Yes                      |                        |              |
| 351 | TC74_602         | Yes                      |                        |              |
| 352 | TC74_603         | Yes                      |                        |              |
| 353 | TC74_604         | Yes                      |                        |              |
| 354 | TC74_605         | Yes                      |                        |              |
| 355 | TC74_606         | Yes                      |                        |              |
| 356 | TC74_607         | Yes                      |                        |              |
| 357 | TC74_608         | Yes                      |                        |              |
| 358 | TC74_609         | Yes                      |                        |              |
| 359 | TC/4_610         | Yes                      |                        |              |
| 360 | TC80_601         | Yes                      |                        |              |
| 361 | TC80_602         | Yes                      |                        |              |
| 362 | TC80_603         | Yes                      |                        |              |
| 363 | 1C80_604         | Yes                      |                        |              |
| 364 | TC80_605         | Yes                      |                        |              |
| 365 | TC80_606         | Yes                      |                        |              |
| 366 | TC80_607         | Yes                      |                        |              |
| 367 | 1080_608         | Yes                      |                        |              |
| 368 | TC80_609         | Yes                      |                        |              |

ATS-QSIG Protocol analyser test system configuration guide

| No. | ATS<br>Reference | Selected? | Verdict<br>(Pass/Fail/<br>Inconc) | Observations |
|-----|------------------|-----------|-----------------------------------|--------------|
| 369 | TC80_610         | Yes       |                                   |              |
| 370 | TC84 601         | Yes       |                                   |              |
| 371 | <br>TC84_602     | Yes       |                                   |              |
| 372 | TC84_603         | Yes       |                                   |              |
| 373 | TC84_604         | Yes       |                                   |              |
| 374 | TC84_605         | Yes       |                                   |              |
| 375 | TC84_606         | Yes       |                                   |              |
| 376 | TC84_607         | Yes       |                                   |              |
| 377 | TC84_608         | Yes       |                                   |              |
| 378 | TC84_609         | Yes       |                                   |              |
| 379 | TC84_610         | Yes       |                                   |              |

|       | SELECT | UNSELECT | PASS | FAIL | INCONC |
|-------|--------|----------|------|------|--------|
| BV    | 104    | 10       |      |      |        |
| BO    | 154    | 41       |      |      |        |
| BI    | 51     | 20       |      |      |        |
| TOTAL | 309    | 71       |      |      |        |
|       |        |          |      |      |        |
#### ANNEX C

## PICS DEFINITION FOR ATS-QSIG BASIC CALL MONO CONFIGURATION (PICS\_BC.F)

#### **Circuit switched call control**

| YES (See Note 1) |
|------------------|
| YES              |
| YES              |
| YES              |
| YES              |
| YES              |
| YES              |
| YES              |
| NO               |
| 3                |
|                  |

#### BOOLEAN and numeric number values (see Note 2)

| A number is available for tsp_lnum?                 | NO                                                |
|-----------------------------------------------------|---------------------------------------------------|
| Number incomplete for the IUT coded as CDPN ?       | -                                                 |
| IUT not compl. num. without SCI or T302 exp. ava.?  | NO                                                |
| Number of the previous items coded as CDPN          | -                                                 |
| Invalid number can be divided in two parts?         | YES                                               |
| First part of invalid number coded as CDPN          | 7005893N3P3Q3R                                    |
| Second part of invalid number coded as CDPN         | 7003893 <b>S</b> 3T                               |
| IUT Outg. Gat. but not compl. num. avail. as CDPN ? | YES                                               |
| IUT Outg. Gat. but not compl. num. as CDPN ?        | 7004893 <b>U</b> 3V3W                             |
| IUT terminating but not compl. num as CDPN ava. ?   | YES                                               |
| IUT terminating but not compl. num as CDPN          | 7005893 <b>U</b> 3 <b>V</b> 3 <b>W</b> 3 <b>X</b> |

#### More about number values

| Valid channel number for tests                    | 1                                                                       |
|---------------------------------------------------|-------------------------------------------------------------------------|
| Second valid channel number for tests             | 2                                                                       |
| Non existent channel number                       | 4                                                                       |
| Number complete for the IUT as CDPN               | 7007893 <b>U</b> 3 <b>V</b> 3 <b>W</b> 3 <b>X</b> 3 <b>Y</b> 3 <b>Z</b> |
| Number incomplete for the IUT as CDPN             | 7002893 <b>U</b>                                                        |
| A number is available for tsp_Fnum?               | YES                                                                     |
| Num. (Compl. Or not) for the IUT as CDPN          | 7007893 <b>U</b> 3 <b>V</b> 3 <b>W</b> 3 <b>X</b> 3 <b>Y</b> 3 <b>Z</b> |
| Values are av. For tsp_Cnum1 and tsp_Cnum2?       | NO                                                                      |
| First digit of tsp_Cnum coded as CDPN             |                                                                         |
| Second and subsequent digits coded as CDPN        |                                                                         |
| Num Dig. of a terminal the IUT knows to be compl. | 3 <b>G</b> 3H3J3K3L3M                                                   |

Note 2: An invalid number is defined above as NPQRST. This should be a number that is not programmed within the VCX. The Called Party Number (CDPN) is defined above as UVWXYZ. This should be a valid CWP test number programmed within the VCX. The Calling Party Number (CGPN) is defined above as GHJKLM. The VCX should be programmed to accept calls from and make calls to this number through the ATS-QSIG interface card X within the VCX shall have the same number.

| Segmentation - Restart - Status Enquiry                                                                                                    |                                                                         |  |  |  |  |
|----------------------------------------------------------------------------------------------------|-------------------------------------------------------------------------|--|--|--|--|
| About Segmentation                                                                                                    |                                                                         |  |  |  |  |
| Message segmentation implemented ?                                                                                                    | NO                                                                      |  |  |  |  |
| Message re-assembly implemented ?                                                                                                    | NO                                                                      |  |  |  |  |
| About Restart                                                                                                    |                                                                         |  |  |  |  |
| Initiation of RESTART - All channels 2                                                                                                    | NO                                                                      |  |  |  |  |
| Initiation of RESTART - Single channel 2                                                                                                    | NO                                                                      |  |  |  |  |
| Initiation of RESTART - Single Granner !                                                                                                    | NO                                                                      |  |  |  |  |
| Impl. REST. of REST. Can be prov. In suitab. way ?                                                                                                    | NO                                                                      |  |  |  |  |
| IUT send repeated RESTART messages ?                                                                                                    | NO                                                                      |  |  |  |  |
| About Status Enquiry                                                                                                    |                                                                         |  |  |  |  |
| Sending of STATUS ENQUIRY implemented ?                                                                                                    | NO                                                                      |  |  |  |  |
| Maximum number of STATUS ENQUIRY messages                                                                                                    | 1                                                                       |  |  |  |  |
|                                                                                                    |                                                                         |  |  |  |  |
| Bearer Capability features                                                                                                    |                                                                         |  |  |  |  |
| 16kbit/s Unrestricted BC supported ?                                                                                                    | YES                                                                     |  |  |  |  |
| 16kbit/s Speech BC supported ?                                                                                                    | YES                                                                     |  |  |  |  |
| 16kbit/s 3 1KHz Audio BC supported ?                                                                                                    | NO                                                                      |  |  |  |  |
| 16kbit/s Unrest BC with tones and announ supp 2                                                                                                    | NO                                                                      |  |  |  |  |
| Complete Bearer Capability IE                                                                                                    | 0403000200                                                              |  |  |  |  |
|                                                                                                    | (for Speech)                                                            |  |  |  |  |
|                                                                                                    | (IOI Speech)                                                            |  |  |  |  |
|                                                                                                    |                                                                         |  |  |  |  |
|                                                                                                    |                                                                         |  |  |  |  |
| Party Category and Transit Counter                                                                                                    |                                                                         |  |  |  |  |
| About Party Category                                                                                                    |                                                                         |  |  |  |  |
| Party Category functionality ?                                                                                                    | NO                                                                      |  |  |  |  |
| Num, for terminal conn, to Termin, IUT as CDPN                                                                                                    | 7007893 <b>U</b> 3 <b>V</b> 3 <b>W</b> 3 <b>X</b> 3 <b>Y</b> 3 <b>Z</b> |  |  |  |  |
| Party Category associated with previous number                                                                                                    | n/a                                                                     |  |  |  |  |
| Number for terminal conn. to Outo, IUT as CDPN                                                                                                    | 7007893113V3W3X3Y3 <b>7</b>                                             |  |  |  |  |
| Party Category associated with previous number                                                                                                    | n/a                                                                     |  |  |  |  |
| About Transit Counter                                                                                                    | 17/4                                                                    |  |  |  |  |
| Transit Counter functionality 2                                                                                                    | VEO                                                                     |  |  |  |  |
| Paradia a st Transit Osumtania OFTUD massage                                                                                                    | TES VEO                                                                 |  |  |  |  |
| Sending of Transit Counter in SETUP message                                                                                                    | YES                                                                     |  |  |  |  |
| There and shown all have a soudition                                                                                                    |                                                                         |  |  |  |  |
| Timers and channel busy condition                                                                                                    |                                                                         |  |  |  |  |
| Optional timer 1301 implemented ?                                                                                                    | YES                                                                     |  |  |  |  |
| Duration of T301 (sec.)                                                                                                    | 40                                                                      |  |  |  |  |
| Duration of T304 (sec.)                                                                                                    | 0                                                                       |  |  |  |  |
|                                                                                                    |                                                                         |  |  |  |  |
| Duration of tone and ann. Terminating PINX (sec.)                                                                                                    | 0                                                                       |  |  |  |  |
| Duration of tone and ann. Terminating PINX (sec.)<br>Optional timer T313 implemented ?                                                                                                   | 0<br>NO                                                                 |  |  |  |  |
| Duration of tone and ann. Terminating PINX (sec.)<br>Optional timer T313 implemented ?<br>SETUP re-transmitted on expirv of T303 ?                                                       | 0<br>NO<br>NO                                                           |  |  |  |  |
| Duration of tone and ann. Terminating PINX (sec.)<br>Optional timer T313 implemented ?<br>SETUP re-transmitted on expiry of T303 ?<br>Timer T310 Implemented ?                           | 0<br>NO<br>NO<br>YES                                                    |  |  |  |  |
| Duration of tone and ann. Terminating PINX (sec.)<br>Optional timer T313 implemented ?<br>SETUP re-transmitted on expiry of T303 ?<br>Timer T310 Implemented ?<br>Duration of T310 (sec) | 0<br>NO<br>NO<br>YES<br>30                                              |  |  |  |  |
| Duration of tone and ann. Terminating PINX (sec.)<br>Optional timer T313 implemented ?<br>SETUP re-transmitted on expiry of T303 ?<br>Timer T310 Implemented ?<br>Duration of T310 (sec) | 0<br>NO<br>NO<br>YES<br>30                                              |  |  |  |  |

Possible to make all channels busy for testing conf. ? YES

## ANNEX D

#### PIXIT DEFINITION FOR ATS-QSIG BASIC CALL MONO CONFIGURATION (PIXIT\_BC.F)

## **PIXIT** submenu for Mono and Segment configurations

# Implicit sending of a SETUP (submenu)

| Implicit SETUP possible ?<br>Implicit SETUP possible with SCI ?<br>Implicit SETUP possible with Pref/Excl bit Pref?<br>Implicit SETUP possible with Pref/Excl bit Excl?<br>Implicit SETUP followed by automatic send of INFO ?<br>Implicit SETUP with 16kbit/s Unrest. Bearer possible. ?<br>Implicit SETUP with 16kbit/s Speech Bearer possible. ?<br>Implicit SETUP with 3.1khz Audio Bearer possible. ?<br>Implicit SETUP with 64kbit/s Unrest. +Tone & Ann. ?<br>Implicit SETUP with full number possible ?<br>Implicit send of segmented SETUP message? | YES<br>YES<br>NO<br>NO<br>YES<br>NO<br>NO<br>YES<br>NO |
|----------------------------------------------------------------------------------------------------|--------------------------------------------------------|
| Incoming gateway functions (submenu)                                                                                                    |                                                        |
| Implicit send of SETUP with CDPS possible as IG?<br>Implicit send of SETUP with CGPS possible as IG?<br>Implicit send of SETUP with LLC possible as IG?<br>Implicit send of SETUP with HLC possible as IG?<br>Implicit send of SETUP with SCI possible as IG?<br>Implicit send of SETUP with PI possible as IG?<br>Implicit send of SETUP with TC possible as IG?<br>Implicit send of SETUP with PC possible as IG?<br>Implicit send of SETUP with PC possible as IG?<br>Implicit send of SETUP with CGPN possible as IG?                                    | NO<br>NO<br>NO<br>YES<br>YES<br>YES<br>NO<br>YES       |
| Originating PINX functions (submenu)                                                                                                    |                                                        |
| Implicit SETUP as Originating PINX ?<br>Implicit SETUP with CGPS as Originating PINX ?<br>Implicit SETUP with CDPS as Originating PINX ?<br>Implicit SETUP with LLC as Originating PINX ?<br>Implicit SETUP with HLC as Originating PINX ?<br>Implicit SETUP with CLIR/COLR as Originating PINX ?<br>Implicit SETUP with TC as Originating PINX?<br>Implicit SETUP with PC as Originating PINX?                                                                                                    | YES<br>NO<br>NO<br>NO<br>NO<br>YES<br>NO               |
| Clearing Procedures (submenu)                                                                                                    |                                                        |
| Implicit clearing in state 1 possible ?<br>Implicit clearing in state 2 possible ?<br>Implicit clearing in state 3 possible ?<br>Implicit clearing in state 4 possible ?<br>Implicit clearing in state 7 possible ?<br>Implicit clearing in state 8 possible ?<br>Implicit clearing in state 9 possible ?<br>Implicit clearing in state 10 possible ?<br>Implicit clearing in state 25 possible ?                                                                                                    | YES<br>NO<br>YES<br>YES<br>NO<br>YES<br>YES<br>NO      |

| About CONNECT message (submenu)                                                                                                    |                                        |
|----------------------------------------------------------------------------------------------------|----------------------------------------|
| IUT unstable in <7> and sends CONNECT ?                                                                                                    | NO                                     |
| Automatic or implicit CONNECT in <7> ?                                                                                                    | YES                                    |
| IUT unstable in <9> and sends CONNECT ?                                                                                                    | NO                                     |
| Automatic or implicit CONNECT in <9> ?                                                                                                    | NO                                     |
| Automatic or implicit CONNECT with PI in <7>?                                                                                                    | NO                                     |
| Automatic or implicit CONNECT with PI in <9> ?                                                                                                    | NO                                     |
| Aut. or impl. CONNECT in <7> as Terminating PINX ?                                                                                                    | NO                                     |
| Aut. or impl. CONNECT in <9> as Terminating PINX ?                                                                                                    | YES                                    |
| Aut. or impl. CONNECT in <7> as Ter. No CLIR/COLR ?                                                                                                    | NO                                     |
| Aut. or impl. CONN. in <7> as Ter. PINX with CNDS ?                                                                                                    | NO                                     |
| Aut. Or impl.CONN. in <9> as Ter. PINX with CNDS ?                                                                                                    | NO                                     |
|                                                                                                    |                                        |
| Mana al aut OONNECT and DDOODECO (automany)                                                                                                    |                                        |
| More about CONNECT and PROGRESS (submenu)                                                                                                    |                                        |
| About CONNECT and PROGRESS (submenu)                                                                                                    |                                        |
| About CONNECT and PROGRESS (submenu)<br>About CONNECT<br>Aut. Or impl. CONN. in <7> as Ter. PINX with LLC ?                                                                                                    | NO                                     |
| About CONNECT and PROGRESS (submenu)<br>About CONNECT<br>Aut. Or impl. CONN. in <7> as Ter. PINX with LLC ?<br>Aut. Or impl. CONN. in <9> as Ter. PINX with LLC ?                                                                                                    | NO<br>NO                               |
| About CONNECT and PROGRESS (submenu)<br>About CONNECT<br>Aut. Or impl. CONN. in <7> as Ter. PINX with LLC ?<br>Aut. Or impl. CONN. in <9> as Ter. PINX with LLC ?<br>Aut. Or impl. CONN. in <7> as Ter. PINX with PC ?                                                                                                    | NO<br>NO<br>NO                         |
| About CONNECT and PROGRESS (submenu)<br>About CONNECT<br>Aut. Or impl. CONN. in <7> as Ter. PINX with LLC ?<br>Aut. Or impl. CONN. in <9> as Ter. PINX with LLC ?<br>Aut. Or impl. CONN. in <7> as Ter. PINX with PC ?<br>Aut. Or impl. CONN. in <9> as Ter. PINX with PC ?                                                                                                    | NO<br>NO<br>NO<br>NO                   |
| About CONNECT and PROGRESS (submenu)<br>About CONNECT<br>Aut. Or impl. CONN. in <7> as Ter. PINX with LLC ?<br>Aut. Or impl. CONN. in <9> as Ter. PINX with LLC ?<br>Aut. Or impl. CONN. in <7> as Ter. PINX with PC ?<br>Aut. Or impl. CONN. in <9> as Ter. PINX with PC ?<br>Implicit send of CONN. poss. As Outgoing Gatew. ?                                                                                                    | NO<br>NO<br>NO<br>NO                   |
| About CONNECT and PROGRESS (submenu)<br>About CONNECT<br>Aut. Or impl. CONN. in <7> as Ter. PINX with LLC ?<br>Aut. Or impl. CONN. in <9> as Ter. PINX with LLC ?<br>Aut. Or impl. CONN. in <7> as Ter. PINX with PC ?<br>Aut. Or impl. CONN. in <9> as Ter. PINX with PC ?<br>Implicit send of CONN. poss. As Outgoing Gatew. ?<br>About PROGRESS                                                                                                    | NO<br>NO<br>NO<br>NO                   |
| About CONNECT and PROGRESS (submenu)<br>About CONNECT<br>Aut. Or impl. CONN. in <7> as Ter. PINX with LLC ?<br>Aut. Or impl. CONN. in <9> as Ter. PINX with LLC ?<br>Aut. Or impl. CONN. in <7> as Ter. PINX with PC ?<br>Aut. Or impl. CONN. in <9> as Ter. PINX with PC ?<br>Implicit send of CONN. poss. As Outgoing Gatew. ?<br>About PROGRESS<br>Implicit send PROGRESS in <7> ?                                                                                                    | NO<br>NO<br>NO<br>NO<br>NO             |
| About CONNECT and PROGRESS (submenu)<br>About CONNECT<br>Aut. Or impl. CONN. in <7> as Ter. PINX with LLC ?<br>Aut. Or impl. CONN. in <9> as Ter. PINX with LLC ?<br>Aut. Or impl. CONN. in <7> as Ter. PINX with PC ?<br>Aut. Or impl. CONN. in <9> as Ter. PINX with PC ?<br>Implicit send of CONN. poss. As Outgoing Gatew. ?<br>About PROGRESS<br>Implicit send PROGRESS in <7> ?<br>Implicit send PROGRESS in <9> ?                                                                        | NO<br>NO<br>NO<br>NO<br>NO             |
| About CONNECT and PROGRESS (submenu)<br>About CONNECT<br>Aut. Or impl. CONN. in <7> as Ter. PINX with LLC ?<br>Aut. Or impl. CONN. in <9> as Ter. PINX with PC ?<br>Aut. Or impl. CONN. in <9> as Ter. PINX with PC ?<br>Aut. Or impl. CONN. in <9> as Ter. PINX with PC ?<br>Implicit send of CONN. poss. As Outgoing Gatew. ?<br>About PROGRESS<br>Implicit send PROGRESS in <7> ?<br>Implicit send PROGRESS in <9> ?<br>Implicit send PROGRESS in <10> ?                                     | NO<br>NO<br>NO<br>NO<br>NO<br>NO       |
| About CONNECT and PROGRESS (submenu)<br>About CONNECT<br>Aut. Or impl. CONN. in <7> as Ter. PINX with LLC ?<br>Aut. Or impl. CONN. in <9> as Ter. PINX with PC ?<br>Aut. Or impl. CONN. in <7> as Ter. PINX with PC ?<br>Aut. Or impl. CONN. in <9> as Ter. PINX with PC ?<br>Implicit send of CONN. poss. As Outgoing Gatew. ?<br>About PROGRESS<br>Implicit send PROGRESS in <7> ?<br>Implicit send PROGRESS in <9> ?<br>Implicit send PROGRESS in <10> ?<br>Implicit send PROGRESS in <25> ? | NO<br>NO<br>NO<br>NO<br>NO<br>NO<br>NO |

# About STATUS ENQUIRY message (submenu)

| NO  |
|-----|
| YES |
| YES |
| YES |
| YES |
| YES |
| NO  |
| NO  |
| NO  |
| NO  |
|     |

## About ALERTING message (submenu)

| IUT unstable in <9> and sends ALERTING ?            | YES |
|-----------------------------------------------------|-----|
| Automatic or implicit ALERTING in <9>?              | YES |
| Automatic or implicit ALERTING in <25> ?            | NO  |
| Automatic or implicit ALERTING with PI in <9>?      | YES |
| Aut. or impl. ALERT. in <9> as Ter PINX with PC?    | NO  |
| Aut. or impl. ALERT. in <9> as Outgoing Gateway ?   | YES |
| Aut. or impl. ALERT. in <9> with PC as Outg. Gat. ? | NO  |

Page 106

#### Tone and announcements (submenu)

| Term. PINX gen. tone & ann. at call clear in <7>  | NO |
|---------------------------------------------------|----|
| Term. PINX gen. tone & ann. at call clear in <9>  | NO |
| Term. PINX gen. tone & ann. at call clear in <25> | NO |

#### Calling Party Number sent by the tester

Full Calling Party Number

6C07893G3H3J3K3L3M

Note 1: The Calling Party Number (CGPN) is defined above as GHJKLM. The VCX should be programmed to accept calls from and make calls to this number through ATS-QSIG interface card X within the VCX. The PT502 tester will be connected to the ATS-QSIG interface card X within the VCX shall have the same number.

Within the main PIXIT menu, go to the "other" field and press function key F1 to display the following TTCN logging list:

#### **TTCN TRACE LOGGING:**

| Display the summary traces only ? | NO  |
|-----------------------------------|-----|
| Display the Behaviour traces ?    | YES |
| Display the Send constraints ?    | NO  |
| Display the Receive constraints ? | NO  |
| Display the Receive don't match ? | NO  |

Answering YES to all these questions will give you a detailed report on the screen. Otherwise just answer YES to Behaviour traces.

## ANNEX E

PROTOCOL CONFORMANCE TEST REPORT (PCTR) FOR LAYER 3 BASIC CALL MONO CONFIGURATION (PSS1.L)

| No. | <b>ATS Reference</b> | Selected                 | Verdict     | Observations |
|-----|----------------------|--------------------------|-------------|--------------|
|     |                      | and run?                 | (Pass/Fail/ |              |
|     |                      |                          | Inconc)     |              |
| 1   | TC0000JU             | Not relevant to ATS-QSIG |             |              |
| 2   | TC0000JV             | Yes                      |             |              |
| 3   | TC0001DI             | Yes                      |             |              |
| 4   | TC0001DJ             | Yes                      |             |              |
| 5   | TC0010AJ             | Yes                      |             |              |
| 6   | TC0010AK             | Yes                      |             |              |
| 7   | TC0100AA             | Yes                      |             |              |
| 8   | TC0100AE             | Not relevant to ATS-QSIG |             |              |
| 9   | TC0100BF             | Not relevant to ATS-QSIG |             |              |
| 10  | TC0100BH             | Not relevant to ATS-QSIG |             |              |
| 11  | TC0100BJ             | Yes                      |             |              |
| 12  | TC0100BK             | Not relevant to ATS-QSIG |             |              |
| 13  | TC0100BL             | Yes                      |             |              |
| 14  | TC0100BN             | Yes                      |             |              |
| 15  | TC0100BO             | Yes                      |             |              |
| 16  | TC0100BV             | Not relevant to ATS-QSIG |             |              |
| 17  | TC0100JI             | Not relevant to ATS-QSIG |             |              |
| 18  | TC0100JK             | Not relevant to ATS-QSIG |             |              |
| 19  | TC0100JM             | Not relevant to ATS-QSIG |             |              |
| 20  | TC0100JO             | Yes                      |             |              |
| 21  | TC0100JS             | Yes                      |             |              |
| 22  | TC0100KC             | Not relevant to ATS-QSIG |             |              |
| 23  | TC0101CS             | Yes                      |             |              |
| 24  | TC0101CW             | Yes                      |             |              |
| 25  | TC0110AB             | Yes                      |             |              |
| 26  | TC0110AC             | Yes                      |             |              |
| 27  | TC0110AD             | Yes                      |             |              |
| 28  | TC0110AL             | Yes                      |             |              |
| 29  | TC0110AM             | Yes                      |             |              |
| 30  | TC0110BS             | Not relevant to ATS-QSIG |             |              |
| 31  | TC0110CB             | Not relevant to ATS-QSIG |             |              |
| 32  | TC0110JD             | Yes                      |             |              |
| 33  | TC0110XD             | Not relevant to ATS-QSIG |             |              |
| 34  | TC0110XE             | Yes                      |             |              |
| 35  | TC0110XF             | Not relevant to ATS-QSIG |             |              |
| 36  | TC0110XG             | Yes                      |             |              |
| 37  | TC0110YG             | Not relevant to ATS-QSIG |             |              |
| 38  | TC0111CQ             | Yes                      |             |              |
| 39  | TC0111CX             | Yes                      |             |              |
| 40  | TC0112EL             | Not relevant to ATS-QSIG |             |              |
| 41  | TC0112ES             | Not relevant to ATS-OSIG |             |              |
| 42  | TC0112ET             | Not relevant to ATS-OSIG |             |              |
| 43  | TC0112EU             | Not relevant to ATS-OSIG |             |              |
| 44  | TC0112FM             | Not relevant to ATS-OSIG |             |              |
| 45  | TC0113IG             | Yes                      |             |              |
|     |                      |                          |             |              |

| No. | <b>ATS Reference</b> | Selected                 | Verdict     | Observations |
|-----|----------------------|--------------------------|-------------|--------------|
|     |                      | and run?                 | (Pass/Fail/ |              |
|     |                      |                          | Inconc)     |              |
| 46  | TC0113ST             | Yes                      |             |              |
| 47  | TC0113SZ             | Not relevant to ATS-QSIG |             |              |
| 48  | TC0114TF             | Yes                      |             |              |
| 49  | TC0200BB             | Not relevant to ATS-QSIG |             |              |
| 50  | TC0200BC             | Yes                      |             |              |
| 51  | TC0200BD             | Yes                      |             |              |
| 52  | TC0200BX             | Not relevant to ATS-QSIG |             |              |
| 53  | TC0200JG             | Yes                      |             |              |
| 54  | TC0200JL             | Not relevant to ATS-QSIG |             |              |
| 55  | TC0200JP             | Yes                      |             |              |
| 56  | TC0200JW             | Not relevant to ATS-QSIG |             |              |
| 57  | TC0200JY             | Yes                      |             |              |
| 58  | TC0200JZ             | Not relevant to ATS-QSIG |             |              |
| 59  | TC0200KA             | Not relevant to ATS-QSIG |             |              |
| 60  | TC0200KB             | Yes                      |             |              |
| 61  | TC0200XC             | Not relevant to ATS-QSIG |             |              |
| 62  | TC0201CG             | Not relevant to ATS-QSIG |             |              |
| 63  | TC0201CI             | Yes                      |             |              |
| 64  | TC0201CL             | Yes                      |             |              |
| 65  | TC0201CN             | Yes                      |             |              |
| 66  | TC0201CP             | Not relevant to ATS-QSIG |             |              |
| 67  | TC0201CU             | Yes                      |             |              |
| 68  | TC0201DK             | Yes                      |             |              |
| 69  | TC0201XL             | Not relevant to ATS-QSIG |             |              |
| 70  | TC0201XM             | Yes                      |             |              |
| 71  | TC0201XN             | Yes                      |             |              |
| 72  | TC0203SB             | Yes                      |             |              |
| 73  | TC0203SC             | Yes                      |             |              |
| 74  | TC0203SD             | Yes                      |             |              |
| 75  | TC0203SE             | Not relevant to ATS-QSIG |             |              |
| 76  | TC0203SF             | Yes                      |             |              |
| 77  | TC0203SG             | Yes                      |             |              |
| 78  | TC0203SH             | Yes                      |             |              |
| 79  | TC0203SI             | Not relevant to ATS-QSIG |             |              |
| 80  | TC0203SJ             | Yes                      |             |              |
| 81  | TC0203SK             | Not relevant to ATS-QSIG |             |              |
| 82  | TC0203SL             | Yes                      |             |              |
| 83  | TC0203SN             | Yes                      |             |              |
| 84  | TC0203SO             | Not relevant to ATS-QSIG |             |              |
| 85  | TC0204TC             | Not relevant to ATS-QSIG |             |              |
| 86  | TC0210AI             | Yes                      |             |              |
| 87  | TC0210AZ             | Yes                      |             |              |
| 88  | TC0210BG             | Not relevant to ATS-QSIG |             |              |
| 89  | TC0210BT             | Yes                      |             |              |
| 90  | TC0210BU             | Yes                      |             |              |
| 91  | TC0210BW             | Not relevant to ATS-QSIG |             |              |

| No. | <b>ATS Reference</b> | Selected                 | Verdict     | Observations |
|-----|----------------------|--------------------------|-------------|--------------|
|     |                      | and run?                 | (Pass/Fail/ |              |
|     |                      |                          | Inconc)     |              |
| 92  | TC0210BY             | Not relevant to ATS-QSIG |             |              |
| 93  | TC0210BZ             | Yes                      |             |              |
| 94  | TC0210CA             | Yes                      |             |              |
| 95  | TC0210CC             | Not relevant to ATS-QSIG |             |              |
| 96  | TC0210CD             | Not relevant to ATS-QSIG |             |              |
| 97  | TC0210CE             | Yes                      |             |              |
| 98  | TC0210JE             | Yes                      |             |              |
| 99  | TC0210JR             | Not relevant to ATS-QSIG |             |              |
| 100 | TC0210KM             | Not relevant to ATS-QSIG |             |              |
| 101 | TC0210KN             | Not relevant to ATS-QSIG |             |              |
| 102 | TC0210KP             | Not relevant to ATS-QSIG |             |              |
| 103 | TC0210KQ             | Not relevant to ATS-QSIG |             |              |
| 104 | TC0210KR             | Not relevant to ATS-QSIG |             |              |
| 105 | TC0210KS             | Not relevant to ATS-QSIG |             |              |
| 106 | TC0210KT             | Not relevant to ATS-QSIG |             |              |
| 107 | TC0211CF             | Yes                      |             |              |
| 108 | TC0211CH             | Not relevant to ATS-QSIG |             |              |
| 109 | TC0211CJ             | Not relevant to ATS-QSIG |             |              |
| 110 | TC0211CK             | Not relevant to ATS-QSIG |             |              |
| 111 | TC0211CM             | Yes                      |             |              |
| 112 | TC0211CO             | Not relevant to ATS-QSIG |             |              |
| 113 | TC0211DL             | Yes                      |             |              |
| 114 | TC0212EM             | Not relevant to ATS-QSIG |             |              |
| 115 | TC0212EN             | Not relevant to ATS-QSIG |             |              |
| 116 | TC0212EO             | Not relevant to ATS-QSIG |             |              |
| 117 | TC0212EP             | Not relevant to ATS-QSIG |             |              |
| 118 | TC0212EQ             | Not relevant to ATS-QSIG |             |              |
| 119 | TC0212ER             | Not relevant to ATS-QSIG |             |              |
| 120 | TC0212YE             | Not relevant to ATS-QSIG |             |              |
| 121 | TC0213EB             | Not relevant to ATS-QSIG |             |              |
| 122 | TC0213EC             | Not relevant to ATS-QSIG |             |              |
| 123 | TC0213ED             | Not relevant to ATS-QSIG |             |              |
| 124 | TC0213EF             | Not relevant to ATS-QSIG |             |              |
| 125 | TC0213EG             | Not relevant to ATS-QSIG |             |              |
| 126 | TC0213EH             | Not relevant to ATS-QSIG |             |              |
| 127 | TC0213EI             | Not relevant to ATS-QSIG |             |              |
| 128 | TC0213EK             | Not relevant to ATS-QSIG |             |              |
| 129 | TC0213SA             | Yes                      |             |              |
| 130 | TC0213SP             | Not relevant to ATS-QSIG |             |              |
| 131 | TC0213SQ             | Yes                      |             |              |
| 132 | TC0213SR             | Not relevant to ATS-QSIG |             |              |
| 133 | TC0213SS             | Not relevant to ATS-QSIG |             |              |
| 134 | TC0213SU             | Not relevant to ATS-QSIG |             |              |
| 135 | TC0213SV             | Not relevant to ATS-QSIG |             |              |
| 136 | TC0213SX             | Not relevant to ATS-QSIG |             |              |
| 137 | TC0213SY             | Not relevant to ATS-QSIG |             |              |

| and run?(Pass/Fail/<br>Inconc)138TC0213WANot relevant to ATS-QSIG139TC0213WBNot relevant to ATS-QSIG140TC0213WCNot relevant to ATS-QSIG141TC0214THYes142TC0214TJNot relevant to ATS-QSIG143TC0214TLNot relevant to ATS-QSIG144TC0300AVYes145TC0301HJYes146TC0301HKYes |
|----------------------------------------------------------------------------------------------------|
| Inconc138TC0213WANot relevant to ATS-QSIG139TC0213WBNot relevant to ATS-QSIG140TC0213WCNot relevant to ATS-QSIG141TC0214THYes142TC0214TJNot relevant to ATS-QSIG143TC0214TLNot relevant to ATS-QSIG144TC0300AVYes145TC0301HJYes146TC0301HKYes                         |
| 138TC0213WANot relevant to ATS-QSIG139TC0213WBNot relevant to ATS-QSIG140TC0213WCNot relevant to ATS-QSIG141TC0214THYes142TC0214TJNot relevant to ATS-QSIG143TC0214TLNot relevant to ATS-QSIG144TC0300AVYes145TC0301HJYes146TC0301HKYes                               |
| 139TC0213WBNot relevant to ATS-QSIG140TC0213WCNot relevant to ATS-QSIG141TC0214THYes142TC0214TJNot relevant to ATS-QSIG143TC0214TLNot relevant to ATS-QSIG144TC0300AVYes145TC0301HJYes146TC0301HKYes                                                                  |
| 140TC0213WCNot relevant to ATS-QSIG141TC0214THYes142TC0214TJNot relevant to ATS-QSIG143TC0214TLNot relevant to ATS-QSIG144TC0300AVYes145TC0301HJYes146TC0301HKYes                                                                                                    |
| 141TC0214THYes142TC0214TJNot relevant to ATS-QSIG143TC0214TLNot relevant to ATS-QSIG144TC0300AVYes145TC0301HJYes146TC0301HKYes                                                                                                    |
| 142TC0214TJNot relevant to ATS-QSIG143TC0214TLNot relevant to ATS-QSIG144TC0300AVYes145TC0301HJYes146TC0301HKYes                                                                                                    |
| 143TC0214TLNot relevant to ATS-QSIG144TC0300AVYes145TC0301HJYes146TC0301HKYes                                                                                                    |
| 144       TC0300AV       Yes         145       TC0301HJ       Yes         146       TC0301HK       Yes                                                                                                    |
| 145       TC0301HJ       Yes         146       TC0301HK       Noc                                                                                                    |
| 146 TC0201HK Voc                                                                                                    |
|                                                                                                    |
| 147 TC0301HR Not relevant to ATS-QSIG                                                                                                    |
| 148 TC0301HS Not relevant to ATS-QSIG                                                                                                    |
| 149 TC0301XP Yes                                                                                                    |
| 150 TC0301XR Yes                                                                                                    |
| 151 TC0302FG Not relevant to ATS-QSIG                                                                                                    |
| 152 TC0302FH Not relevant to ATS-QSIG                                                                                                    |
| 153 TC0302FJ Not relevant to ATS-QSIG                                                                                                    |
| 154 TC0302FL Not relevant to ATS-QSIG                                                                                                    |
| 155 TC0310FQ Yes                                                                                                    |
| 156 TC0310FR Yes                                                                                                    |
| 157 TC0310FT Yes                                                                                                    |
| 158 TC0310FU Yes                                                                                                    |
| 159 TC0310GD Yes                                                                                                    |
| 160 TC0310GE Yes                                                                                                    |
| 161 TC0310GM Yes                                                                                                    |
| 162 TC0310GO Yes                                                                                                    |
| 163 TC0310GQ Not relevant to ATS-QSIG                                                                                                    |
| 164 TC0310GS Yes                                                                                                    |
| 165 TC0310GZ Yes                                                                                                    |
| 166 TC0310HE Yes                                                                                                    |
| 167 TC0310HF Not relevant to ATS-QSIG                                                                                                    |
| 168 TC0310HU Not relevant to ATS-QSIG                                                                                                    |
| 169 TC0310HV Not relevant to ATS-QSIG                                                                                                    |
| 170 TC0310HW Not relevant to ATS-QSIG                                                                                                    |
| 171 TC0310XX Yes                                                                                                    |
| 172 TC0311FO Yes                                                                                                    |
| 173 TC0311FX Yes                                                                                                    |
| 174 TC0311GP Yes                                                                                                    |
| 175 TC0311GT Not relevant to ATS-QSIG                                                                                                    |
| 176 TC0311GU Yes                                                                                                    |
| 177 TC0311GV Yes                                                                                                    |
| 178 TC0311GW Not relevant to ATS-QSIG                                                                                                    |
| 179 TC0311GX Yes                                                                                                    |
| 180 TC0311HB Yes                                                                                                    |
| 181 TC0311HC Yes                                                                                                    |
| 182 TC0311HD Not relevant to ATS-QSIG                                                                                                    |
| 183 TC0311HH Yes                                                                                                    |

| No. | <b>ATS Reference</b> | Selected                 | Verdict     | Observations |
|-----|----------------------|--------------------------|-------------|--------------|
|     |                      | and run?                 | (Pass/Fail/ |              |
|     |                      |                          | Inconc)     |              |
| 184 | TC0311HI             | Not relevant to ATS-QSIG |             |              |
| 185 | TC0311HL             | Not relevant to ATS-QSIG |             |              |
| 186 | TC0311HN             | Yes                      |             |              |
| 187 | TC0311HO             | Yes                      |             |              |
| 188 | TC0311HP             | Yes                      |             |              |
| 189 | TC0311XO             | Yes                      |             |              |
| 190 | TC0311XQ             | Yes                      |             |              |
| 191 | TC0312EV             | Not relevant to ATS-QSIG |             |              |
| 192 | TC0312EX             | Not relevant to ATS-QSIG |             |              |
| 193 | TC0312EY             | Not relevant to ATS-QSIG |             |              |
| 194 | TC0312FI             | Not relevant to ATS-QSIG |             |              |
| 195 | TC0312FK             | Not relevant to ATS-QSIG |             |              |
| 196 | TC0312YF             | Not relevant to ATS-QSIG |             |              |
| 197 | TC0314GN             | Yes                      |             |              |
| 198 | TC0314HA             | Yes                      |             |              |
| 199 | TC0400AX             | Yes                      |             |              |
| 200 | TC0400GA             | Not relevant to ATS-QSIG |             |              |
| 201 | TC0400GB             | Yes                      |             |              |
| 202 | TC0400GG             | Not relevant to ATS-QSIG |             |              |
| 203 | TC0400HX             | Not relevant to ATS-QSIG |             |              |
| 204 | TC0401FY             | Yes                      |             |              |
| 205 | TC0401FZ             | Yes                      |             |              |
| 206 | TC0401GH             | Yes                      |             |              |
| 207 | TC0401GI             | Yes                      |             |              |
| 208 | TC0401GJ             | Yes                      |             |              |
| 209 | TC0401XT             | Yes                      |             |              |
| 210 | TC0402FA             | Not relevant to ATS-QSIG |             |              |
| 211 | TC0402FC             | Not relevant to ATS-QSIG |             |              |
| 212 | TC0402FE             | Not relevant to ATS-QSIG |             |              |
| 213 | TC0402FF             | Not relevant to ATS-QSIG |             |              |
| 214 | TC0410AY             | Yes                      |             |              |
| 215 | TC0410IA             | Yes                      |             |              |
| 216 | TC0410IB             | Not relevant to ATS-QSIG |             |              |
| 217 | TC0410IC             | Yes                      |             |              |
| 218 | TC0410YA             | Yes                      |             |              |
| 219 | TC0410YB             | Yes                      |             |              |
| 220 | TC0410YC             | Yes                      |             |              |
| 221 | TC0411FV             | Yes                      |             |              |
| 222 | TC0411FW             | Yes                      |             |              |
| 223 | TC0412EW             | Not relevant to ATS-QSIG |             |              |
| 224 | TC0412EZ             | Not relevant to ATS-QSIG |             |              |
| 225 | TC0412FB             | Not relevant to ATS-QSIG |             |              |
| 226 | TC0412FD             | Not relevant to ATS-QSIG |             |              |
| 227 | TC0414GC             | Yes                      |             |              |
| 228 | TC0500AG             | Not relevant to ATS-QSIG |             |              |
| 229 | TC0501CY             | Yes                      |             |              |

| No. | <b>ATS Reference</b> | Selected                 | Verdict     | Observations |
|-----|----------------------|--------------------------|-------------|--------------|
|     |                      | and run?                 | (Pass/Fail/ |              |
|     |                      |                          | Inconc)     |              |
| 230 | TC0501CZ             | Yes                      |             |              |
| 231 | TC0502FN             | Not relevant to ATS-QSIG |             |              |
| 232 | TC0510AF             | Not relevant to ATS-QSIG |             |              |
| 233 | TC0510AH             | Not relevant to ATS-QSIG |             |              |
| 234 | TC0510BI             | Not relevant to ATS-QSIG |             |              |
| 235 | TC0510BM             | Yes                      |             |              |
| 236 | TC0510BP             | Yes                      |             |              |
| 237 | TC0510JJ             | Not relevant to ATS-QSIG |             |              |
| 238 | TC0510KD             | Not relevant to ATS-QSIG |             |              |
| 239 | TC0511CV             | Yes                      |             |              |
| 240 | TC0514TB             | Not relevant to ATS-QSIG |             |              |
| 241 | TC1110AN             | Yes                      |             |              |
| 242 | TC1110AP             | Not relevant to ATS-QSIG |             |              |
| 243 | TC1110AQ             | Not relevant to ATS-QSIG |             |              |
| 244 | TC1110AR             | Not relevant to ATS-QSIG |             |              |
| 245 | TC1110AS             | Not relevant to ATS-QSIG |             |              |
| 246 | TC1110AT             | Yes                      |             |              |
| 247 | TC1110AU             | Not relevant to ATS-QSIG |             |              |
| 248 | TC1110AO             | Not relevant to ATS-QSIG |             |              |
| 249 | TC2000JB             | Yes                      |             |              |
| 250 | TC2210JC             | Yes                      |             |              |
| 251 | TC2210JT             | Not relevant to ATS-QSIG |             |              |
| 252 | TC2210KE             | Not relevant to ATS-QSIG |             |              |
| 253 | TC2210KG             | Not relevant to ATS-QSIG |             |              |
| 254 | TC2210KH             | Not relevant to ATS-QSIG |             |              |
| 255 | TC2210KI             | Not relevant to ATS-QSIG |             |              |
| 256 | TC2210KJ             | Not relevant to ATS-QSIG |             |              |
| 257 | TC2210KK             | Not relevant to ATS-QSIG |             |              |
| 258 | TC2210KL             | Not relevant to ATS-QSIG |             |              |
| 259 | TC2210XJ             | Not relevant to ATS-QSIG |             |              |
| 260 | TC2210XK             | Not relevant to ATS-QSIG |             |              |
| 261 | TC2211KU             | Not relevant to ATS-QSIG |             |              |
| 262 | TC2211KW             | Not relevant to ATS-QSIG |             |              |
| 263 | TC2211KX             | Not relevant to ATS-QSIG |             |              |
| 264 | TC4200VC             | Yes                      |             |              |
| 265 | TC4210EA             | Not relevant to ATS-QSIG |             |              |
| 266 | TC4210VB             | Not relevant to ATS-QSIG |             |              |
| 267 | TC4210VD             | Not relevant to ATS-QSIG |             |              |
| 268 | TC5000UA             | Yes                      |             |              |
| 269 | TC5200UB             | Yes                      |             |              |
| 270 | TC5210UC             | Yes                      |             |              |
| 271 | TC5210UD             | Not relevant to ATS-QSIG |             |              |
| 272 | TC5210UE             | Not relevant to ATS-QSIG |             |              |
| 273 | TC5210UF             | Not relevant to ATS-QSIG |             |              |
| 274 | TC5210UG             | Not relevant to ATS-QSIG |             |              |
| 275 | TC5210UH             | Yes                      |             |              |

| N | No. | ATS Reference | Selected and run?        | Verdict<br>(Pass/Fail/<br>Inconc) | Observations |
|---|-----|---------------|--------------------------|-----------------------------------|--------------|
| 2 | 276 | TC5210UI      | Not relevant to ATS-QSIG |                                   |              |
| 2 | 277 | TC5210UJ      | Yes                      |                                   |              |

| Number of:                    | IUT configured as A |
|-------------------------------|---------------------|
| Test Cases:                   | 277                 |
| Relevant Test Cases selected: | 128                 |
| Test Cases unselected:        | 149                 |
| PASS results:                 |                     |
| FAIL results:                 |                     |
| Inconclusive results          |                     |

## ANNEX F

## PICS DEFINITION FOR ATS-QSIG BASIC CALL TRANSIT CONFIGURATION (PICS\_TC.F)

| About Transit configuration                     |     |
|-------------------------------------------------|-----|
| Is the implementation a Transit PINX ?          | YES |
| About Transit Counter                           |     |
| Transit Counter functionality ?                 | YES |
| Sending of Transit Counter in a SETUP message ? | YES |
| About Party Category                            |     |
| Party Category functionality ?                  | NO  |
| About Overlap Sending                           |     |
| Overlap sending procedures implemented ?        | NO  |

#### ANNEX G

#### PIXIT DEFINITION FOR ATS-QSIG BASIC CALL TRANSIT CONFIGURATION (PIXIT\_TC.F)

#### **PIXIT** submenu for the Transit configuration

| BOOLEAN variables for selection                    |                                           |
|----------------------------------------------------|-------------------------------------------|
| Transit PINX gen. TC if not received from Prec. ?  | YES                                       |
| In-band tone or an. to Prec. in TCC_Await_Digits ? | NO                                        |
| In-band tone or an. to Prec. in TCC_AwAdd_Digits   | ? NO                                      |
| In-band tone or an. to Prec. in TCC_Overlap?       | NO                                        |
| In-band tone or an. to Prec. in TCC_IncCall_Pr. ?  | NO                                        |
| In-band tone or an. to Prec. in TCC_TrCall_Pr. ?   | NO                                        |
| In-band tone or an. to Prec. in TCC_Call_Alerting? | NO                                        |
| PROGRESS with tone & an. in TCC_Call_Active?       | NO                                        |
| Test Suite general parameters                      |                                           |
| Valid channel number for tests                     | 1                                         |
| Non existent channel number                        | 4                                         |
| Complete Bearer Capability IE                      | 0403A092AA                                |
| Max. Transit Counter acceptable for transit        | 10                                        |
| Duration of tone and ann. for transit PINX (sec.)  | 0                                         |
| Numbering Plan parameters                          |                                           |
| CDPN complete for the IUT for rout. X->Y           | -                                         |
| Num. not compl. for the IUT for rout. X->Y avail.? | NO                                        |
| CDPN not compl. for the IUT for rout. X->Y?        | -                                         |
| Addit. dig. to tsp_TR_Rnum for not compl. numb ?   | NO                                        |
| Addit. dig. to tsp_TR_Rnum for not compl. numb     |                                           |
| Addit. dig. to tsp_TR_Rnum for compl. numb ?       | NO                                        |
| Addit. dig. to tsp_TR_Rnum for compl. numb         |                                           |
| More about numbering plan (See Note 1)             |                                           |
| Numb. that can be rout. with addit.digits X->Y?    | NO                                        |
| Numb. that can be rout. with addit. digits X->Y    | n/a                                       |
| Addit. dig. to tsp_TR_Rnum for not compl. numb ?   | NO                                        |
| Addit. dig. to tsp_TR_Rnum for not compl. numb     | n/a                                       |
| Addit. dig. to tsp_TR_Rnum for compl. numb ?       | NO                                        |
| Addit. dig. to tsp_TR_Rnum for compl. numb         | n/a                                       |
| CDPN that can be routed from X to Y 70078          | 393 <b>a</b> 3 <b>b</b> 3 <b>c</b> 3d3e3f |
|                                                    |                                           |

## Full Calling Party Number

6C07893G3H3J3K3L3M

(see Note 2)

Note 1: The CDPN is defined above as abcdef. The VCX should be programmed to accept calls from and make calls to this number through ATS-QSIG interface card Y within the VCX. Calls made from the PT502 tester will be routed by the VCX from ATS-QSIG interface card X to ATS-QSIG interface card Y.

Note 2: The Calling Party Number (CGPN) is defined above as GHJKLM. The VCX should be programmed to accept calls from and make calls to this number through one of the ATS-QSIG interface cards within the VCX. The PT502 tester will be connected to the ATS-QSIG interface card within the VCX shall have the same number.

## ANNEX H

PROTOCOL CONFORMANCE TEST REPORT (PCTR) FOR LAYER 3 BASIC CALL TRANSIT CONFIGURATION (PSS1\_C.L) The layer 3 Transit Call test suite to be run against the ATS-QSIG implementation. A total of 47 test cases should be selected by PICS and PIXIT statements within the Eurocontrol conformance tester as being relevant to ATS-QSIG layer 3 Transit Call protocol. The test cases are defined in document EN 300 805-1.

| No. | <b>ATS Reference</b> | Selected and run?        | Verdict     | Observations |
|-----|----------------------|--------------------------|-------------|--------------|
|     |                      |                          | (Pass/Fail/ |              |
| 1   | TC3000LA             | Yes                      | Inconc)     |              |
| 2   | TC3111NK             | Yes                      |             |              |
| -   | TC2111NW             | Yes                      |             |              |
| 5   |                      | Not relevent to ATS OSIC |             |              |
| 4   | TC3200LH             | Not relevant to ATS-QSIG |             |              |
| 5   | TC3200LJ             | Not relevant to ATS-QSIG |             |              |
| 6   | TC3210LB             | Yes                      |             |              |
| 7   | TC3210LC             | Yes                      |             |              |
| 8   | TC3210LE             | Not relevant to ATS-QSIG |             |              |
| 9   | TC3210LF             | Not relevant to ATS-QSIG |             |              |
| 10  | TC3210LG             | Not relevant to ATS-QSIG |             |              |
| 11  | TC3210LI             | Not relevant to ATS-QSIG |             |              |
| 12  | TC3210LK             | Not relevant to ATS-QSIG |             |              |
| 13  | TC3210LL             | Not relevant to ATS-QSIG |             |              |
| 14  | TC3210LM             | Not relevant to ATS-QSIG |             |              |
| 15  | TC3210LN             | Not relevant to ATS-QSIG |             |              |
| 16  | TC3210LP             | Not relevant to ATS-QSIG |             |              |
| 17  | TC3210LQ             | Not relevant to ATS-QSIG |             |              |
| 18  | TC3210LR             | Not relevant to ATS-QSIG |             |              |
| 19  | TC3210LS             | Not relevant to ATS-QSIG |             |              |
| 20  | TC3210LT             | Not relevant to ATS-QSIG |             |              |
| 21  | TC3210LU             | Yes                      |             |              |
| 22  | TC3210LV             | Yes                      |             |              |
| 23  | TC3210LW             | Yes                      |             |              |
| 24  | TC3210LX             | Not relevant to ATS-QSIG |             |              |
| 25  | TC3210LY             | Yes                      |             |              |
| 26  | TC3210LZ             | Not relevant to ATS-QSIG |             |              |
| 27  | TC3210MA             | Not relevant to ATS-QSIG |             |              |
| 28  | TC3210MB             | Yes                      |             |              |
| 29  | TC3210MC             | Not relevant to ATS-QSIG |             |              |

| No. | ATS Reference | Selected and run?        | Verdict<br>(Pass/Fail/<br>Inconc) | Observations |
|-----|---------------|--------------------------|-----------------------------------|--------------|
| 30  | TC3210MD      | Yes                      |                                   |              |
| 31  | TC3210ME      | Not relevant to ATS-QSIG |                                   |              |
| 32  | TC3210MF      | Yes                      |                                   |              |
| 33  | TC3210MG      | Yes                      |                                   |              |
| 34  | TC3210MH      | Yes                      |                                   |              |
| 35  | TC3210MJ      | Yes                      |                                   |              |
| 36  | TC3210ML      | Yes                      |                                   |              |
| 37  | TC32100N      | Yes                      |                                   |              |
| 38  | TC3210OP      | Yes                      |                                   |              |
| 39  | TC3210OS      | Yes                      |                                   |              |
| 40  | TC3210OU      | Not relevant to ATS-QSIG |                                   |              |
| 41  | TC3210OV      | Yes                      |                                   |              |
| 42  | TC3210OW      | Yes                      |                                   |              |
| 43  | TC3210OX      | Yes                      |                                   |              |
| 44  | TC3210OY      | Not relevant to ATS-QSIG |                                   |              |
| 45  | TC3210OZ      | Not relevant to ATS-QSIG |                                   |              |
| 46  | TC3210PA      | Yes                      |                                   |              |
| 47  | TC3210PB      | Yes                      |                                   |              |
| 48  | TC3210PC      | Yes                      |                                   |              |
| 49  | TC3210PD      | Not relevant to ATS-QSIG |                                   |              |
| 50  | TC3210PE      | Not relevant to ATS-QSIG |                                   |              |
| 51  | TC3210PF      | Yes                      |                                   |              |
| 52  | TC3210PG      | Yes                      |                                   |              |
| 53  | ТС3210РН      | Yes                      |                                   |              |
| 54  | TC3210PI      | Not relevant to ATS-QSIG |                                   |              |
| 55  | TC3210PJ      | Not relevant to ATS-QSIG |                                   |              |
| 56  | ТС3210РК      | Not relevant to ATS-QSIG |                                   |              |
| 57  | TC3210PL      | Not relevant to ATS-QSIG |                                   |              |
| 58  | TC3210PM      | Not relevant to ATS-QSIG |                                   |              |
| 59  | TC3210PY      | Not relevant to ATS-QSIG |                                   |              |
| 60  | TC3210PZ      | Not relevant to ATS-QSIG |                                   |              |
| 61  | TC3210QA      | Not relevant to ATS-QSIG |                                   |              |
| 62  | TC3210QB      | Not relevant to ATS-QSIG |                                   |              |
| 63  | TC3210QC      | Not relevant to ATS-QSIG |                                   |              |

| No. | ATS Reference | Selected and run?        | Verdict<br>(Pass/Fail/<br>Inconc) | Observations |
|-----|---------------|--------------------------|-----------------------------------|--------------|
| 64  | TC3210QD      | Not relevant to ATS-QSIG |                                   |              |
| 65  | TC3210QE      | Not relevant to ATS-QSIG |                                   |              |
| 66  | TC3210QI      | Yes                      |                                   |              |
| 67  | TC3210QJ      | Yes                      |                                   |              |
| 68  | TC3210QK      | Yes                      |                                   |              |
| 69  | TC3210QL      | Yes                      |                                   |              |
| 70  | TC3210RL      | Not relevant to ATS-QSIG |                                   |              |
| 71  | TC3210RM      | Not relevant to ATS-QSIG |                                   |              |
| 72  | TC3211NB      | Not relevant to ATS-QSIG |                                   |              |
| 73  | TC3211NC      | Not relevant to ATS-QSIG |                                   |              |
| 74  | TC3211ND      | Not relevant to ATS-QSIG |                                   |              |
| 75  | TC3211NE      | Yes                      |                                   |              |
| 76  | TC3211NF      | Not relevant to ATS-QSIG |                                   |              |
| 77  | TC3211NG      | Yes                      |                                   |              |
| 78  | TC3211NH      | Not relevant to ATS-QSIG |                                   |              |
| 79  | TC3211NI      | Yes                      |                                   |              |
| 80  | TC3211NJ      | Yes                      |                                   |              |
| 81  | TC3211NL      | Not relevant to ATS-QSIG |                                   |              |
| 82  | TC3211NM      | Yes                      |                                   |              |
| 83  | TC3211NN      | Yes                      |                                   |              |
| 84  | TC3211NO      | Yes                      |                                   |              |
| 85  | TC3211NP      | Not relevant to ATS-QSIG |                                   |              |
| 86  | TC3211NQ      | Yes                      |                                   |              |
| 87  | TC3211NR      | Yes                      |                                   |              |
| 88  | TC3211NS      | Yes                      |                                   |              |
| 89  | TC3211NV      | Yes                      |                                   |              |
| 90  | TC3211NX      | Yes                      |                                   |              |
| 91  | TC3211NY      | Yes                      |                                   |              |
| 92  | TC3211NZ      | Yes                      |                                   |              |
| 93  | TC3211OA      | Yes                      |                                   |              |
| 94  | TC32110C      | Not relevant to ATS-QSIG |                                   |              |

# Layer 3 Transit call test suite result summary

| Number of:                     |    |
|--------------------------------|----|
| Test Cases:                    | 94 |
| Relevant Test Cases selected:  | 47 |
| Test Cases unselected:         | 47 |
| Test Case Pass results:        |    |
| Test Case Fail results:        |    |
| Test Case Inconclusive results |    |

#### ANNEX I

#### PICS DEFINITION FOR ATS-QSIG GENERIC FUNCTIONAL PROTOCOL (GFP) FOR MONO CONFIGURATION (PICS\_GFP)

| PICS & PIXIT menu on PT500 f                                                                                              | ( Mono<br>Configuration |                   |       |  |  |
|----------------------------------------------------------------------------------------------------|-------------------------|-------------------|-------|--|--|
| PICS ref. ETS 300 239 2nd edition (1995) Annex A, 300 172 3 <sup>rd</sup> Annex A PIXIT ref. ETS 300 806-2 (1998) Annex A |                         |                   |       |  |  |
| PICS menu                                                                                                    |                         |                   |       |  |  |
| Definition                                                                                                    | Parameter               | PICS & PIXIT ref. | Y/N/V |  |  |
| Sending of STATUS ENQUIRY impl. 172 A14                                                                                   | PC_BC_A14               | 172 A14           | N     |  |  |
| Overlap receiving procedures impl. 172 B9                                                                                 | PC_BC_B9                | 172 B9            | Ν     |  |  |
| RESTART for All Channels impl. 172 H1                                                                                     | PC_BC_H1                | 172 H1            | Y     |  |  |
| Term. Or Ori. or Inc. Gat. or Outg. Gat. 239 A7                                                                           | PC_GFP_A7               | 239 A7            | Y     |  |  |
| Transit functionality supported 239 A10                                                                                   | PC_GFP_A10              | 239 A10           | Ν     |  |  |
| CISC procedures implemented 239 C1                                                                                        | PC_GFP_C1               | 239 C1            | Ν     |  |  |
| IUT -> terminating PINX for CISCs 239 C6                                                                                  | PC_GFP_C6               | 239 C6            | Ν     |  |  |
| Sending of TC as a CISC implemented 239 L5                                                                                | PC_GFP_L5               | 239 L5            | Ν     |  |  |
|                                                                                                    |                         |                   |       |  |  |

# ANNEX J

#### PIXIT DEFINITION FOR ATS-QSIG GENERIC FUNCTIONAL PROTOCOL (GFP) FOR MONO CONFIGURATION (PIXIT\_GFP)

| PICS & PIXIT menu on PT500 for t                              | ( Mono<br>Configuration    |                           |          |
|---------------------------------------------------------------|----------------------------|---------------------------|----------|
| PICS ref. ETS 300 239 2nd edition (1995) Annex A, 300 172 3rd | Annex A PIXIT ref. ETS 300 | /<br>806-2 (1998) Annex A | <u> </u> |
|                                                               |                            |                           |          |
| PIXIT menu                                                    |                            |                           |          |
|                                                               |                            |                           |          |
| Call Independent Signalling C                                 | onnection Submenu          | 1                         |          |
|                                                               |                            |                           |          |
| Definition                                                    | Parameter                  | PICS & PIXIT ref.         | Y/N/V    |
|                                                               |                            | A 7/4                     |          |
|                                                               | CO_CISC_Facility1          | A7/1                      |          |
| ISP_CISC_FacilityTGFP_PIXITA7/T<79 char                       | tsp_CISC_Facility          | A//1                      |          |
|                                                               | CO CISC Equility?          | A7/2                      |          |
|                                                               |                            | A7/2                      |          |
| ISP_CISC_Facility2 GFP_PIXIT A7/2 < 79 char                   | tsp_CISC_Facility2         | A//2                      |          |
|                                                               | CO CISC Equility?          | ۸٦/2                      |          |
| tsp_CISC_Facility3 available GFP_PIXIT A7/3                   |                            | A7/3                      |          |
| ISP_CISC_Facility3 GFP_PIXIT A7/3 < 79 char                   | tsp_CISC_Facility3         | A7/3                      |          |
|                                                               |                            |                           |          |
|                                                               |                            |                           |          |
| Coll Independent Signalling C                                 | opposion Cubmonut          |                           |          |
| Call independent Signalling C                                 |                            | 2                         |          |
| Definition                                                    | Paramotor                  | PICS & PIXIT ref          | Y/N/V    |
| Deminion                                                      | Falailielei                |                           | .,       |
| tsp TR CISCnum GFP PIXIT A1/1                                 | tsp TR CISCnum             | A1/1                      |          |
| tsp_CISC_TR_NRnum available GFP_PIXIT A1/2                    | CO CISC TR NRnum           | A1/2                      |          |
| tsp_CISC_TR_NRnum_GFP_PIXIT_A1/2                              | tsp CISC TR NRnum          | A1/2                      |          |
| tsp_CISC_TR_INVnum available GFP_PIXIT_A1/3                   | CO CISC TR INVnum          | A1/3                      |          |
| tsp_CISC_TR_INVnum_GFP_PIXIT_A1/3                             | tsp CISC TR INVnum         | A1/3                      |          |
| tsp_CISCnum GFP_PIXIT_A1/4                                    | tsp CISCnum                | A1/4                      |          |
| tsp_CISCnumASN1 GFP_PIXIT A1/4                                | tsp_CISCnumASN1            | A1/4                      |          |
| Length of tsp. CISCnumASN1 (octets)                           | PX_CISCnumASN1_length      |                           |          |
| Length of tsp_CISCnumASN1 + 8 (octets)                        | PX_CISCnumASN1_length_tot2 |                           |          |
|                                                               | -                          |                           |          |
|                                                               |                            |                           |          |
| Call Independent Signalling C                                 | onnection Submenu :        | 3                         |          |
|                                                               |                            |                           |          |
| Definition                                                    | Parameter                  | PICS & PIXIT ref.         | Y/N/V    |
|                                                               |                            |                           |          |
| Sending RESTART GFP_PIXIT A5/1                                | PX_CISC_REST               | A5/1                      |          |
| Retransmit SETUP GFP_PIXIT A6/1                               | PX_CISC_SET_RETR           | A6/1                      |          |
| State 8 poss. for CISC GFP_PIXIT A2/1                         | PX_CISC_S8                 | A2/1                      |          |
| State 9 poss. for CISC GFP_PIXIT A2/2                         | PX_CISC_S9                 | A2/2                      |          |
| STATUS ENQ. in <3> GFP_PIXIT A3/2                             | PX_CISC_S3_iSTQ            | A3/2                      |          |
| STATUS ENQ. in <9> GFP_PIXIT A3/3                             | PX_CISC_S9_iSTQ            | A3/3                      |          |
| STATUS ENQ. in <10> GFP_PIXIT A3/4                            | PX_CISC_S10_iSTQ           | A3/4                      |          |
| RELEASE in <10> GFP_PIXIT A3/1                                | PX_CISC_S10_iREL           | A3/1                      |          |
| T303 for CISC GFP_PIXIT A4/1                                  | PX_CISC_T303               | A4/1                      |          |
| T310 for CISC GFP_PIXIT A4/3                                  | PX_CISC_T310               | A4/3                      |          |

| T313 for CISC GFP PIXIT A4/5                    | PX_CISC_T313                                                     | A4/5              |                    |
|-------------------------------------------------|------------------------------------------------------------------|-------------------|--------------------|
|                                                 |                                                                  |                   | <u> </u>           |
|                                                 |                                                                  |                   |                    |
| Basic Call Parameter                            | rs Submenu                                                       |                   |                    |
|                                                 |                                                                  |                   |                    |
| Definition                                      | Parameter                                                        | PICS & PIXIT ref. | Y/N/V              |
|                                                 |                                                                  |                   |                    |
| ST. ENQ. on DL_EST_CONF BC_PIXIT A22/1          | PX_STQ_onDLestCON                                                | A22/1             | N                  |
| ST. ENQ. on unrecog. BC_PIXIT A22/2             | PX_STQ_onUNREC                                                   | A22/2             | N                  |
| ST. ENQ. retransmission BC_PIXIT A20/1          | PX_STQ_retr                                                      | A20/1             | N                  |
| Impl. Clearing <8> BC_PIXIT A4/6                | PX_S8_iCLEAR                                                     | A4/6              | N                  |
| Impl. Clearing <10> BC_PIXIT A4/8               | PX_S10_iCLEAR                                                    | A4/8              | Y                  |
| IUT unst. <7> -> CONNECT BC_PIXIT A8/1          | PX_UN_S7_CON                                                     | A8/1              | N                  |
| IUT unst. <9> -> ALERTING BC_PIXIT A6/1         | PX_UN_S9_ALE                                                     | A6/1              | Y                  |
| IUT unst. <9> -> CONNECT BC_PIXIT A8/2          | PX_UN_S9_CON                                                     | A8/2              | N                  |
| Bearer Capability IE BC_PIXIT A1/6              | tsp_Bcap                                                         | A1/6              | 0403A092AA         |
|                                                 |                                                                  |                   |                    |
| INV number and NEE ASNI                         | anaading Submanu                                                 |                   |                    |
|                                                 |                                                                  |                   |                    |
| Definition                                      | Parameter                                                        | PICS & PIXIT ref. | Y/N/V              |
|                                                 |                                                                  |                   |                    |
| tsp_INVnumASN1 BC_PIXIT A2/5CE                  | tsp_INVnumASN1                                                   | A2/5CE            |                    |
| A5090A0103120433323431                          |                                                                  |                   |                    |
| Length of tsp_INVnumASN1 (octets)               | PX_INVnumASN1_length                                             |                   | 11                 |
| Length of tsp_INVnumASN1 + 8 (octets)           | PX_INVnumASN1_length_tot2                                        |                   | 19                 |
| Length of tsp_INVnumASN1 + 23 (octets)          | _ength of tsp_INVnumASN1 + 23 (octets) PX_INVnumASN1_length_tot1 |                   | 34                 |
| tsp_NFEnum GFP_PIXIT A8/1                       | tsp_NFEnum                                                       | A8/1              |                    |
| A50B0A01031206333439353031                      |                                                                  |                   |                    |
| Length of tsp_NFEnum (octets)                   | PX_NFEnum_length                                                 |                   | 13                 |
| Length of tsp_NFEnum + 8 (octets)               | PX_NFEnum_length_tot2                                            |                   | 21                 |
| Length of tsp_NFEnum + 23 (octets)              | PX_NFEnum_length_tot1                                            | Г                 | 36                 |
| Coll Polotod Signalli                           |                                                                  |                   |                    |
|                                                 |                                                                  |                   |                    |
| Definition                                      | Parameter                                                        | PICS & PIXIT ref. | Y/N/V              |
|                                                 |                                                                  | 10/0              | X                  |
| tsp_CR_Facility1 available GFP_PIXIT A8/2       | CO_CR_Facility1                                                  | A8/2              | Y                  |
| tsp_CR_Facility1 GFP_PIXIT A8/2 < 79 char       | tsp_CR_Facility1                                                 | A8/2              |                    |
| 1C1A9FAA0D800101820101A3058003313233A1080201    | 0102012C0500                                                     |                   |                    |
| tsp_CR_Facility2 available GFP_PIXIT A8/3       | CO_CR_Facility2                                                  | A8/3              | Y                  |
| tsp_CR_Facility2 GFP_PIXIT A8/3 < 79 char       | tsp_CR_Facility2                                                 | A8/3              |                    |
| 1C139FAA06800101820101A10802010102012C0500      | _                                                                | 1                 |                    |
| Valid number coded as CDPN BC_PIXIT A2/1CDE     | tsp_Cnum                                                         | A2/1CDE           | 700789333439353031 |
| Valid channel number for tests BC_PIXIT A1/4    | tsp_Echnum                                                       | A1/4              | 1                  |
| CDPN -> routed from X to Y BC_PIXIT A2/3BCDE    | tsp_TR_Fnum                                                      | A2/3BCDE          | 700789333339323232 |
| Max. Transit counter for transit BC_PIXIT A16/1 | tsp_TR_Tclimit                                                   | A16/1             | 10                 |
| Duration of T310 (sec.) GFP_PIXIT A4/4          | tsp_T310                                                         | A4/4              | 120                |
|                                                 |                                                                  |                   |                    |

## ANNEX K

#### PROTOCOL CONFORMANCE TEST REPORT (PCTR) FOR LAYER 3 GENERIC FUNCTIONAL PROTOCOL MONO CONFIGURATION (GFP\_PA.L)

| No. | ATS       | Selected and Run for     | Verdict | Observations |
|-----|-----------|--------------------------|---------|--------------|
|     | Reference | Mono?                    |         |              |
| 1   | TC2009E   | Yes                      |         |              |
| 2   | TC2010E   | Yes                      |         |              |
| 3   | TC2013e   | Yes                      |         |              |
| 4   | TC2019E   | Yes                      |         |              |
| 5   | TC2022E   | Yes                      |         |              |
| 6   | TC2023E   | Yes                      |         |              |
| 7   | TC2030e   | Yes                      |         |              |
| 8   | TC2031e   | Yes                      |         |              |
| 9   | TC2052E   | Not relevant to ATS-QSIG |         |              |
| 10  | TC2053E   | Not relevant to ATS-QSIG |         |              |
| 11  | TC2055E   | Not relevant to ATS-QSIG |         |              |
| 12  | TC2060E   | Not relevant to ATS-QSIG |         |              |
| 13  | TC2061E   | Not relevant to ATS-QSIG |         |              |
| 14  | TC2063E   | Not relevant to ATS-QSIG |         |              |
| 15  | TC2064E   | Not relevant to ATS-QSIG |         |              |
| 16  | TC2065E   | Not relevant to ATS-QSIG |         |              |
| 17  | TC2066E   | Not relevant to ATS-QSIG |         |              |
| 18  | TC2075e   | Not relevant to ATS-QSIG |         |              |
| 19  | TC2081E   | Not relevant to ATS-QSIG |         |              |
| 20  | TC2083E   | Not relevant to ATS-QSIG |         |              |
| 21  | TC2084E   | Not relevant to ATS-QSIG |         |              |
| 22  | TC2089E   | Not relevant to ATS-QSIG |         |              |
| 23  | TC2091E   | Not relevant to ATS-QSIG |         |              |
| 24  | TC2093E   | Not relevant to ATS-QSIG |         |              |
| 25  | TC2094E   | Not relevant to ATS-QSIG |         |              |
| 26  | TC2099E   | Not relevant to ATS-QSIG |         |              |
| 27  | TC2102E   | Not relevant to ATS-QSIG |         |              |
| 28  | TC2103E   | Not relevant to ATS-QSIG |         |              |
| 29  | TC2105E   | Not relevant to ATS-QSIG |         |              |
| 30  | TC2110E   | Not relevant to ATS-QSIG |         |              |
| 31  | TC2113E   | Not relevant to ATS-QSIG |         |              |
| 32  | TC2114E   | Not relevant to ATS-QSIG |         |              |
| 33  | TC2115E   | Not relevant to ATS-QSIG |         |              |
| 34  | TC2117E   | Not relevant to ATS-QSIG |         |              |
| 35  | TC2118E   | Not relevant to ATS-QSIG |         |              |
| 36  | TC2119E   | Not relevant to ATS-QSIG |         |              |
| 37  | TC2121E   | Not relevant to ATS-QSIG |         |              |
| 38  | TC2123E   | Not relevant to ATS-QSIG |         |              |
| 39  | TC2124E   | Not relevant to ATS-QSIG |         |              |
| 40  | TC2126E   | Not relevant to ATS-QSIG |         |              |
| 41  | TC2129E   | Not relevant to ATS-QSIG |         |              |
| 42  | TC2131E   | Not relevant to ATS-QSIG |         |              |
| 43  | TC2132E   | Not relevant to ATS-QSIG |         |              |

|  | ATS-QSIG | Protocol | analyser | test system | configuration | guide |
|--|----------|----------|----------|-------------|---------------|-------|
|--|----------|----------|----------|-------------|---------------|-------|

| No. | ATS     | Selected and Run for<br>Mono? | Verdict | Observations |
|-----|---------|-------------------------------|---------|--------------|
| 4.4 | TC2122E | Not relevant to ATE OSIC      |         |              |
| 44  | TC2133E | Not relevant to ATS-QSIG      |         |              |
| 45  | TC2130E | Not relevant to ATS-QSIG      |         |              |
| 40  | TC213/E | Not relevant to ATS-QSIG      |         |              |
| 47  | TC2142E | Not relevant to ATS-QSIG      |         |              |
| 48  | IC2143E | Not relevant to ATS-QSIG      |         |              |
| 49  | TC2158E | Not relevant to ATS-QSIG      |         |              |
| 50  | TC2161e | Not relevant to ATS-QSIG      |         |              |
| 51  | TC2163e | Not relevant to ATS-QSIG      |         |              |
| 52  | TC2186E | Yes                           |         |              |
| 53  | TC2187E | Yes                           |         |              |
| 54  | TC2188E | Yes                           |         |              |
| 55  | TC2192E | Yes                           |         |              |
| 56  | TC2200E | Yes                           |         |              |
| 57  | TC2201E | Not relevant to ATS-QSIG      |         |              |
| 58  | TC2211E | Yes                           |         |              |
| 59  | TC2212E | Not relevant to ATS-QSIG      |         |              |
| 60  | TC2215E | Not relevant to ATS-QSIG      |         |              |
| 61  | TC2219E | Not relevant to ATS-OSIG      |         |              |
| 62  | TC2220E | Not relevant to ATS-OSIG      |         |              |
| 63  | TC2221E | Not relevant to ATS-OSIG      |         |              |
| 64  | TC2237e | Not relevant to ATS-OSIG      |         |              |
| 65  | TC2238e | Not relevant to ATS-OSIG      |         |              |
| 66  | TC2250E | Not relevant to ATS-OSIG      |         |              |
| 67  | TC2252E | Yes                           |         |              |
| 68  | TC3007e | Yes                           |         |              |
| 69  | TC3008e | Yes                           |         |              |
| 70  | TC3009e | Ves                           |         |              |
| 70  | TC3010e | Ves                           |         |              |
| 71  | TC3011e | Ves                           |         |              |
| 72  | TC3012e | Vas                           |         |              |
| 73  | TC3012C | Voc                           |         |              |
| 74  | TC3019E | Tes Vac                       |         |              |
| 13  | TC2022- | Not relevant to ATE OFIC      |         |              |
| /0  | TC2044E | Not relevant to ATS OSIC      |         |              |
| 70  | TC3044E | Not relevant to ATS-QSIG      |         |              |
| /8  | 1C3054e | Not relevant to ATS-QSIG      |         |              |
| 79  | TC3056e | Not relevant to ATS-QSIG      |         |              |
| 80  | TC3057e | Not relevant to ATS-QSIG      |         |              |
| 81  | TC3058e | Not relevant to ATS-QSIG      |         |              |
| 82  | TC3059e | Not relevant to ATS-QSIG      |         |              |
| 83  | TC3060e | Not relevant to ATS-QSIG      |         |              |

# Mono-configuration

| Number of:                     |     |
|--------------------------------|-----|
| Test Cases:                    | 239 |
| Relevant Test Cases selected:  | 23  |
| Test Cases unselected:         | 216 |
| Test Case Pass results:        |     |
| Test Case Fail results:        |     |
| Test Case Inconclusive results |     |

## ANNEX L

#### PICS DEFINITION FOR ATS-QSIG GENERIC FUNCTIONAL PROTOCOL (GFP) FOR TRANSIT CONFIGURATION (PICS\_GFP)

| PICS menu on PT500 for te                                                                                                 | (Transit<br>Configuration<br>) |                   |       |  |  |
|----------------------------------------------------------------------------------------------------|--------------------------------|-------------------|-------|--|--|
| PICS ref. ETS 300 239 2nd edition (1995) Annex A, 300 172 3 <sup>rd</sup> Annex A PIXIT ref. ETS 300 806-2 (1998) Annex A |                                |                   |       |  |  |
| PICS menu                                                                                                    |                                |                   |       |  |  |
| Definition                                                                                                    | Parameter                      | PICS & PIXIT ref. | Y/N/V |  |  |
|                                                                                                    |                                |                   |       |  |  |
| Sending of STATUS ENQUIRY impl. 172 A14                                                                                   | PC_BC_A14                      | 172 A14           | N     |  |  |
| Overlap receiving procedures impl. 172 B9                                                                                 | PC_BC_B9                       | 172 B9            | N     |  |  |
| RESTART for All Channels impl. 172 H1                                                                                     | PC_BC_H1                       | 172 H1            | Y     |  |  |
| Term. or Ori. or Inc. Gat. or Outg. Gat. 239 A7                                                                           | PC_GFP_A7                      | 239 A7            | Y     |  |  |
| Transit functionality supported 239 A10                                                                                   | PC_GFP_A10                     | 239 A10           | Y     |  |  |
| CISC procedures implemented 239 C1                                                                                        | PC_GFP_C1                      | 239 C1            | Ν     |  |  |
| IUT -> terminating PINX for CISCs 239 C6                                                                                  | PC_GFP_C6                      | 239 C6            | Ν     |  |  |
| Sending of TC as a CISC implemented 239 L5                                                                                | PC_GFP_L5                      | 239 L5            | Ν     |  |  |
| 1                                                                                                    |                                |                   |       |  |  |

ANNEX M

#### PIXIT DEFINITION FOR ATS-QSIG GENERIC FUNCTIONAL PROTOCOL (GFP) FOR TRANSIT CONFIGURATION (PIXIT\_GFP)
| PIXIT menu on PT500 for test                                  | (Transit<br>Configuration) |                      |       |
|---------------------------------------------------------------|----------------------------|----------------------|-------|
| 1100 Tel. E 10 300 239 210 edition (1993) Athlex A, 300 172 3 |                            | 000-2 (1990) Annex A |       |
| PIXIT menu                                                    |                            |                      |       |
|                                                               |                            |                      |       |
| Call Independent Signalling                                   | Connection Submen          | 11                   |       |
|                                                               |                            |                      |       |
| Definition                                                    | Parameter                  | PICS & PIXIT ref.    | Y/N/V |
| tsp CISC Facility1 available GFP PIXIT A7/1                   | CO_CISC_Facility1          | A7/1                 |       |
| tsp_CISC_Facility1 GFP_PIXIT A7/1 < 79 char                   | tsp_CISC_Facility1         | A7/1                 |       |
|                                                               |                            |                      |       |
| tsp_CISC_Facility2 available GFP_PIXIT A7/2                   | CO_CISC_Facility2          | A7/2                 |       |
| tsp_CISC_Facility2 GFP_PIXIT A7/2 < 79 char                   | tsp_CISC_Facility2         | A7/2                 |       |
|                                                               |                            |                      |       |
| tsp_CISC_Facility3 available GFP_PIXIT A7/3                   | CO_CISC_Facility3          | A7/3                 |       |
| tsp_CISC_Facility3 GFP_PIXIT A7/3 < 79 char                   | tsp_CISC_Facility3         | A7/3                 |       |
|                                                               |                            |                      |       |
| Call Independent Signalling                                   | Connection Submenu         | 12                   |       |
| Definition                                                    | Parameter                  | PICS & PIXIT ref.    | Y/N/V |
| tsp. TR. CISCourr GEP. PIXIT A1/1                             | tsp. TR. CISCnum           | A1/1                 |       |
| tsp_CISC_TR_NRnum available GEP_PIXIT_A1/2                    | CO CISC TR NRnum           | A1/2                 |       |
| tsp_CISC_TR_NRnum GEP_PIXIT_A1/2                              | tsp CISC TR NRnum          | A1/2                 |       |
| tsp_CISC_TR_INVnum available GEP_PIXIT_A1/3                   | CO CISC TR INVnum          | A1/3                 |       |
| tsp_CISC_TR_INVnum GEP_PIXIT_A1/3                             | tsp CISC TR INVnum         | A1/3                 |       |
| tsp_CISCnum GEP_PIXIT_A1/4                                    | tsp_CISCnum                | A1/4                 |       |
| tsp_CISCnumASN1 GEP_PIXIT_A1/4                                | tsp_CISCnumASN1            | A1/4                 |       |
| Length of tsp. CISCnumASN1 (octets)                           | PX_CISCnumASN1_length      |                      |       |
| Length of tsp_CISChumASN1 + 8 (octats)                        | PX CISCnumASN1 length tot2 |                      |       |
|                                                               |                            | -                    |       |
|                                                               |                            |                      |       |
| Call Independent Signalling                                   | Connection Submenu         | 13                   |       |
| Definition                                                    | Parameter                  | PICS & PIXIT ref.    | Y/N/V |
| Sending RESTART GFP PIXIT A5/1                                | PX CISC REST               | A5/1                 |       |
| Retransmit SETUP GEP PIXIT A6/1                               | PX CISC SET RETR           | A6/1                 |       |
| State 8 poss for CISC GEP_PIXIT A2/1                          | PX_CISC_S8                 | A2/1                 |       |
| State 9 poss for CISC GEP_PIXIT A2/2                          | PX CISC S9                 | A2/2                 |       |
| STATUS ENQ. in <3> GFP_PIXIT A3/2                             | PX CISC S3 iSTQ            | A3/2                 |       |
| STATUS ENQ. in <9> GEP_PIXIT A3/3                             | PX CISC S9 iSTQ            | A3/3                 |       |
| STATUS ENQ in $<10$ > GEP PIXIT $\Delta 3/4$                  | PX_CISC_S10_ISTO           | A3/4                 |       |
| RELEASE in <10> GEP_PIXIT_A3/1                                | PX_CISC_S10_IRFI           | A3/1                 |       |
| T303 for CISC GEP_PIXIT A4/1                                  | PX CISC T303               | A4/1                 |       |
| T310 for CISC GFP_PIXIT A4/3                                  | PX CISC T310               | A4/3                 |       |
| T313 for CISC GFP_PIXIT A4/5                                  | PX_CISC_T313               | A4/5                 |       |
| _ **                                                          |                            |                      |       |

| Basic Call Parameter                           | rs Submenu                |                   |                   |
|------------------------------------------------|---------------------------|-------------------|-------------------|
|                                                |                           |                   |                   |
| Definition                                     | Parameter                 | PICS & PIXIT ref. | Y/N/V             |
|                                                |                           |                   |                   |
| ST. ENQ. on DL_EST_CONF BC_PIXIT A22/1         | PX_STQ_onDLestCON         | A22/1             | N                 |
| ST. ENQ. on unrecog. BC_PIXIT A22/2            | PX_STQ_onUNREC            | A22/2             | N                 |
| ST. ENQ. retransmission BC_PIXIT A20/1         | PX_STQ_retr               | A20/1             | N                 |
| Impl. Clearing <8> BC_PIXIT A4/6               | PX_S8_iCLEAR              | A4/6              | N                 |
| Impl. Clearing <10> BC_PIXIT A4/8              | PX_S10_iCLEAR             | A4/8              | Y                 |
| IUT unst. <7> -> CONNECT BC_PIXIT A8/1         | PX_UN_S7_CON              | A8/1              | N                 |
| IUT unst. <9> -> ALERTING BC_PIXIT A6/1        | PX_UN_S9_ALE              | A6/1              | Y                 |
| IUT unst. <9> -> CONNECT BC_PIXIT A8/2         | PX_UN_S9_CON              | A8/2              | N                 |
| Bearer Capability IE BC_PIXIT A1/6             | tsp_Bcap                  | A1/6              | 0403A092AA        |
|                                                |                           |                   |                   |
| INV number and NFE ASN1                        | encoding Submenu          |                   |                   |
|                                                |                           |                   | ×/6167            |
| Definition                                     | Parameter                 | PICS & PIXIT ret. | Y/N/V             |
|                                                | ten INV/numASN1           | A2/50E            |                   |
| A5090A0103120433323431                         |                           | A2/30L            |                   |
| Length of tsp. [NI\/pumASN1 (octets)           | PX INV/numASN1 length     |                   | 11                |
| Length of tsp_INV/numASN1 + 8 (octats)         | PX_INVnumASN1_length_tot2 |                   | 10                |
| Length of tsp_ $NV$ /numASN1 + 23 (octets)     | PX_INVnumASN1_length_tot1 |                   | 19                |
| ten NEEnum GEP PIXIT A8/1                      |                           | A8/1              |                   |
| A50B0A01031206333439353031                     |                           |                   |                   |
| Length of tsp. NEEpum (octets)                 | PX NFEnum length          |                   | 13                |
| Length of tsp_NEEpum + 8 (octets)              | PX_NEEnum_length_tot2     |                   | 21                |
| Length of tsp_NEEpum + 23 (octets)             | PX_NEEnum_length_tot1     |                   | 36                |
|                                                |                           |                   |                   |
| Call Related Signallir                         | ng submenu                |                   |                   |
|                                                | _                         |                   |                   |
| Definition                                     | Parameter                 | PICS & PIXIT ref. | Y/N/V             |
| tsp. CR. Facility1 available GEP. PIXIT 48/2   | CO_CR_Eacility1           | A8/2              | Y                 |
| tsp_CR_Eacility1 GEP_PIXIT $A8/2 < 79$ char    | tsp_CR_Facility1          | A8/2              | •                 |
| 1C1A9EA0D800101820101A3058003313233A10802010   | 102012C0500               |                   |                   |
| tsp. CR. Facility2 available GEP. PIXIT A8/3   | CO_CR_Facility2           | A8/3              | Y                 |
| tsp_CR_Eacility2 GEP_PIXIT_ $A8/3 < 79$ char   | tsp. CR. Facility2        | A8/3              | •                 |
| 1C139E4406800101820101410802010102012C0500     |                           | 70/3              |                   |
| Valid number coded as CDPN BC_PIXIT A2/1CDE    | tsp_Cnum                  | A2/1CDE           | 70078933343935303 |
| Valid channel number for tests BC PIXIT A1/4   | tsp Echnum                | A1/4              | 1<br>1            |
| CDPN -> routed from X to Y BC_PIXIT A2/3BCDE   | tsp_TR_Fnum               | A2/3BCDE          | 70078933333932323 |
| Max Transit counter for transit BC PIXIT A16/1 | tsp TR Tclimit            | A16/1             | 2 10              |
| Duration of T310 (sec.) GEP_PIXIT A4/4         | tsp T310                  | A4/4              | 120               |
|                                                |                           |                   | .20               |

ANNEX N

PROTOCOL CONFORMANCE TEST REPORT (PCTR) FOR LAYER 3 GENERIC FUNCTIONAL PROTOCOL TRANSIT CONFIGURATION (GFP\_PA.L) The layer 3 Generic Functional Protocol test suite configured for its Transit configuration and run against the ATS-QSIG implementation. A total of 49 test cases are selected by PICS and PIXIT statements within the Eurocontrol conformance tester as being relevant to ATS-QSIG GFP Transit Call protocol. The test cases are defined in document EN 300 806-1.

| No. | <b>ATS Reference</b> | Selected and Run for     | Verdict      | Observations |
|-----|----------------------|--------------------------|--------------|--------------|
|     |                      | Transit?                 | (Pass/Fail   |              |
|     |                      |                          | /<br>Inconc) |              |
| 1   | TC1068t              | Yes                      | /            |              |
| 2   | TC1069t              | Yes                      |              |              |
| 3   | TC1070t              | Yes                      |              |              |
| 4   | TC1071t              | Yes                      |              |              |
| 5   | TC1075t              | Not relevant to ATS-QSIG |              |              |
| 6   | TC2008t              | Yes                      |              |              |
| 7   | TC2009T              | Yes                      |              |              |
| 8   | TC2010T              | Yes                      |              |              |
| 9   | TC2019T              | Yes                      |              |              |
| 10  | TC2021t              | Yes                      |              |              |
| 11  | TC2022T              | Yes                      |              |              |
| 12  | TC2023T              | Yes                      |              |              |
| 13  | TC2041t              | Yes                      |              |              |
| 14  | TC2043t              | Not relevant to ATS-QSIG |              |              |
| 15  | TC2045b              | Not relevant to ATS-QSIG |              |              |
| 16  | TC2046t              | Not relevant to ATS-QSIG |              |              |
| 17  | TC2047t              | Not relevant to ATS-QSIG |              |              |
| 18  | TC2048t              | Not relevant to ATS-QSIG |              |              |
| 19  | TC2050t              | Not relevant to ATS-QSIG |              |              |
| 20  | TC2051t              | Not relevant to ATS-QSIG |              |              |
| 21  | TC2052T              | Not relevant to ATS-QSIG |              |              |
| 22  | TC2053T              | Not relevant to ATS-QSIG |              |              |
| 23  | TC2055T              | Not relevant to ATS-QSIG |              |              |
| 24  | TC2059t              | Not relevant to ATS-QSIG |              |              |
| 25  | TC2060T              | Not relevant to ATS-QSIG |              |              |
| 26  | TC2061T              | Not relevant to ATS-QSIG |              |              |
| 27  | TC2062t              | Not relevant to ATS-QSIG |              |              |
| 28  | TC2063T              | Not relevant to ATS-QSIG |              |              |
| 29  | TC2064T              | Not relevant to ATS-QSIG |              |              |
| 30  | TC2065T              | Not relevant to ATS-QSIG |              |              |
| 31  | TC2066T              | Not relevant to ATS-QSIG |              |              |
| 32  | TC2072t              | Not relevant to ATS-QSIG |              |              |
| 33  | TC2079b              | Not relevant to ATS-QSIG |              |              |
| 34  | TC2080t              | Not relevant to ATS-QSIG |              |              |
| 35  | TC2081T              | Not relevant to ATS-QSIG |              |              |
| 36  | TC2082t              | Not relevant to ATS-QSIG |              |              |
| 37  | TC2083T              | Not relevant to ATS-QSIG |              |              |
| 38  | TC2084T              | Not relevant to ATS-QSIG |              |              |
| 39  | TC2085t              | Not relevant to ATS-QSIG |              |              |
| 40  | TC2086b              | Not relevant to ATS-QSIG |              |              |

| No. | ATS Reference | Selected and Run for     | Verdict      | Observations |
|-----|---------------|--------------------------|--------------|--------------|
|     |               | Transit?                 | (Pass/Fail   |              |
|     |               |                          | /<br>Inconc) |              |
| 41  | TC2087t       | Not relevant to ATS-QSIG |              |              |
| 42  | TC2088t       | Not relevant to ATS-OSIG |              |              |
| 43  | TC2089T       | Not relevant to ATS-OSIG |              |              |
| 44  | TC2090b       | Not relevant to ATS-OSIG |              |              |
| 45  | TC2092t       | Not relevant to ATS-OSIG |              |              |
| 46  | TC2093T       | Not relevant to ATS-OSIG |              |              |
| 47  | TC2094T       | Not relevant to ATS-OSIG |              |              |
| 48  | TC2095b       | Not relevant to ATS-OSIG |              |              |
| 49  | TC2096t       | Not relevant to ATS-OSIG |              |              |
| 50  | TC2097t       | Not relevant to ATS-OSIG |              |              |
| 51  | TC2098t       | Not relevant to ATS-OSIG |              |              |
| 52  | тс2099т       | Not relevant to ATS-OSIG |              |              |
| 53  | TC2100b       | Not relevant to ATS-OSIG |              |              |
| 54  | TC2101t       | Not relevant to ATS-OSIG |              |              |
| 55  | TC2102T       | Not relevant to ATS-OSIG |              |              |
| 56  | TC2103T       | Not relevant to ATS-OSIG |              |              |
| 57  | TC2104t       | Not relevant to ATS-OSIG |              |              |
| 58  | TC2105T       | Not relevant to ATS-OSIG |              |              |
| 59  | TC2106t       | Not relevant to ATS-OSIG |              |              |
| 60  | TC2107t       | Not relevant to ATS-OSIG |              |              |
| 61  | TC2110T       | Not relevant to ATS-OSIG |              |              |
| 62  | TC2111t       | Not relevant to ATS-QSIG |              |              |
| 63  | TC2112t       | Not relevant to ATS-QSIG |              |              |
| 64  | TC2113T       | Not relevant to ATS-QSIG |              |              |
| 65  | TC2114T       | Not relevant to ATS-QSIG |              |              |
| 66  | TC2115T       | Not relevant to ATS-QSIG |              |              |
| 67  | TC2116t       | Not relevant to ATS-QSIG |              |              |
| 68  | TC2117T       | Not relevant to ATS-QSIG |              |              |
| 69  | TC2118T       | Not relevant to ATS-QSIG |              |              |
| 70  | TC2119T       | Not relevant to ATS-QSIG |              |              |
| 71  | TC2120t       | Not relevant to ATS-QSIG |              |              |
| 72  | TC2121T       | Not relevant to ATS-QSIG |              |              |
| 73  | TC2122t       | Not relevant to ATS-QSIG |              |              |
| 74  | TC2123T       | Not relevant to ATS-QSIG |              |              |
| 75  | TC2124T       | Not relevant to ATS-QSIG |              |              |
| 76  | TC2125t       | Not relevant to ATS-QSIG |              |              |
| 77  | TC2126T       | Not relevant to ATS-QSIG |              |              |
| 78  | TC2127t       | Not relevant to ATS-QSIG |              |              |
| 79  | TC2128t       | Not relevant to ATS-QSIG |              |              |
| 80  | TC2129T       | Not relevant to ATS-QSIG |              |              |
| 81  | TC2130t       | Not relevant to ATS-QSIG |              |              |
| 82  | TC2131T       | Not relevant to ATS-QSIG |              |              |
| 83  | TC2132T       | Not relevant to ATS-QSIG |              |              |
| 84  | TC2133T       | Not relevant to ATS-QSIG |              |              |
| 85  | TC2134t       | Not relevant to ATS-QSIG |              |              |

| No. | ATS Reference | Selected and Run for     | Verdict    | Observations |
|-----|---------------|--------------------------|------------|--------------|
|     |               | Transit?                 | (Pass/Fail |              |
|     |               |                          | Inconc)    |              |
| 86  | TC2135t       | Not relevant to ATS-QSIG |            |              |
| 87  | TC2136T       | Not relevant to ATS-QSIG |            |              |
| 88  | TC2137T       | Not relevant to ATS-QSIG |            |              |
| 89  | TC2142T       | Not relevant to ATS-QSIG |            |              |
| 90  | TC2143T       | Not relevant to ATS-QSIG |            |              |
| 91  | TC2147t       | Not relevant to ATS-QSIG |            |              |
| 92  | TC2148t       | Not relevant to ATS-QSIG |            |              |
| 93  | TC2149t       | Not relevant to ATS-QSIG |            |              |
| 94  | TC2150t       | Not relevant to ATS-QSIG |            |              |
| 95  | TC2151t       | Not relevant to ATS-QSIG |            |              |
| 96  | TC2154t       | Not relevant to ATS-QSIG |            |              |
| 97  | TC2155t       | Not relevant to ATS-QSIG |            |              |
| 98  | TC2158T       | Not relevant to ATS-QSIG |            |              |
| 99  | TC2161e       | Not relevant to ATS-QSIG |            |              |
| 100 | TC2163e       | Not relevant to ATS-QSIG |            |              |
| 101 | TC2176t       | Yes                      |            |              |
| 102 | TC2177t       | Yes                      |            |              |
| 103 | TC2178t       | Yes                      |            |              |
| 104 | TC2186T       | Yes                      |            |              |
| 105 | TC2187T       | Yes                      |            |              |
| 106 | TC2188T       | Yes                      |            |              |
| 107 | TC2189t       | Yes                      |            |              |
| 108 | TC2190t       | Yes                      |            |              |
| 109 | TC2191t       | Yes                      |            |              |
| 110 | TC2192T       | Yes                      |            |              |
| 111 | TC2200T       | Yes                      |            |              |
| 112 | TC2201T       | Not relevant to ATS-QSIG |            |              |
| 113 | TC2211T       | Yes                      |            |              |
| 114 | TC2212T       | Not relevant to ATS-QSIG |            |              |
| 115 | TC2214t       | Not relevant to ATS-QSIG |            |              |
| 116 | TC2215T       | Not relevant to ATS-QSIG |            |              |
| 117 | TC2219T       | Not relevant to ATS-QSIG |            |              |
| 118 | TC2220T       | Not relevant to ATS-QSIG |            |              |
| 119 | TC2221T       | Not relevant to ATS-QSIG |            |              |
| 120 | TC2250T       | Not relevant to ATS-QSIG |            |              |
| 121 | TC2252T       | Yes                      |            |              |
| 122 | TC2253t       | Yes                      |            |              |
| 123 | TC3001t       | Yes                      |            |              |
| 124 | TC3002t       | Yes                      |            |              |
| 125 | TC3003t       | Yes                      |            |              |
| 126 | TC3004t       | Yes                      |            |              |
| 127 | TC3005t       | Yes                      |            |              |
| 128 | TC3006t       | Yes                      |            |              |
| 129 | TC3013t       | Yes                      |            |              |
| 130 | TC3016t       | Yes                      |            |              |

| No. | ATS Reference | Selected and Run for     | Verdict      | Observations |
|-----|---------------|--------------------------|--------------|--------------|
|     |               | Transit?                 | (Pass/Fail   |              |
|     |               |                          | /<br>Inconc) |              |
| 131 | TC3017t       | Yes                      |              |              |
| 132 | TC3019T       | Yes                      |              |              |
| 133 | TC3020T       | Yes                      |              |              |
| 134 | TC3022t       | Not relevant to ATS-QSIG |              |              |
| 135 | TC3023t       | Not relevant to ATS-QSIG |              |              |
| 136 | TC3024t       | Not relevant to ATS-QSIG |              |              |
| 137 | TC3025t       | Not relevant to ATS-QSIG |              |              |
| 138 | TC3026t       | Not relevant to ATS-QSIG |              |              |
| 139 | TC3027t       | Not relevant to ATS-QSIG |              |              |
| 140 | TC3028t       | Not relevant to ATS-QSIG |              |              |
| 141 | TC3029t       | Not relevant to ATS-QSIG |              |              |
| 142 | TC3032t       | Not relevant to ATS-QSIG |              |              |
| 143 | TC3035t       | Yes                      |              |              |
| 144 | TC3036t       | Yes                      |              |              |
| 145 | TC3037t       | Yes                      |              |              |
| 146 | TC3038t       | Yes                      |              |              |
| 147 | TC3039t       | Yes                      |              |              |
| 148 | TC3040t       | Yes                      |              |              |
| 149 | TC3041t       | Yes                      |              |              |
| 150 | TC3042t       | Yes                      |              |              |
| 151 | TC3043t       | Yes                      |              |              |
| 152 | TC3044T       | Not relevant to ATS-QSIG |              |              |
| 153 | TC3045t       | Not relevant to ATS-QSIG |              |              |
| 154 | TC3046t       | Not relevant to ATS-QSIG |              |              |
| 155 | TC3047t       | Not relevant to ATS-QSIG |              |              |
| 156 | TC3048t       | Not relevant to ATS-QSIG |              |              |
| 157 | TC3049t       | Not relevant to ATS-QSIG |              |              |
| 158 | TC3050t       | Not relevant to ATS-QSIG |              |              |
| 159 | TC3051t       | Not relevant to ATS-QSIG |              |              |
| 160 | TC3052t       | Not relevant to ATS-QSIG |              |              |
| 161 | TC3053t       | Not relevant to ATS-QSIG |              |              |
| 162 | TC3069t       | Yes                      |              |              |
| 163 | TC3070t       | Yes                      |              |              |
| 164 | TC3071t       | Yes                      |              |              |
| 165 | TC3072t       | Not relevant to ATS-QSIG |              |              |
| 166 | TC3073t       | Not relevant to ATS-QSIG |              |              |

## GFP Test suite - Transit-configuration result summary

| Number of:                     |     |
|--------------------------------|-----|
| Test Cases:                    | 239 |
| Relevant Test Cases selected:  | 49  |
| Test Cases unselected:         | 190 |
| Test Case Pass results:        |     |
| Test Case Fail results:        |     |
| Test Case Inconclusive results |     |

## ANNEX P- REFERENCES

For the purposes of this document, the following references apply:

| 1  | ECMA-312 ed.3/EN 301-846: Private Integrated Services Network (PISN) – Profile Standard for use of PSS1 (QSIG) in Air Traffic Services Networks.                                                                                                    |
|----|----------------------------------------------------------------------------------------------------|
| 2  | ECMA-264 ed.3: Private Integrated Services Network (PISN) – Inter<br>Exchange Signalling Protocol - Call Priority Interruption and Call<br>Priority Interruption Protection Supplementary Services<br>(International Standard ISO/IEC 15992)         |
| 3  | ECMA-203 ed.4: Private Integrated Services Network (PISN) - Inter-<br>Exchange Signalling Protocol - Call Intrusion Supplementary<br>Service (International Standard ISO/IEC 14846)                                                                  |
| 4  | ECMA-225 ed.2: Private Integrated Services Network (PISN) –<br>Inter-Exchange Signalling Protocol - Transit Counter -Additional<br>Network Feature (International Standard ISO/IEC 15056)                                                            |
| 5  | ITU-T Recommendation G.703: "General aspects of digital transmission systems- Terminal equipments physical/electrical characteristics of hierarchical digital interfaces". (1998)                                                                    |
| 6  | ITU-T Recommendation G.728: "Coding of speech at 16kbit/s using low-delay code excited linear prediction (LD-CELP)" (1992)                                                                                                    |
| 7  | Eurocontrol: Technical requirements specification for an ATS-QSIG test instrument; (2004)                                                                                                    |
| 8  | ETSI standard EN 300 804-1: Private Integrated Services Network<br>(PISN); Inter-exchange signalling protocol; Circuit mode basic<br>services; Data Link Layer (DLL); Part 1: Test Suite Structure and<br>Test Purposes (TSS & TP) (1998)            |
| 9  | ETSI standard EN 300 804-2: Private Integrated Services Network<br>(PISN); Inter-exchange signalling protocol; Circuit mode basic<br>services; Data Link Layer (DLL); Part 2: Abstract Test Suite (ATS)<br>specification (1998)                      |
| 10 | ETSI standard EN 300 805-1: Private Integrated Services Network<br>(PISN); Inter-exchange signalling protocol; Circuit mode basic<br>services; Network Layer (NL); Part 1: Test Suite Structure and Test<br>Purposes (TSS & TP) (1998)               |
| 11 | ETSI standard EN 300 805-2: Private Integrated Services Network<br>(PISN); Inter-exchange signalling protocol; Circuit mode basic<br>services; Network Layer (NL); Part 2: Abstract Test Suite (ATS)<br>specification (1998)                         |
| 12 | ETSI standard EN 300 806-1: Private Integrated Services Network (PISN); Inter-exchange signalling protocol; Generic Functional Protocol from the support of supplementary services; Part 1: Test Suite Structure and Test Purposes (TSS & TP) (1998) |

| 13 | ETSI standard EN 300 806-2: Private Integrated Services Network<br>(PISN); Inter-exchange signalling protocol; Generic Functional<br>Protocol from the support of supplementary services; Part 2:<br>Abstract Test Suite (ATS) specification (1998) |
|----|----------------------------------------------------------------------------------------------------|
| 14 | ECMA 253: Private Integrated Services Network (PISN) - Mapping<br>Functions for the Employment of 64 kbit/s Circuit Mode Connections<br>with 16 kbit/s Sub-Multiplexing (International Standard ISO/IEC<br>17310)                                   |
| 15 | ETSI standard EN 300 290: Business TeleCommunications (BTC);<br>64 kbit/s digital unrestricted leased line with octet integrity (D64U);<br>Terminal equipment interface (1994)                                                                      |
| 16 | ETSI standard EN 300 290 Amd.1: Business TeleCommunications (BTC); 64 kbit/s digital unrestricted leased line with octet integrity (D64U); Terminal equipment interface (1995)                                                                      |
|    |                                                                                                    |

## ANNEX Q- ABBREVIATIONS

For the purposes of this document, the following abbreviations apply:

| AGVN                        | ATS Ground Voice Network                                                                                                    |
|-----------------------------|----------------------------------------------------------------------------------------------------|
| AIS                         | Alarm Indication Sequence (all 1's)                                                                                                    |
| ANSP                        | Air Navigation Service Provider                                                                                                    |
| ATC                         | Air Traffic Control                                                                                                    |
| ATS                         | Air Traffic Services                                                                                                    |
| ATS QSIG                    | Q-reference point signalling (PSS1)                                                                                                    |
| CICL                        | Call Intrusion Capability Level                                                                                                    |
| CIPL                        | Call Intrusion Protection Level                                                                                                    |
| CPICL                       | Call Priority Interruption Capability Level                                                                                                    |
| CPIPL                       | Call Priority Interruption Protection Level                                                                                                    |
| CWP                         | Controller Working Position                                                                                                    |
| DA                          | Direct Access                                                                                                    |
| ECMA                        | An international industry association dedicated to the                                                                                                    |
| EN                          | European Norme                                                                                                    |
| ETSI                        | European Telecommunications Standards Institute                                                                                                    |
| GW                          | Gateway                                                                                                    |
| IA<br>ICCVC<br>IDA<br>ITU-T | Instantaneous Access<br>Instantaneous Controller-Controller Voice Communication<br>Indirect Access<br>International Telecommunication Union Telecommunication<br>Standardization Sector |
| LD-CELP                     | Low Delay-Code Excited Linear Prediction                                                                                                    |
| MFC                         | Multi Frequency Compelled                                                                                                    |
| MOS                         | Mean Opinion Score                                                                                                    |
| QSIG                        | Q-reference point SIGnalling system (PSS1)                                                                                                    |
| PSS1                        | Private Signalling System No. 1 (QSIG)                                                                                                    |
| PSTN                        | Public Switched Telephone Network                                                                                                    |
| QoS                         | Quality of Service                                                                                                    |
| QSIG                        | Signalling at the "Q" reference point                                                                                                    |
| SC                          | Simultaneous Calls                                                                                                    |
| SDH                         | Synchronous Digital Hierarchy                                                                                                    |
| SS                          | Supplementary Service                                                                                                    |
| VCX                         | Voice Communication System                                                                                                    |